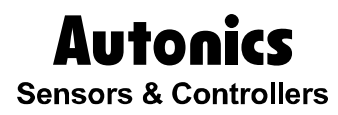

# **Processor Controller**

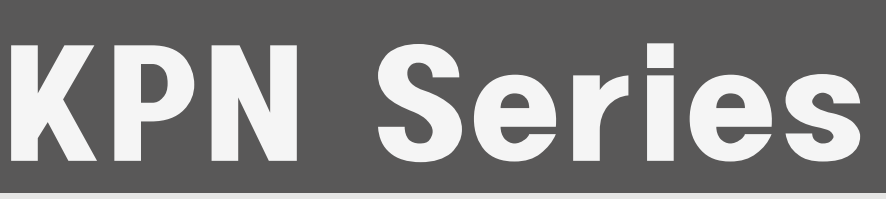

# **User Manual**

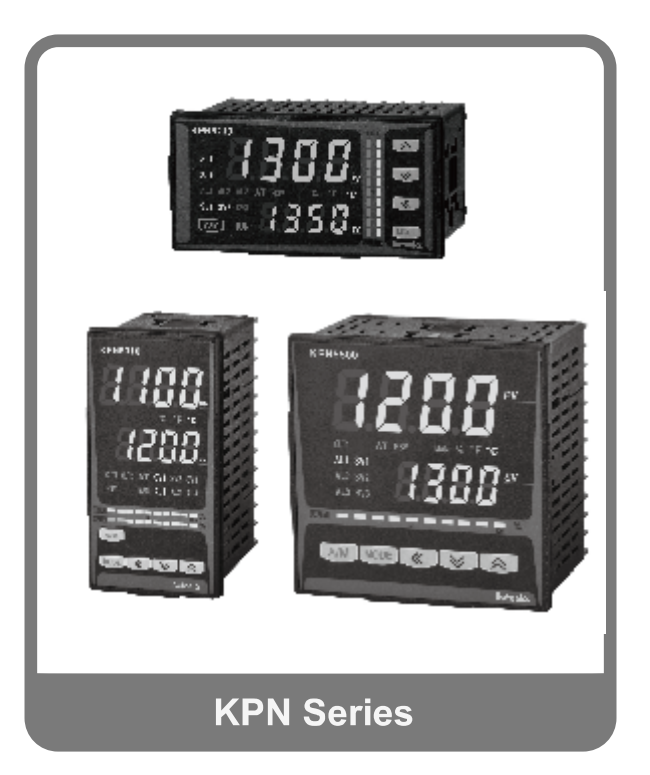

Thank you very much for selecting Autonics products. For your safety, please read the following before using.

# Preface

Thank you for purchasing Autonics product.

Please familiarize yourself with the information contained in the **Safety Precautions** section before using this product.

This user manual contains information about the product and its proper use, and should be kept in a place where it is easy to access.

# **User Manual Guide**

- Please familiarize yourself with the information in this manual before using the product.
- This manual provides detailed information on the product's features. It does not offer any guarantee concerning matters beyond the scope of this manual.
- This manual may not be edited or reproduced in either part or whole without permission.
- A user manual is not provided as part of the product package.
- Visit our web site (www.autonics.com) to download a copy.
- The manual's content may vary depending on changes to the product's software and other unforeseen developments within Autonics, and is subject to change without prior notice. Upgrade notice is provided through out homepage.
- We contrived to describe this manual more easily and correctly. However, if there are any corrections or questions, please notify us these on our homepage.

# **User Manual Symbols**

| Symbol           | Description                                                                  |
|------------------|------------------------------------------------------------------------------|
| Note             | Supplementary information for a particular feature.                          |
| <b>M</b> Warning | Failure to follow instructions can result in serious injury or death.        |
| A Caution        | Failure to follow instructions can lead to a minor injury or product damage. |
| Ex.              | An example of the concerned feature's use.                                   |
| <b>%1</b>        | Annotation mark.                                                             |

# **Safety Precautions**

- Following these safety precautions will ensure the safe and proper use of the product and help prevent accidents and minimize hazards.
- Safety precautions are categorized as Warnings and Cautions, as defined below:

| 🛕 Warning | Warning | Cases that may cause serious injury or fatal accident if instructions are not followed. |
|-----------|---------|-----------------------------------------------------------------------------------------|
|           |         |                                                                                         |
| 🛕 Caution | Caution | Cases that may cause minor injury or product damage if instructions are not followed.   |

## <u> (</u>Warning

- In case of using this unit with machinery (Ex: nuclear power control, medical equpment, ship, vehicle, train, airplane, combustion apparatus, safety device, crime/disaster prevention equipment, etc) which may cause damages to human life or property, it is required to install fail-safe device.
  - It may cause a fire, human injury or property loss.
- Install the unit on the panel. It may cause electric shock.
- Do not connect, inspect, or repair when power is ON. It may cause electric shock.
- Wire properly after checking the input specifications and terminal number. It may cause a fire.
- Do not disassemble the case. Please contact us if it is required. It may cause electric shock or a fire.

## Caution

- This unit shall not be used outdoors.
  It might shorten the life cycle of the product or cause electric shock.
- When wiring relay output terminal, AWG 20(0.5mm2) should be used. It may cause a malfunction or fire due to contact failure.
- Please observe the rated specifications.
  It might shorten the life cycle of the product and cause a fire.
- Do not use beyond of the rated switching capacity of relay contact.
  It may cause insulation failure, contact melt, contact failure, relay broken or fire, etc.
- In cleaning unit, do not use water or an oil-based detergent and use dry towels.
  It may cause electric shock or a fire.
- Do not use this unit in place where there are flammable or explosive gas, humidity, direct ray of the light, radiant heat, vibration and impact etc. It may cause a fire or an explosion.
- Do not inflow dust or wire dregs into the unit.
  It may cause a fire or a malfunction.
- Please wire properly after checking the terminal polaritywhen connecting temperature sensor.
  - It may cause a fire or a malfunction.

#### Specifications and dimensions in this user manual are subject to change without notice.

# **Table of Contents**

|   | Prefa | ICE                                            | iii      |
|---|-------|------------------------------------------------|----------|
|   | User  | Manual Guide                                   | iv       |
|   | User  | Manual Symbols                                 | v        |
|   | Safet | y Precautions                                  | vi       |
|   | Table | e of Contents                                  | vii      |
| 1 | Prod  | duct Introduction                              | 11       |
|   | 1.1   | Features                                       |          |
|   | 1.2   | Components and accessories                     | 12       |
|   | 1.3   | Ordering information                           | 16       |
|   | 1.4   | Part descriptions                              | 17       |
| 2 | Spec  | cifications                                    | 19       |
|   | 2.1   | Ratings                                        | 19       |
| 3 | Dime  | ensions                                        | 21       |
| 4 | Con   | nections                                       | 23       |
|   | 4.1   | Wiring precautions                             | 25       |
|   |       | 4.1.1 Sensor connection                        |          |
|   |       | 4.1.2 Communication line wiring                | 25       |
| 5 | Prep  | paration and Startup                           | 27       |
|   | 5.1   | Powering ON and initial display                | 27       |
|   | 5.2   | Basic controls                                 | 27       |
|   |       | 5.2.1 Parameter setting sequence               |          |
|   |       | 5.2.2 SV setting and Manual Control Satting    |          |
|   | 53    | 5.2.5 MV Monitoring and Manual Control Setting | 29<br>30 |
|   | 5.3   | Parameter Setting Groups                       |          |
|   | 0.4   | 5.4.1 Parameter 1 Setting Group [PBc ]]        |          |
|   |       | 5.4.2 Parameter 2 Setting Group [PBr 2]        |          |
|   |       | 5.4.3 Parameter 3 Setting Group [PAr 3]        |          |
|   |       | 5.4.4 Parameter 4 Setting Group [PAr 4]        |          |
| - | _     | 5.4.5 Parameter 5 Setting Group [Fmr 5]        |          |
| 6 | Para  | ameter Settings and Functions                  | 43       |
|   | 6.1   |                                                |          |
|   |       | 6.1.1 Input types and temperature ranges       |          |
|   |       | 6.1.3 Sensor temperature unit [PAr 3 Unit ]    |          |
|   |       | 6.1.4 Analog input/scale value                 | 45       |
|   |       | 6.1.5 Input correction [PAr 3 / n-b]           |          |
|   |       | 6.1.6 Input digital filter [PHr = nHu.F]       | 47<br>۸۹ |
|   | 62    |                                                | 40<br>۸۵ |
|   | 0.2   |                                                |          |

|    | 6.2.1<br>6.2.2<br>6.2.3<br>6.2.4<br>6.2.5                                                                                        | Control output mode [PAr 3 อ-FE]<br>MV high/low-limit [PAr 2 H-กับ / L-กับ]<br>RAMP [PAr 2 เสิกัป/เสิกิป/เปิกษ]<br>Auto/ Manual control<br>Output type                                                                                                    | 49<br>54<br>55<br>56<br>60                                       |
|----|----------------------------------------------------------------------------------------------------|----------------------------------------------------------------------------------------------------|------------------------------------------------------------------|
| 6. | 3 Tempe                                                                                                    | rature control                                                                                                    | 61                                                               |
|    | 6.3.1<br>6.3.2<br>6.3.3<br>6.3.4                                                                                                 | Temperature control type [PRr 3 [-ād]<br>ON/OFF control [PRr 3 [-ād anaF]<br>PID control [PRr 3 [-ād Pid]<br>Auto-tuning.                                                                                                    | 61<br>61<br>63<br>66                                             |
| 6. | 4 Alarm.                                                                                                    |                                                                                                    | 68                                                               |
|    | $\begin{array}{c} 6.4.1 \\ 6.4.2 \\ 6.4.3 \\ 6.4.4 \\ 6.4.5 \\ 6.4.6 \\ 6.4.7 \\ 6.4.8 \\ 6.4.9 \\ 6.4.10 \\ 6.4.11 \end{array}$ | Alarm operation $[PR_{r} + RL - 1/RL - 2/RL - 3]$ .<br>Alarm option $[PR_{r} + RL L / RL 2L / RL 3L]$ .<br>Alarm output set value $[PR_{r} + RL L / RL 1 - 1/RL 2L / RL 2L / RL 3L]$<br>Alarm output hysteresis $[PR_{r} + R L + 1/RL 2L / RL 3L / RL 3L]$<br>Alarm output contact type $[PR_{r} + R L + 1/RL 2L / R 2 - 1/R 2 - 0 - 1/R 2 - 0 - 0 - 1/R 2 - 0 - 1/R 2 - 0 - 1/R 2 - 0 - 1/R 2 - 0 - 1/R 2 - 0 - 1/R 2 - 0 - 1/R 2 - 0 - 1/R 2 - 0 - 1/R 2 - 0 - 1/R 2 - 0 - 0 - 0 - 0 - 0 - 0 - 0 - 0 - 0 -$ | 68<br>69<br>1]70<br>71<br>71<br>73<br>75<br>75<br>75<br>77<br>78 |
| 6. | 5 Analog                                                                                                    | transmission                                                                                                    | 81                                                               |
|    | 6.5.1<br>6.5.2                                                                                                    | Analog transmission output value [PAרא אם-ה]<br>Transmission output high/low-limit value [PAרא אברה]                                                                                                    | 81<br>81                                                         |
| 6. | 6 Comm                                                                                                    | unication                                                                                                    | 83                                                               |
|    | $\begin{array}{c} 6.6.1 \\ 6.6.2 \\ 6.6.3 \\ 6.6.4 \\ 6.6.5 \\ 6.6.6 \\ 6.6.7 \end{array}$                                       | Communication address [PAr 4    Adr 5]      Communication speed [PAr 4    bP5]      Communication parity bit [PAr 4    Pr E 4]      Communication stop bit [PAr 4    SEP]      Communication response waiting time [PAr 4    r 5 4.2]      Enable/Disable communication write [PAr 4    Conf 4.2]      USB to Serial connection    Disable communication                                                                                                    | 83<br>83<br>84<br>84<br>84<br>85<br>85                           |
| 6. | 7 Additio                                                                                                    | nal Features                                                                                                    | 86                                                               |
|    | 6.7.1<br>6.7.2<br>6.7.3<br>6.7.4<br>6.7.5                                                                                        | Monitoring<br>RUN/STOP [PAr 1 r-5]<br>Multi SV<br>Digital input                                                                                                    | 86<br>87<br>88<br>90                                             |
|    | 6.7.6                                                                                                    | User level IPAr 5 USEr]                                                                                                    | 92                                                               |
|    | 6.7.7                                                                                                    | Lock                                                                                                    | 94                                                               |
|    | 6.7.8<br>6.7.0                                                                                                    | Parameter initialization [Inte]                                                                                                    | 94                                                               |
| Р  | arameter E                                                                                                    | Description by Setting group                                                                                                    | 95                                                               |
| 7. | 1 SV Set                                                                                                    | tting group [ 5 ]                                                                                                    | 97                                                               |
| 7. | 2 MV mc                                                                                                    | nitoring/Manual control setting group [ הַם ]                                                                                                    | 97                                                               |
| 7. | 3 Param                                                                                                    | eter 1 setting group [ PAr 1 ]                                                                                                    | 98                                                               |
| 7. | 4 Param                                                                                                    | eter 2 Setting group [ PBr 2 ]                                                                                                    | 99                                                               |

|   | 7.5 | Parameter 3 Setting group [ PRr 3 ]                       | 101 |
|---|-----|-----------------------------------------------------------|-----|
|   | 7.6 | Parameter 4 Setting group [ P用 - 4 ]                      | 103 |
|   | 7.7 | Parameter 5 Setting group [ PRr 5 ]                       | 105 |
|   | 7.8 | Password input parameter                                  | 106 |
|   | 7.9 | Initialized parameters by changing the related parameters | 106 |
| 8 | DAQ | Master                                                    | 107 |
|   | 8.1 | Overview                                                  | 107 |
|   | 8.2 | Features                                                  | 108 |
|   | 8.3 | KPN series special features                               | 109 |
|   |     | 831 Parameter mask                                        | 109 |
|   |     |                                                           |     |
|   |     | 8.3.2 User parameter group [PAr U]                        |     |

## **1 Product Introduction**

### **1.1** Features

KRN series – standard PID temperature controller – realizes more powerful control with super high-speed sampling cycles of 50 ms and  $\pm 0.3\%$  display accuracy. It supports diverse control modes including heating/cooling simultaneous control, and automatic/manual control and communication functions. In addition, KRN series covers all necessary features for high performance temperature controllers – that is, diverse input sensor support, multi SV setting, SSRP + current output, high resolution display and compact size.

- Easy and fast setting by user parameter group and parameter mask functions
- Easy check control output MV with Bar graph
- Super high-speed sampling cycle (10 times faster compared to existing models); 50 ms sampling cycle and ±0.3% display accuracy
- Improved visibility with wide display and high luminance LED
- High performance control with heating/cooling control and automatic/manual control modes
- Communication function supported : RS485(Modbus RTU method)
- High performance control with heating/cooling control and automatic/manual control modes PC parameter setting via USB and RS 485 communication: Integrated device management program (DAQMaster) supported

Communication converter, sold separately: SCM-US (USB to Serial converter), SCM-38I (RS232C to RS485 converter), SCM-US48O (USB to RS485 converter)

- Selectable SSR output or current output
- Heater disconnection alarm (CT input) function
  %CT, sold separately: CSTC-E80LN, CSTC-E200LN
- Multi-SV (up to 3) setting (selectable by digital input terminal)
- Space saving mounting possible with compact design; downsized by 38% depth-based (panel rear length: 60mm)
- Multi-input/multi-range

### **1.2 Components and accessories**

#### (1) Components

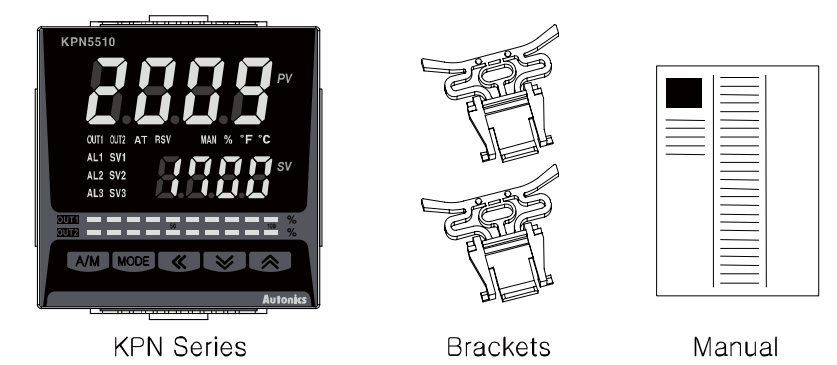

# 🖉 Note

Make sure all of the above components are included with your product package before using it. If components are missing or damaged, please contact Autonics or your distributor.

#### (2) Accessories

- Terminal cover
  - RHA-COVER (48×96mm)

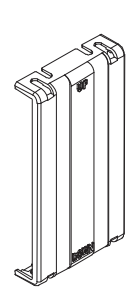

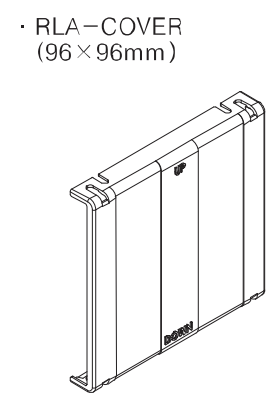

| SCM-WF48                            | SCM-US48I                           |
|-------------------------------------|-------------------------------------|
| (USB to RS485 converter)            | (USB to RS485 converter)            |
|                                     |                                     |
| SCM-38I (RS232C to RS485 converter) | SCM-US<br>(USB to Serial converter) |
|                                     |                                     |

Communication converter

## 🖉 Note

For more informaiton 'Communication converters' sold separately, refer to the manual of each products.

Visit our website(<u>www.autonics.co</u>m) to download the manuals.

Current transformer (CT)

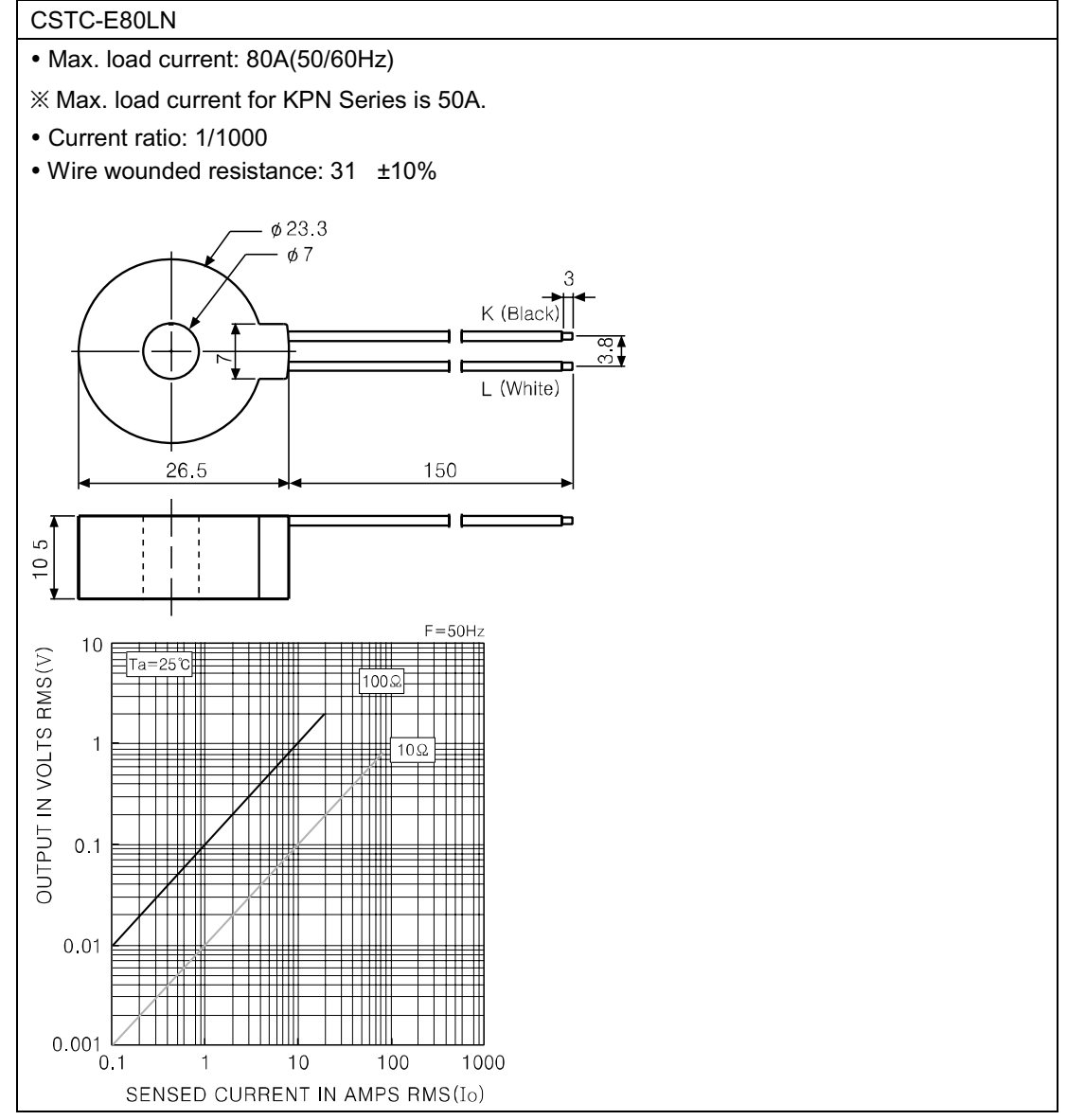

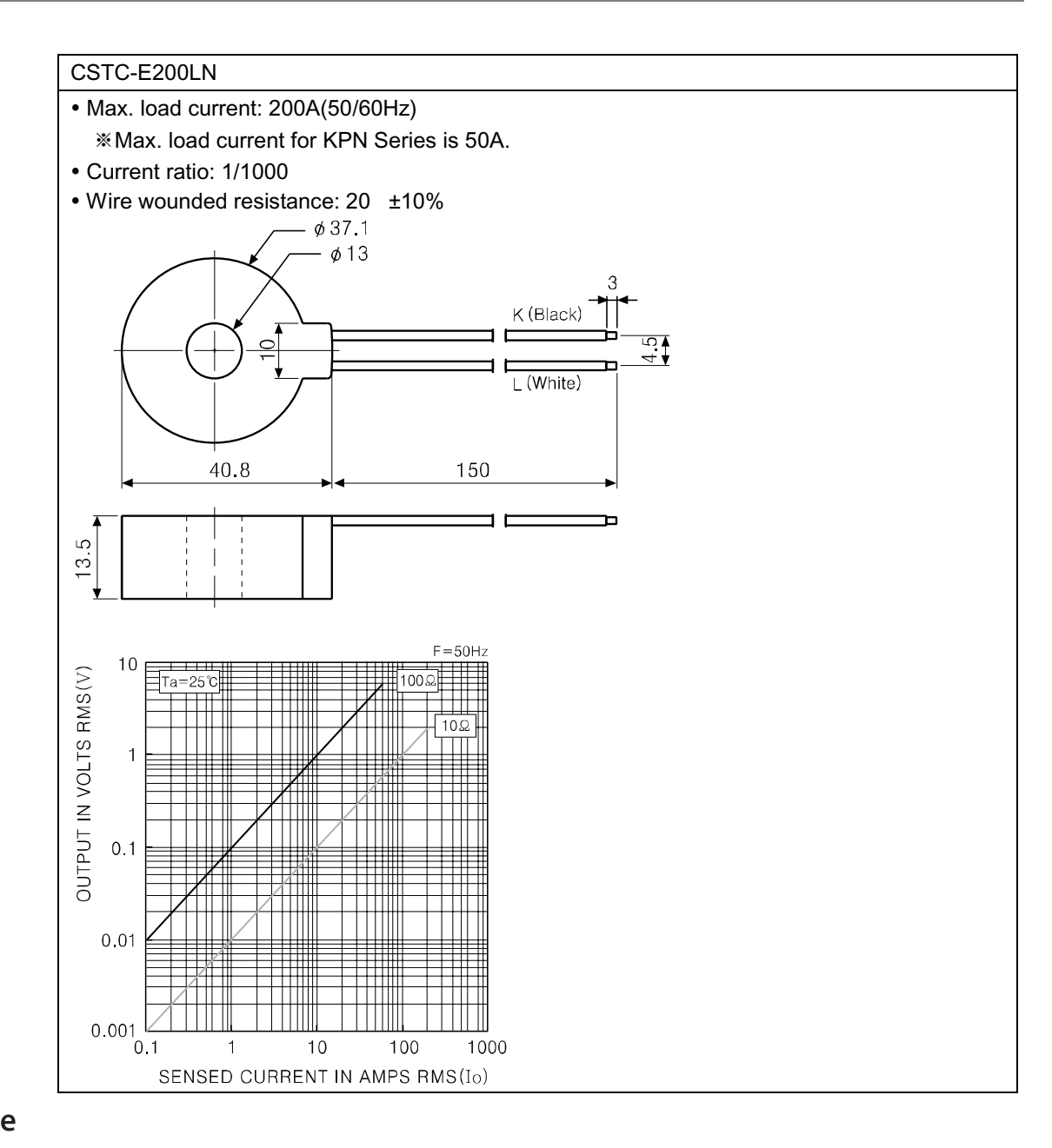

# 🖉 Note

Images of components and accessories may differ from actual products.

For more information about CT, refer to the manual of this unit.

Visit out website (www.autonics.com) to download the manuals of this unit.

## <u> </u>Caution

%Do not supply primary current in case that CT output is open. High voltage will be generated in CT output.

%The current for above two CTs is 50A same but inner hole sizes are different. Please use this for your environment.

**1.3 Ordering information** 

| KPN5 | 5 | 0 | 0 | - 0 | 0 | 0                        |
|------|---|---|---|-----|---|--------------------------|
| 1    | 2 | 3 | 4 | 5   | 6 | $\overline{\mathcal{O}}$ |

| Category             |                  |   | Description                                        |  |  |  |
|----------------------|------------------|---|----------------------------------------------------|--|--|--|
| ①Item                | KPN5             |   | Temperature / Process Controller                   |  |  |  |
|                      | 2                |   | DIN W96 X H48mm                                    |  |  |  |
| ②Size                | 3                |   | DIN W48 X H96mm                                    |  |  |  |
|                      | 5                |   | DIN W96 X H96mm                                    |  |  |  |
| ③Number of 0         |                  |   | 1 output type (Heating or Cooling type)            |  |  |  |
| control outputs      | 1                |   | 2 output type (Heating&Cooling)                    |  |  |  |
|                      | 1 output<br>type |   | Relay, current, SSR drive voltage selection output |  |  |  |
|                      | 2 output<br>type | 1 | OUT1: Current, SSR drive voltage selection output  |  |  |  |
|                      |                  |   | OUT2: Current, SSR drive voltage selection output  |  |  |  |
| (A Control output *1 |                  | 2 | OUT1: Current, SSR drive voltage selection output  |  |  |  |
|                      |                  | 3 | OUT2: Relay output                                 |  |  |  |
|                      |                  | 7 | OUT1: Relay output                                 |  |  |  |
|                      |                  |   | OUT2: Current, SSR drive voltage selection output  |  |  |  |
|                      |                  | _ | OUT1: Relay output                                 |  |  |  |
|                      |                  | 9 | OUT2: Relay output                                 |  |  |  |
| 5 Option com.        | 0                |   | None                                               |  |  |  |
| output 2             |                  |   | RS485                                              |  |  |  |
| © Onting 1/O         | 0                |   | None                                               |  |  |  |
|                      | 3                |   | Transmission output+Remote SV                      |  |  |  |
| ⑦Power supply        | 0                |   | 100 - 240VAC 50/60Hz                               |  |  |  |

%1. The 1 output type is heating or cooling output type and the 2 output type is heating & cooling output type.

The 1 output type is able to use only one output among relay, current, SSR drive voltage outputs.

OUT1 of the 2 output type is fixed as heating output and OUT2 of the 2 output type is fixed as cooling output.

If you select the SSR drive voltage or current output model, you can select the appropriate control output.

### **1.4** Part descriptions

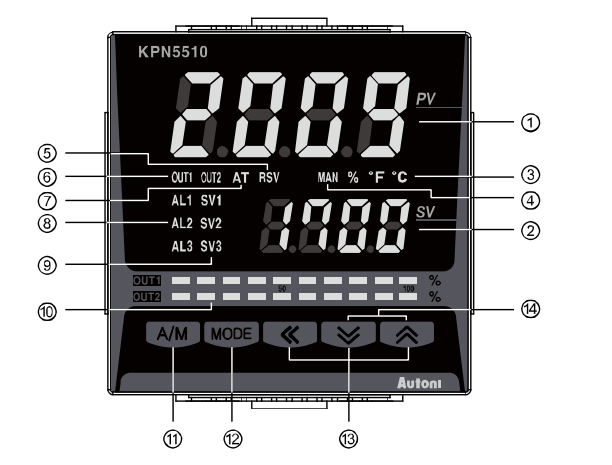

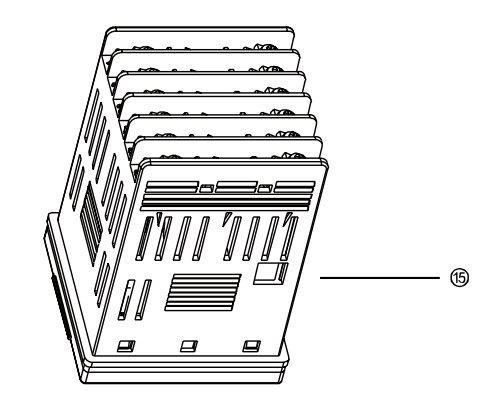

- Measured value (PV) display part RUN mode: Displays currently measured value (PV). Set mode: Displays the parameters.
- Set value (SV) display part RUN mode: Displays the set value (SV).
   Set mode: Displays the set value of the parameter.
- ③ Unit (°C/°F/%) indicator: Displays the unit set at display unit [d.Unt] in parameter 3 group.
- ④ Manual control indicator: Turns ON during manual controlling.
- (5) Remote SV control indicator: Turns ON during remote SV controlling
- Control output (OUT1, OUT2) indicator: Turns ON when the control output is ON.
  When using current output, in case that for manual control MV is 0.0%, the control output indicator turns OFF but the other cases it turns ON always. In case that for auto control MV is over 3.0%, it turns ON and the MV is below 2.0%, it turns OFF.
- $\bigcirc$  Auto tuning indicator: Flashes by 1 sec. when executing auto tuning.
- 8 Alarm output (AL1, AL2, AL3) indicator: Turns ON when the alarm output is ON.
- (9) Multi-SV indicator: The SV 1 to 3 indicator turns ON when using multi SV function.
- Bar graph for control output: Displays control output MV as bar graph. The KRN5 00 as 1 output type has one bar graph (OUT1), and the KPN5 1 as 2 output type has two bar graphs (OUT1, OUT2).
- (1) A/M key: Used when switching auto control to manual control.
- (D) MODE key: Used when entering parameter setting group, returning to RUN mode, moving parameter, saving the set value.
- When pressing keys for 3 sec. at the same time, it operates the function (RUN/STOP, alarm clear, auto-tuning) set at digital input key [d↓ - 比] in parameter 5 group.
- (b) PC loader port: It is the PC loader port for serial communication to set and monitor parameters by PC. Use this port for connection SCM-US (USB to serial convertor).
- ※ Display part is different by options.

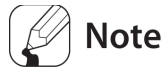

#### 7-segment characters

| A | ь | C | д | E | F | G | н | 1 | J | Ľ | L  | ñ |
|---|---|---|---|---|---|---|---|---|---|---|----|---|
| А | В | С | D | E | F | G | Н | I | J | К | L  | М |
|   |   |   |   |   |   |   |   |   |   |   |    |   |
| n | D | P | 9 | r | 5 | F | U | U | ñ | 5 | ч  | Ξ |
| N | 0 | Р | Q | R | S | Т | U | V | W | х | Y  | Z |
|   |   |   |   |   |   |   |   |   |   |   |    |   |
| ٥ | 1 | 2 | Э | ч | 5 | 6 | ר | 8 | 9 | ٥ | -  | r |
| 0 | 1 | 2 | 3 | 4 | 5 | 6 | 7 | 8 | 9 | 0 | -1 | 1 |

## 2 Specifications

## 2.1 Ratings

| Series              |                                     | KPN52                                                                                   | KPN53                                       | KPN55                                   |  |  |  |
|---------------------|-------------------------------------|-----------------------------------------------------------------------------------------|---------------------------------------------|-----------------------------------------|--|--|--|
| Power supp          | ly                                  | 100 - 240VAC, 50/60Hz                                                                   |                                             |                                         |  |  |  |
| Allowable vo        | oltage range                        | 90 to 110% of rated voltage                                                             |                                             |                                         |  |  |  |
| Power const         | umption                             | Max. 15VA                                                                               |                                             |                                         |  |  |  |
| Display met         | hod                                 | 7Segment: red/green, contr                                                              | ol output display bar graph: re             | ed/green                                |  |  |  |
| Character           | PV(W x H)                           | 8.5X17.0mm                                                                              | 7.0X14.6mm                                  | 11.0X22.0mm                             |  |  |  |
| size                | SV(W x H)                           | 6.0X12.0mm                                                                              | 6.0X12.0mm                                  | 6.0X12.0mm                              |  |  |  |
|                     | RTD                                 | JPt 100Ω, DPt 100Ω, DPt 5                                                               | 0Ω, Cu 100Ω, Cu 50Ω, Nicke                  | I 120Ω (6 types)                        |  |  |  |
| Input type          | Thermocuples                        | K, J, E, T, L, N, U, R, S, B, 0                                                         | C, G, PLII(13 types)                        |                                         |  |  |  |
|                     | Analog                              | Voltage: 0 to 100mV, 0 to 5<br>Current: 0 to 20mA, 4 to 20                              | V, 1 to 5V, 0 to 10V(4 type)<br>mA(2 types) |                                         |  |  |  |
|                     | RTD                                 | At room temperature (23°C                                                               | £±5°C): (PV ±0.3% or ±1°C,                  | select bigger one)±1Digit <sup>%1</sup> |  |  |  |
|                     | Thermocuples                        | Out of room temperature r                                                               | ange: (PV ±0.5% or ±2℃, s                   | elect bigger one)±1Digit                |  |  |  |
| Display<br>accuracy | Analog                              | At room temperature (23°C                                                               | €±5°C): ±0.3% F.S.±1Digit                   |                                         |  |  |  |
| ,                   | Analog                              | Out of room temperature range: ±0.5% F.S.±1Digit                                        |                                             |                                         |  |  |  |
|                     | CT input                            | ±5% F.S.±1Digit                                                                         |                                             |                                         |  |  |  |
|                     | Relay                               | OUT1, OUT2: 250VAC 3A 1a                                                                |                                             |                                         |  |  |  |
| Control<br>output   | SSR                                 | Max. 11VDC±2V 20mA                                                                      | Max. 11VDC±2V 20mA                          |                                         |  |  |  |
|                     | Current                             | DC4 - 20mA or DC0 - 20mA or selectable (max. load $500\Omega$ )                         |                                             |                                         |  |  |  |
| Alarm<br>output     | Relay                               | AL1, AL2, AL3 Relay: 250V/                                                              | AC 3A 1a                                    |                                         |  |  |  |
| Option              | Transmission                        | DC4 - 20mA (max. load 500 $\Omega$ , output accuracy: ±0.3% F.S.±1Digit)                |                                             |                                         |  |  |  |
| output              | Communication                       | RS485 communication output (Modbus RTU method)                                          |                                             |                                         |  |  |  |
|                     | СТ                                  | 0.0 - 50.0A(primary heater current value measuring range) %CT ratio is 1/1000           |                                             |                                         |  |  |  |
| Ontion              | Remote SV                           | 1-5VDC or DC4-20mA (Current input: use external resistance 250Ω)                        |                                             |                                         |  |  |  |
| input               |                                     | Contact input: ON-max. 2kΩ, OFF-min. 90kΩ                                               |                                             |                                         |  |  |  |
|                     | Digital input                       | Non-contact input: ON- Residual voltage max.1.0V, OFF-leakage current max.0.1mA         |                                             |                                         |  |  |  |
| Control<br>type     | Heating, Cooling<br>Heating&Cooling | - ON/OFF, P, PI, PD, PID control                                                        |                                             |                                         |  |  |  |
| Hysteresis          |                                     | Thermocouple/RTD: 1 to 100°C/°F (0.1 to 100.0°C/°F) variable, Analog: 1 to 100<br>Digit |                                             |                                         |  |  |  |
| Proportiona         | l band (P)                          | 0.1 to 999.9℃(0.1 to 999.99                                                             | %)                                          |                                         |  |  |  |
| Integral time       | e (I)                               | 0 to 9999 sec.                                                                          |                                             |                                         |  |  |  |
| Derivative ti       | ime (D)                             | 0 to 9999 sec.                                                                          |                                             |                                         |  |  |  |
| Control peri        | od (T)                              | 0.1 to 120.0 sec. (relay output, SSR drive voltage output only)                         |                                             |                                         |  |  |  |
| Manual reset value  |                                     | 0.0 to 100.0%                                                                           |                                             |                                         |  |  |  |

| Sampling p            | period                 | 50ms                                                                                                    |  |  |  |
|-----------------------|------------------------|----------------------------------------------------------------------------------------------------|--|--|--|
| Dielectric s          | strength               | 2000VAC 50/60Hz for 1 min. (between input terminal and power source terminal)                                                      |  |  |  |
| Vibration             |                        | 0.75mm amplitude at frequency of 5 to 55 Hz (for 1 min.) in each X, Y, Z direction for 2 hours                                     |  |  |  |
| Relay life            | Mechanical             | Over 10,000,000 times                                                                                                    |  |  |  |
| cycle                 | Electrical             | Over 100,000 times (250VAC 3A resistance load)                                                                                     |  |  |  |
| Insulation            | resistance             | Over 100M (at 500VDC megger)                                                                                                    |  |  |  |
| Noise resis           | stance                 | Square shaped noise by noise simulator (pulse width 1 $\mu s)~\pm 2 KV$ R-phase, S-phase                                           |  |  |  |
| Memory re             | tention                | Approx. 10 years (when using non-volatile semiconductor memory type)                                                               |  |  |  |
| Environ               | Ambient<br>temperature | -10 to 50°C, storage: -20 to 60°C                                                                                                  |  |  |  |
| ment                  | Ambient humidity       | 35 to 85% RH, storage: 35 to 85% RH                                                                                                |  |  |  |
| Protection            |                        | IP65(front part)                                                                                                    |  |  |  |
| Insulation            | ype                    | Double insulation or reinforced insulation (mark: □, dielectric strength between the measuring input part and the power part: 1kV) |  |  |  |
| Weight <sup>**2</sup> |                        | Approx. 230g (approx. 160g)Approx. 316g (approx. 220g)                                                                             |  |  |  |

 $\times 1$ . At room temperature (23 °C ± 5 °C)

- TC K, J, T, N, E type, below -100  $^\circ$  / L, U, PLII, RTD Cu50 $\Omega$ , DPt50 $\Omega$ : (PV ±0.3% or ±2  $^\circ$ C, select the higher one)±1Digit
- TC C, G and R, S type, below 200 ℃: (PV ±0.3% or ±3 ℃, select the higher one)±1Digit
- TC B type, below 400 °C, there is no accuracy standards.

Out of room temperature range

- RTD Cu50 $\Omega$ , DPt50 $\Omega$ : (PV ±0.5% or ±3 °C, select the higher one) ± 1Digit
- RTD R, S, B, C, G: (PV 0.5% or ±10 °C, select the higher one) ± 1Digit
- Other sensors: Below -100 ℃, within ±5 ℃

 $\$ 2. The weight is with packaging and the weight in parentheses is only unit weight.

 $\,\,\times\,\,$  Environment resistance is rated at no freezing or condensation.

## 3 Dimensions

Unit: mm

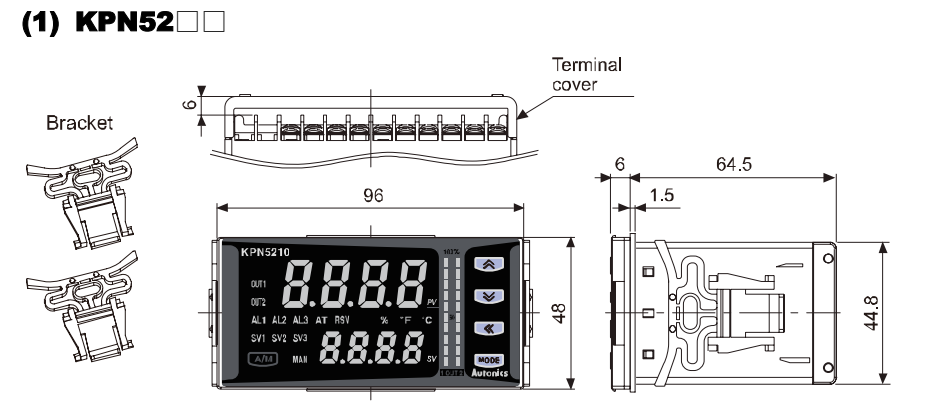

#### (2) KPN53

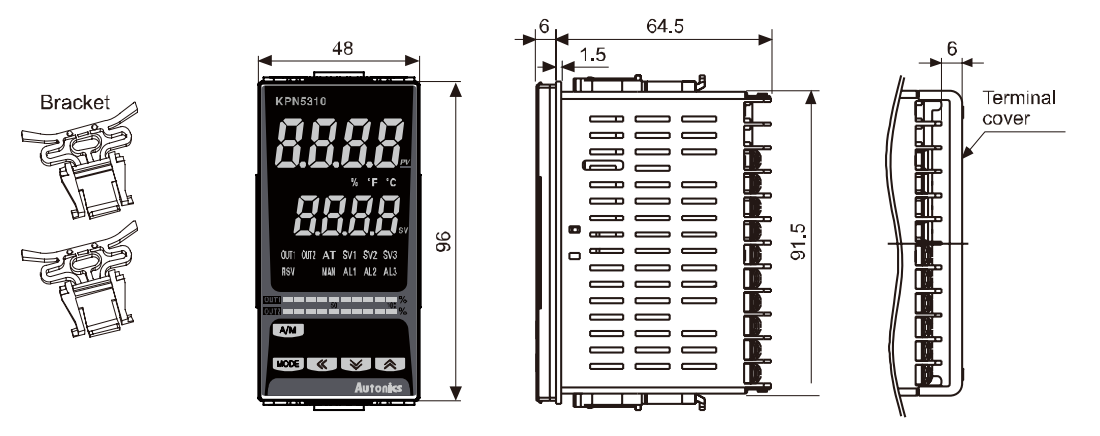

#### (3) KPN55

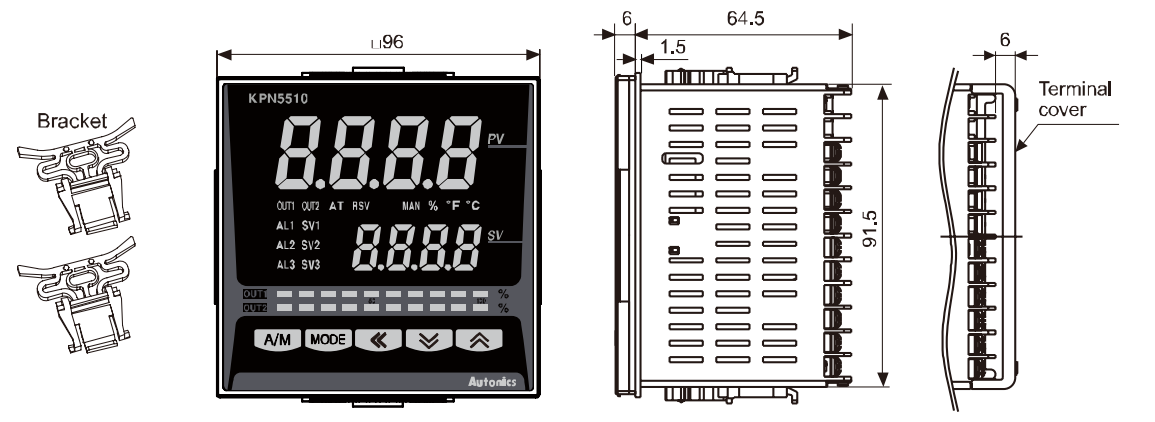

#### (4) Terminal cover (sold separately)

• RHA-COVER(48×96mm)

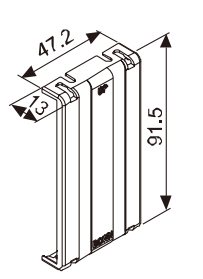

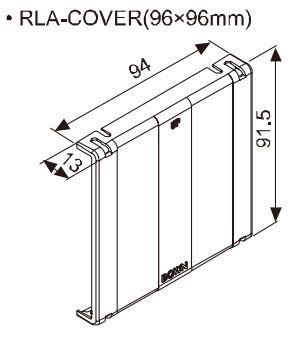

#### (5) Panel cut-out

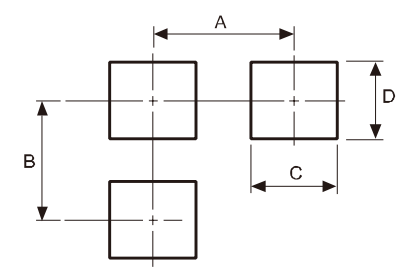

|               |          |          | (                  | (Unit:mm)          |
|---------------|----------|----------|--------------------|--------------------|
| Unit<br>Model | А        | в        | С                  | D                  |
| KPN52         | Min. 115 | Min. 65  | 92 <sup>+0.8</sup> | 45 <sup>+0.6</sup> |
| KPN53         | Min. 65  | Min. 115 | 92 <sup>+0.8</sup> | 92 +0.8            |
| KPN55         | Min. 115 | Min. 115 | 45 <sup>+0.6</sup> | 92 0 0             |

Installations

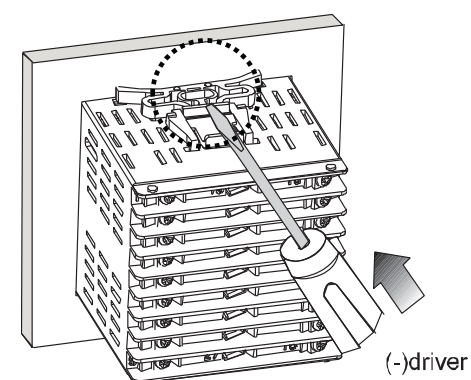

Mount this unit into a panel, fasten bracket by pusing with a flat-head driveras shown.

## 4 Connections

Standard model has shaded terminals only. [....] is option specification.

#### (1) KPN5000

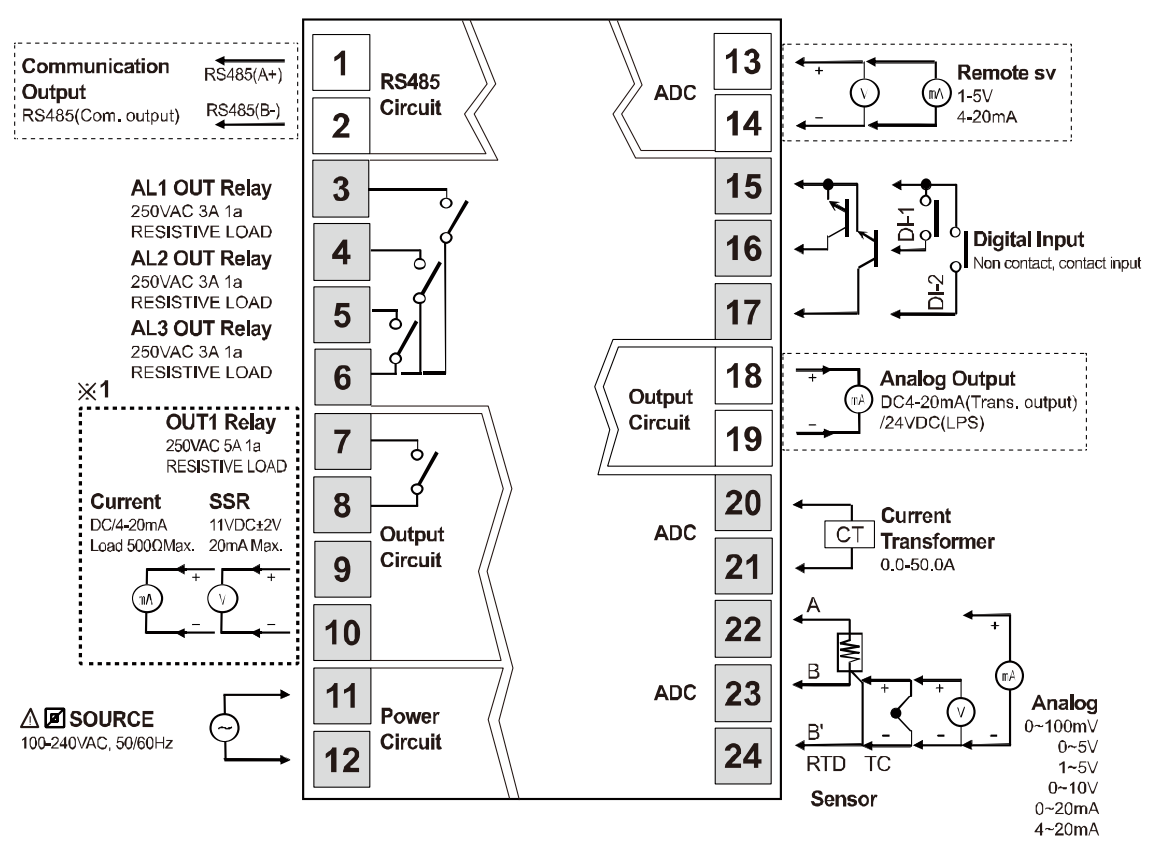

※1. Set relay output [rLJ], current [LUr] or SSR drive voltage output [55r] at OUT1 control output [oUE /] in parameter 3 group.

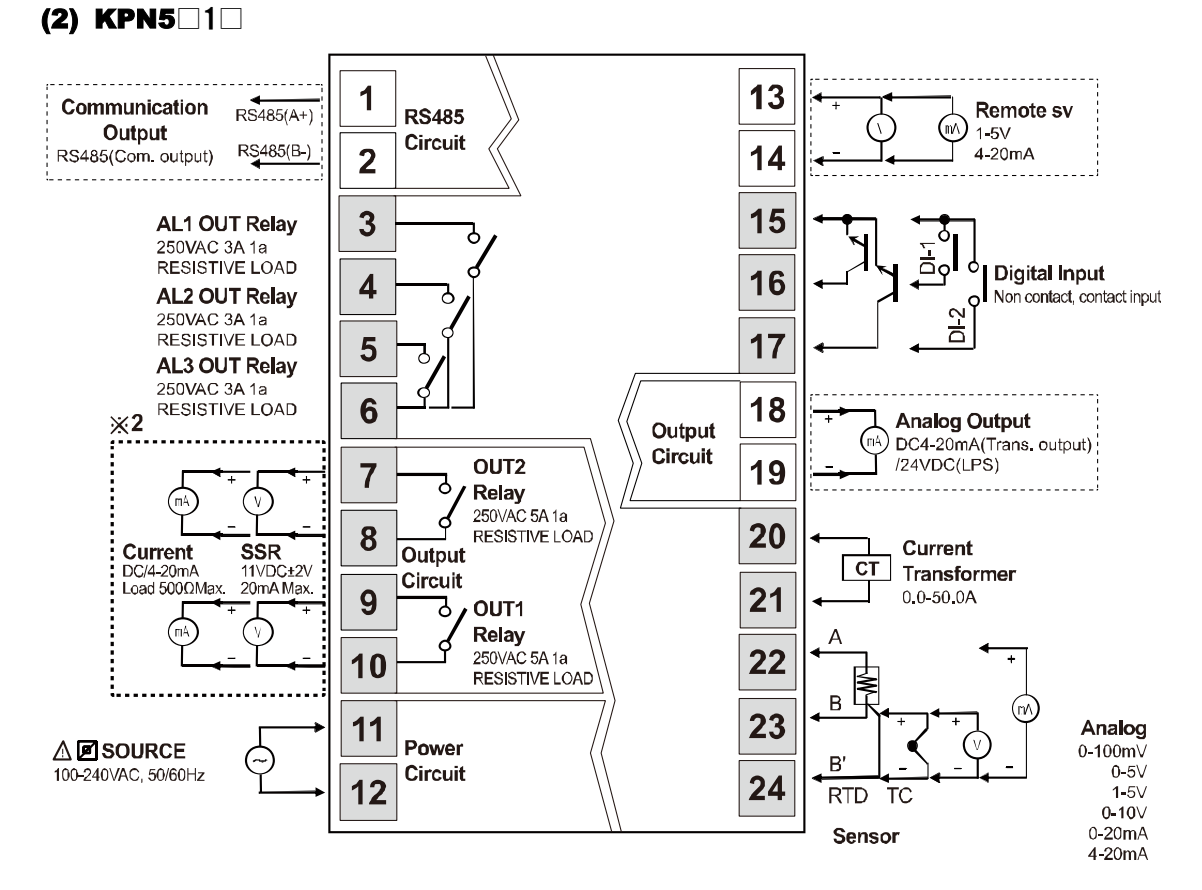

%2. OUT1, OUT2

| Model   | OUT1 control output                  | JT1 control output OUT2 control output |  |
|---------|--------------------------------------|----------------------------------------|--|
| KPN5□11 | Current, SSR drive voltage selection | Current, SSR drive voltage selection   |  |
|         | output                               | output                                 |  |
| KPN5□13 | Current, SSR drive voltage selection | Delay eutruit                          |  |
|         | output                               | Relay output                           |  |
| KPN5□17 | Relay output                         | Current, SSR drive voltage selection   |  |
|         |                                      | output                                 |  |
| KPN5□19 | Relay output                         | Relay output                           |  |

### 4.1 Wiring precautions

- Mixing up the input terminals with output terminals and vice versa can lead to product damage.
- Use only sensors supported by the product.
- Make sure to connect rated SSRs or loads to the output terminals.
- Make sure to connect communication cable with correct communication terminals (A, B).
- Make sure to observe correct polarity of power source terminals. (+ and -).

#### 4.1.1 Sensor connection

#### (1) Compensation wire connection

For thermocouple sensors, use compension wire of the same specification as input sensors. Using an extension wire of different specifications and/or material increases inaccuracy of temperature sensing. It is recommended to choose high performance compensation wire for more reliable sensing.

#### (2) Measurement error

Do not mix up the direction of the input sensor connector. Carefully adjust both load and sensor positions. Make sure the sensor is securely attached to the input connector.

#### (3) AC power cable and wiring

Do not put the sensor lines in close proximity of the AC power lines.

### 4.1.2 Communication line wiring

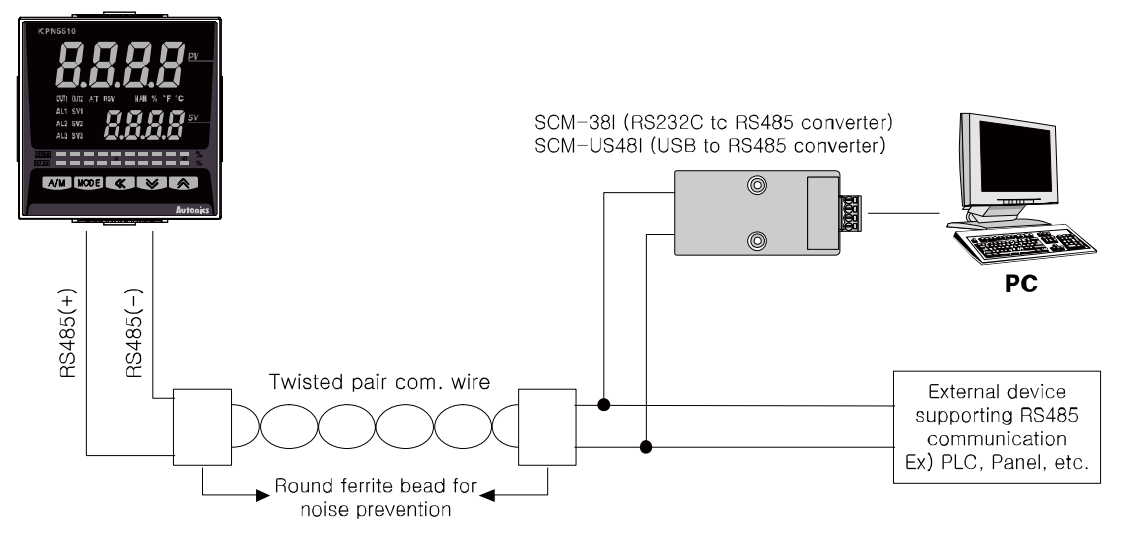

🖉 Note

Do not tie together with the AC power line.

Only use twisted pair wires for the communication lines. Do not allow the communication line to exceed 800m in length.

For further details, please refer to'6.6 Communication'.

## **5** Preparation and Startup

### 5.1 **Powering ON and initial display**

When supplying the power to the product, the display part flashes for 1 sec. It displays the model type (option, output, control output) and flahses the input type twice and it operates in RUN mode.

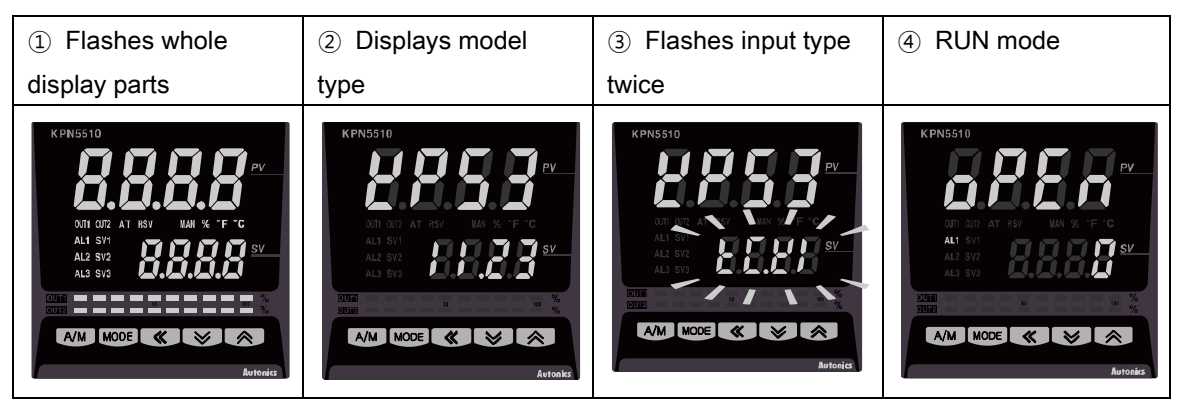

### 5.2 Basic controls

### 5.2.1 Parameter setting sequence

Each parameter setting is related. Follow this sequence for initial setting. Parameter 3 Group  $[PR_{\Gamma}3] \rightarrow$  Parameter 4 Group  $[PR_{\Gamma}4] \rightarrow$  Parameter 5 Group  $[PR_{\Gamma}5] \rightarrow$ Parameter 2 Group  $[PR_{\Gamma}2] \rightarrow$  Parameter 1 Group  $[PR_{\Gamma}1] \rightarrow$  SV Setting Group [5u]

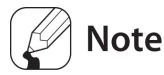

Changing Parameter 3 Setting Group's parameters can sometimes reset other associated parameters. Always make sure to check if such parameters have been affected.

### 5.2.2 SV setting

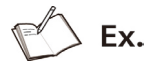

In case of changing set temperature from 210°C to 250°C

| KPNS510<br>PC PC PC PC PC PC PC PC PC PC PC PC PC P                                                                                                    | Press any key among ≪, , , in RUN mode to enter into SV setting mode. Last digit (10º digit) on SV display part flashes.                                                                      |
|----------------------------------------------------------------------------------------------------|----------------------------------------------------------------------------------------------------|
| KPNS510<br>PV<br>On other Arrison<br>Ad 52<br>Ad 52<br>Ad | Press the $\textcircled{\ }$ key to move digit.<br>(10 <sup>0</sup> $\rightarrow$ 10 <sup>1</sup> $\rightarrow$ 10 <sup>2</sup> $\rightarrow$ 10 <sup>3</sup> $\rightarrow$ 10 <sup>0</sup> ) |
| KPN5510<br>PP<br>PD AT AT REF<br>AT SH<br>AT SH<br>AT                                                                                                    | Press the ☑, 承 keys to raise or lower the setting value.                                                                                                    |
| KPNS513<br>Can ar ar ar ar<br>as as a<br>as as a<br>can ar ar ar ar ar ar ar ar ar ar ar ar ar                                                                                                    | Press the Imme key to save the setting value. If there is no additional key operation in 3 sec., the changed SV is automatically saved.                                                       |

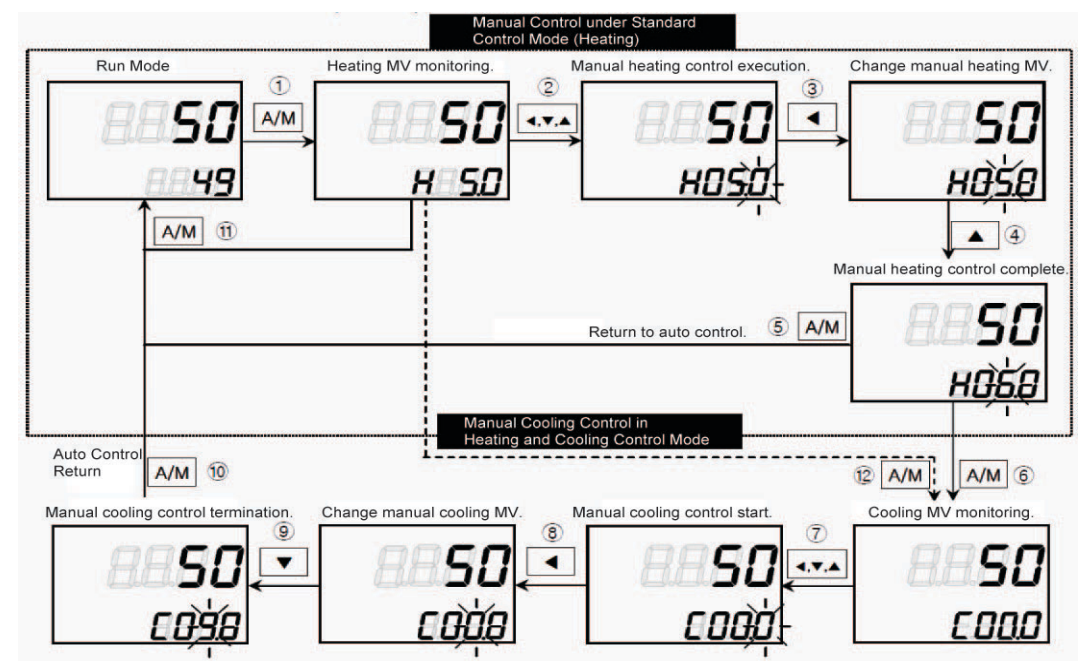

### 5.2.3 MV Monitoring and Manual Control Setting

- While in Run mode, press the <sup>[M]</sup> key to commence manual control. The SV display showes H (heating control) or C (cooling control) and simultaneously displays the MV to indicate commencement of MV monitoring.
- ② If any one of **(≪)**, **(∞)**, **(∞)** is pressed while MV monitoring is in progress, the MAN lamp turns on and the last digit flashes to indicate activation of manual control.
- ③ Press the  $\overline{\langle\!\langle\!\langle}\rangle$  key to change the flashing digits. (10<sup>0</sup> 10<sup>1</sup> 10<sup>2</sup> 10<sup>3</sup> 10<sup>0</sup>)
- (4) Select the digit and configure the desired MV value using the (a), (a) keys.
- 5 To stop manual control, press the (M) key. The MAN lamp turns off, and the system returns to auto control mode.
- 6 While in heating and cooling control mode, set the manual heating MV and then press the (AM) key to see [ (cooling control) and the current cooling MV value on the SV display indicating commencement of cooling MV monitoring.
- ⑦ If any one of the (€), (►), (►) keys is pressed while MV monitoring is in progress, the MAN lamp turns on and the last digit flashes to indicate activation of manual control.
- (8) Press the  $\mathbf{K}$  key to change the flashing digit.( $10^0$   $10^1$   $10^2$   $10^3$   $10^0$ )
- 10 To stop manual control, press the key. The MAN lamp turns off, and the system returns to auto control mode.
- While in standard control mode (heating control or cooling control), press the key once from the MV monitoring stage, or any other stage. It returns to auto control mode.
- During heating and cooling control mode, press the (AN) key once from the MV monitoring stage, or any other stage. It skips the system to the cooling MV monitoring stage.

## Note

For heating and cooling control, the system returns to auto control after going through heating monitoring, manual heating control, cooling monitoring, and manual cooling control stages in sequence.

Heating MV remains in effect during cooling monitoring and manual cooling control.

### 5.3 Parameter Reference Chart

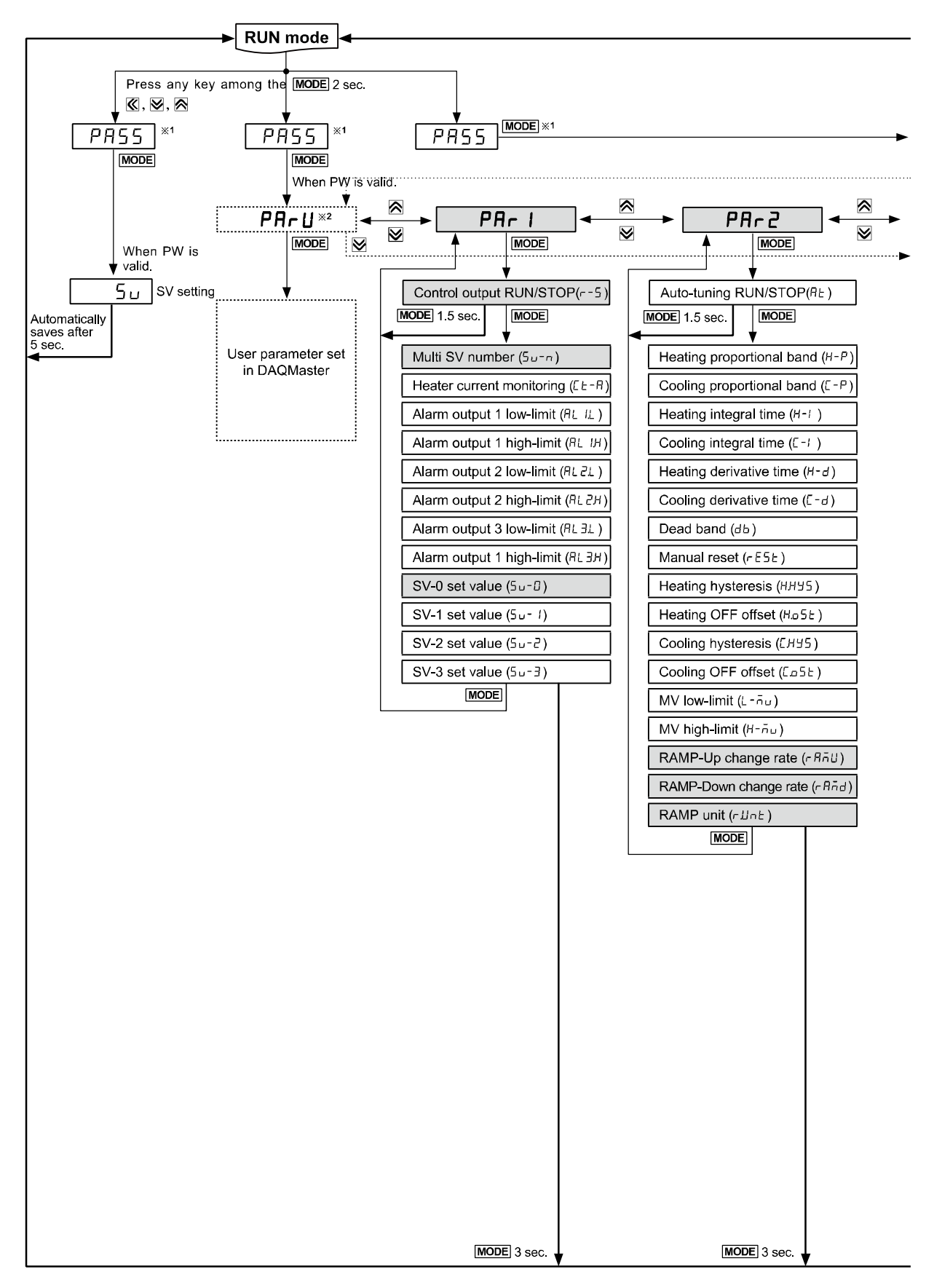

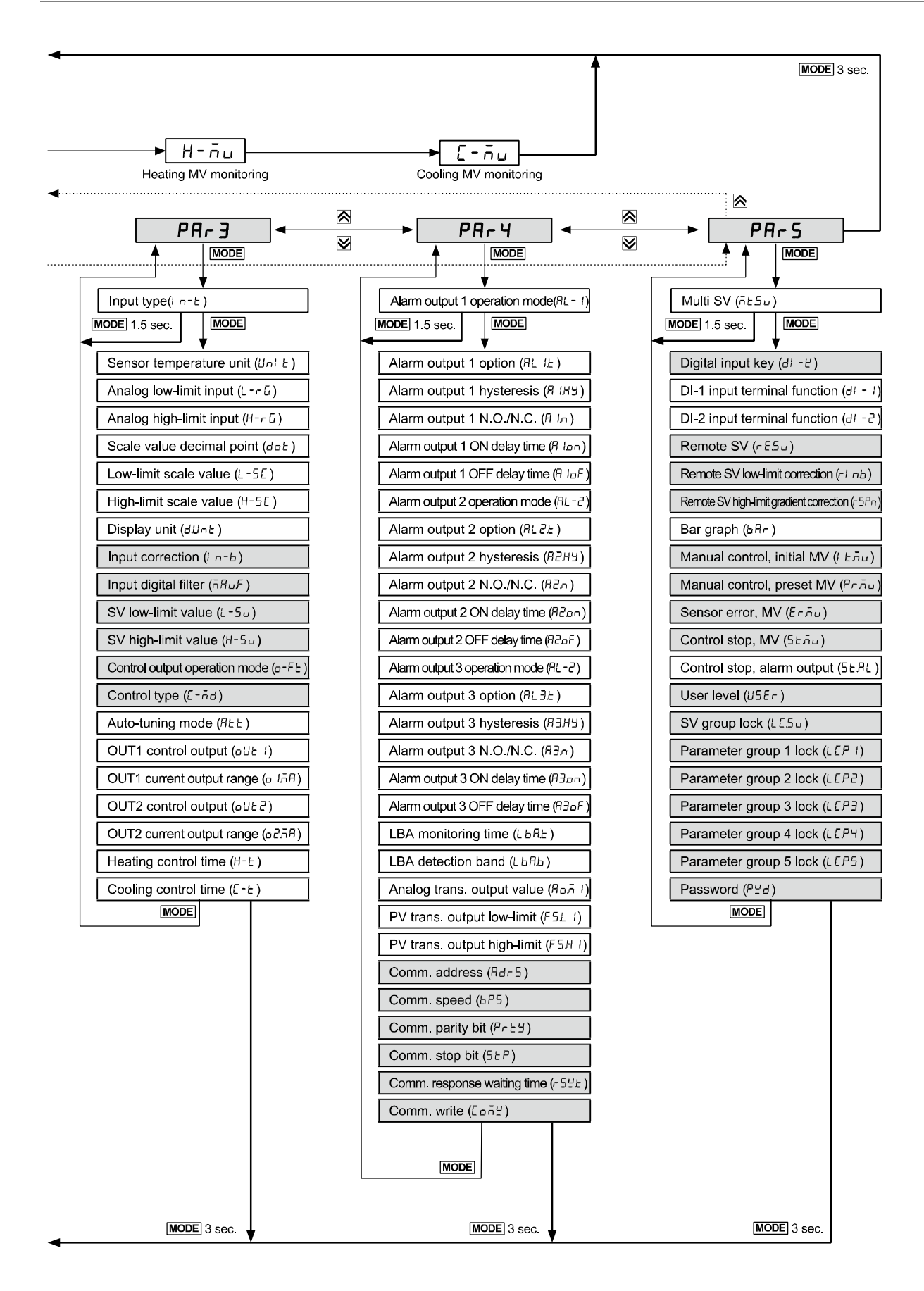

※1. [PR55] parameter is displayed only when password is set. It is not displayed when purchasing the unit since the default password is set to [DDDD].

If the password is not valid, the screen is changed to the password code screen. Press any key among  $\langle\!\!\langle n \rangle\!\!\langle n \rangle\!\!\langle$ 

If you forget the password, contact our service center after checking the password code.

※2. It is displayed when setting user parameter group in the integrated device management program (DAQMaster).

## 🖉 Note

- Press the me key over 2 sec. in RUN mode to enter into setting mode.
- Press the Image key for 1.5 sec. while in setting mode to move to other parameter group.
- Press the we over 3 sec. while in setting mode to return to RUN mode.
- Press the Imme key at the lowest level of parameter to move parameter group screen. Press
  (K), keys to move other parameter groups.
- If there is no additional key operation within 30 sec. after entering into setting mode, it is automatically returned to RUN mode and previous setting value remains.
- The shaded parameters are displayed in common. The others may not be displayed by the specifications of the product, other parameter's setting, or parameter mask setting.

### 5.4 Parameter Setting Groups

### 5.4.1 Parameter 1 Setting Group [PRr 1]

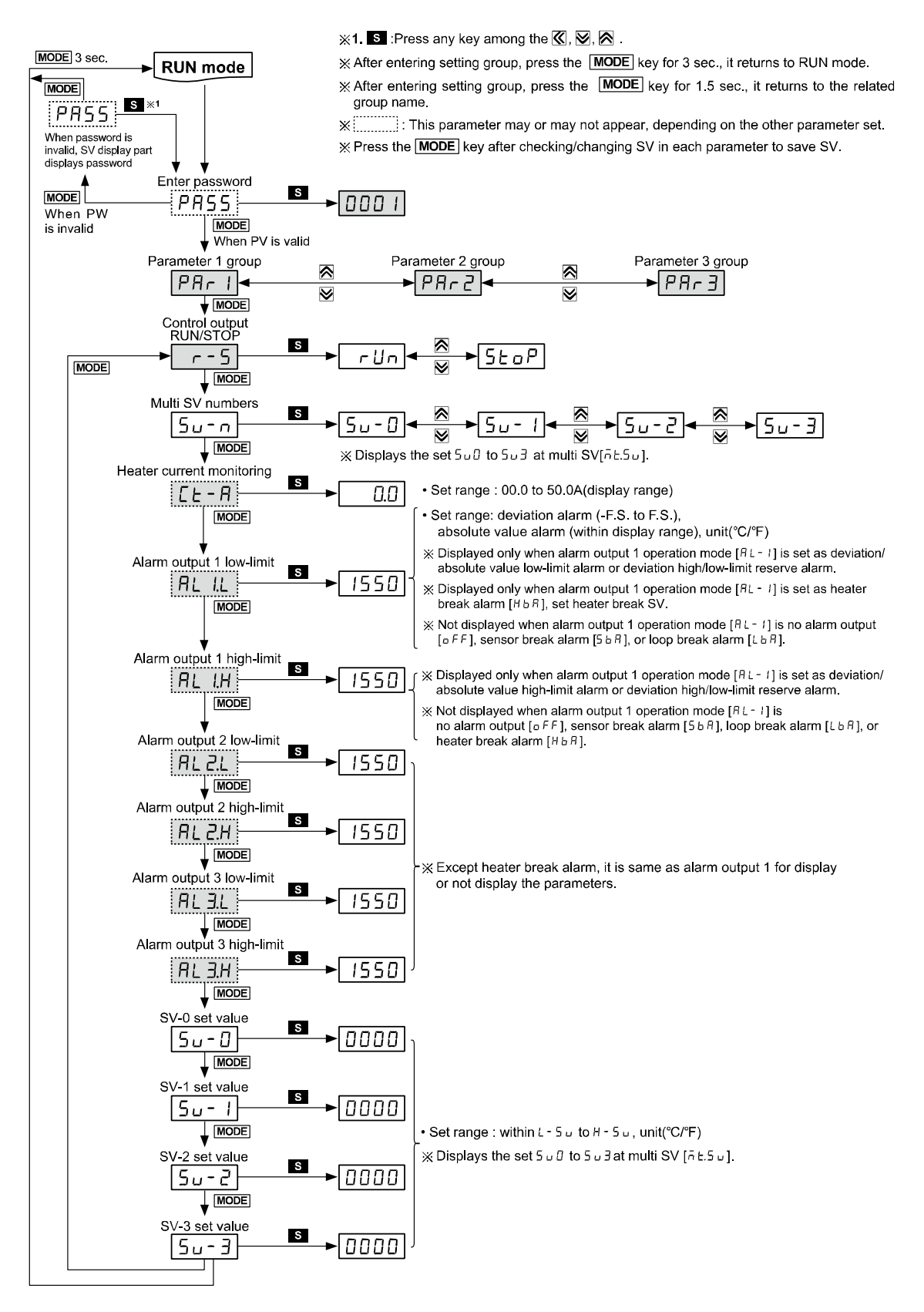

### 5.4.2 Parameter 2 Setting Group [PRr 2]

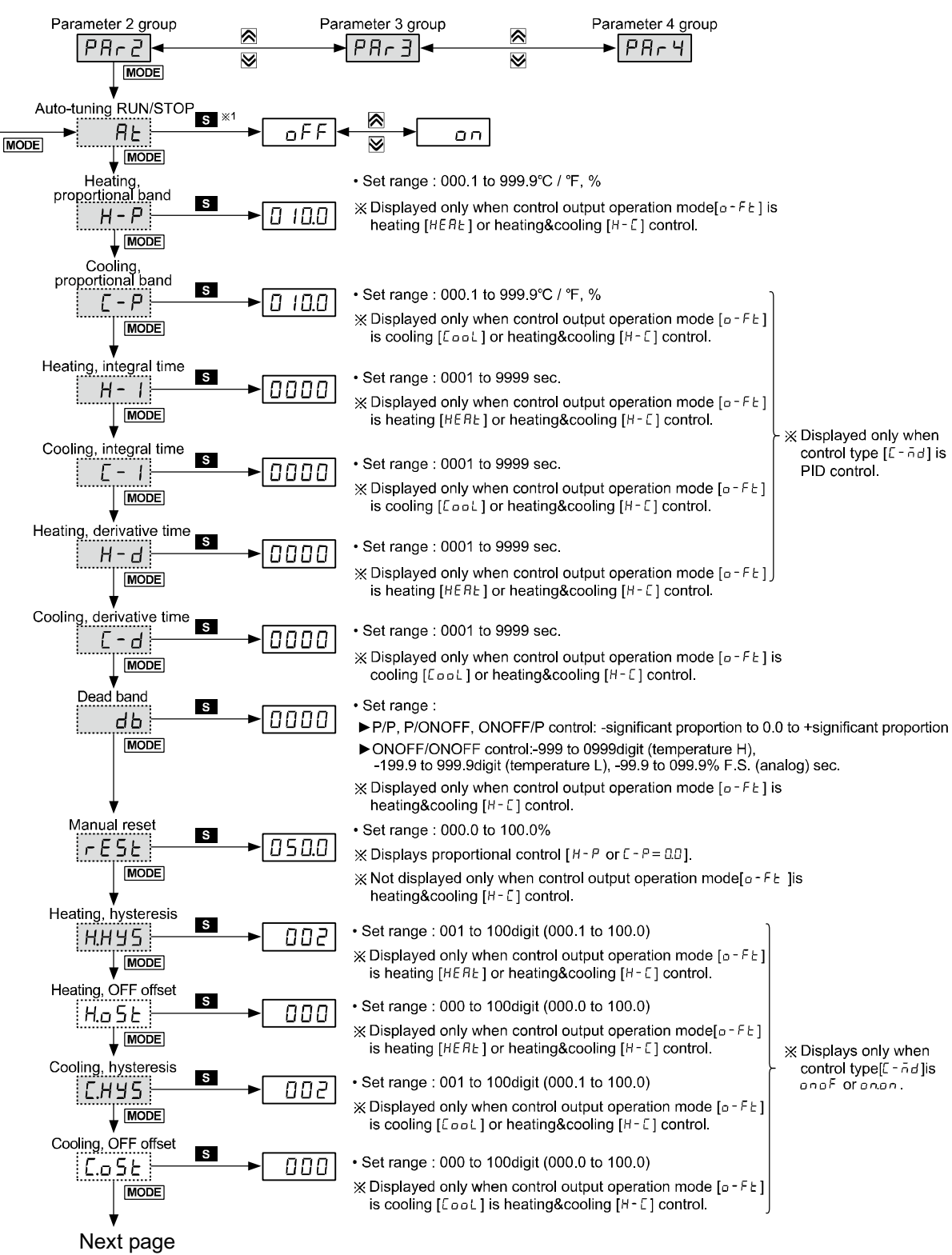

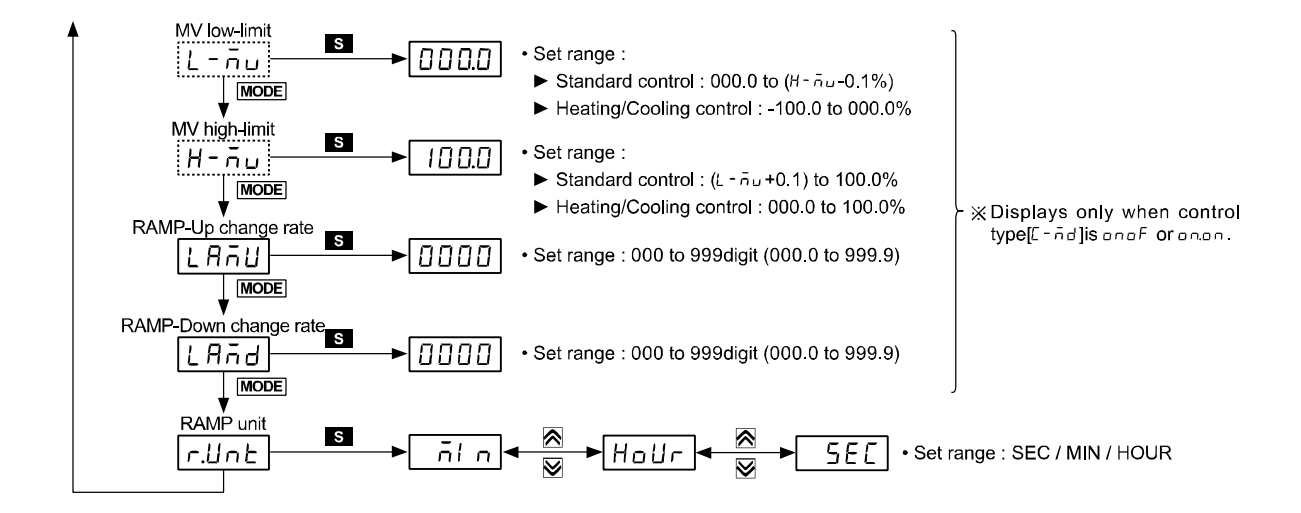

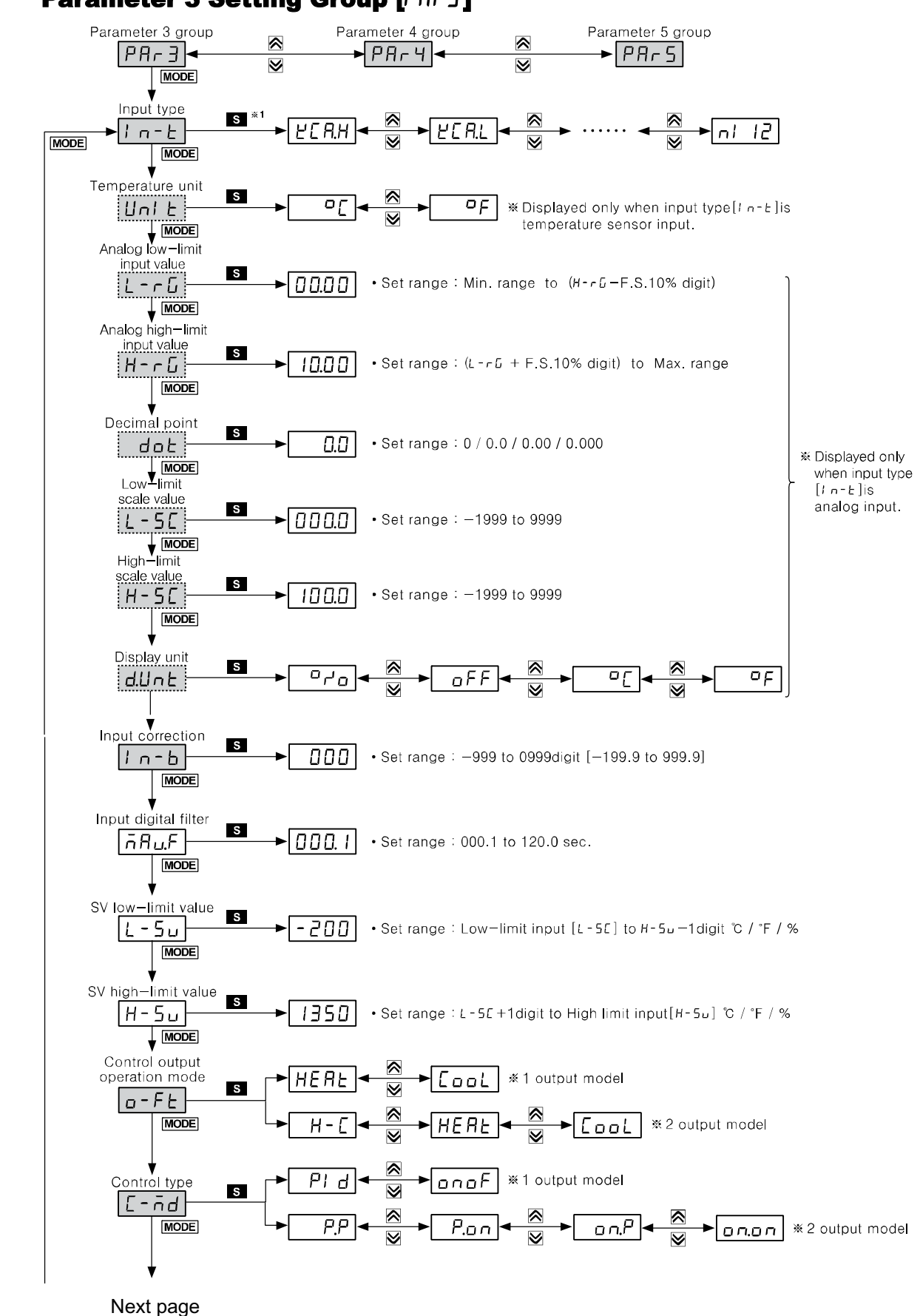

#### 5.4.3 Parameter 3 Setting Group [PRr 3]
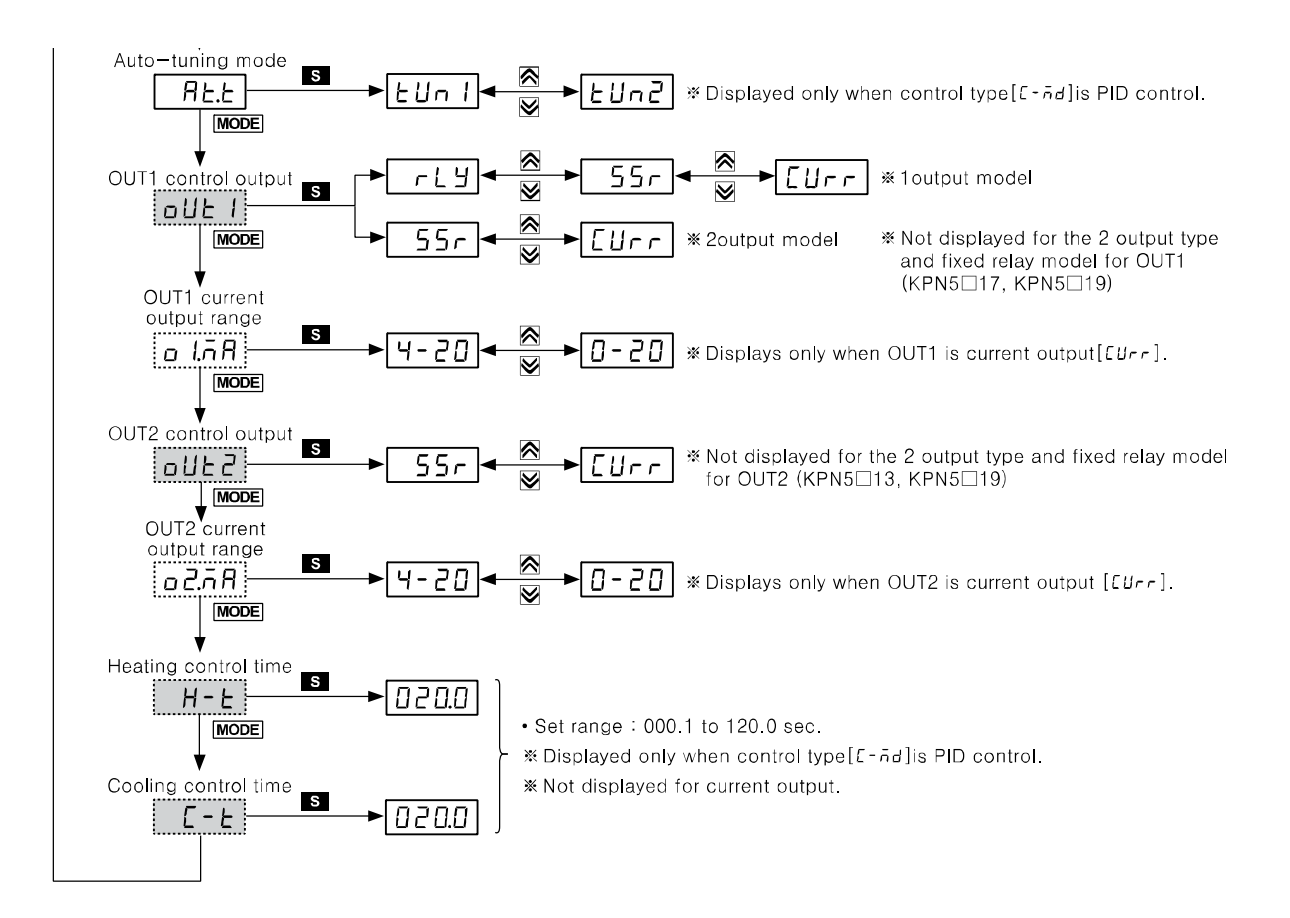

# 5.4.4 Parameter 4 Setting Group [PRr 4]

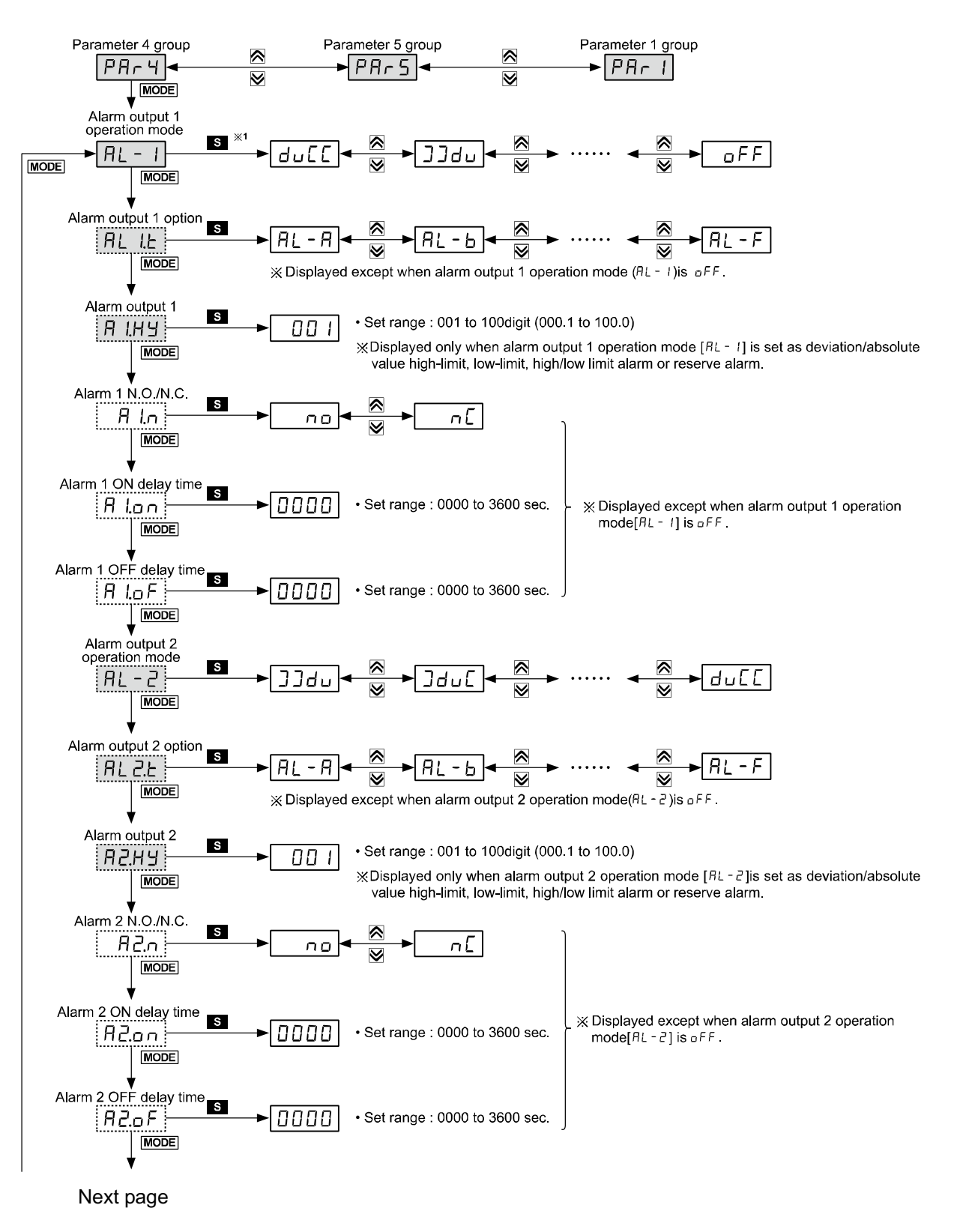

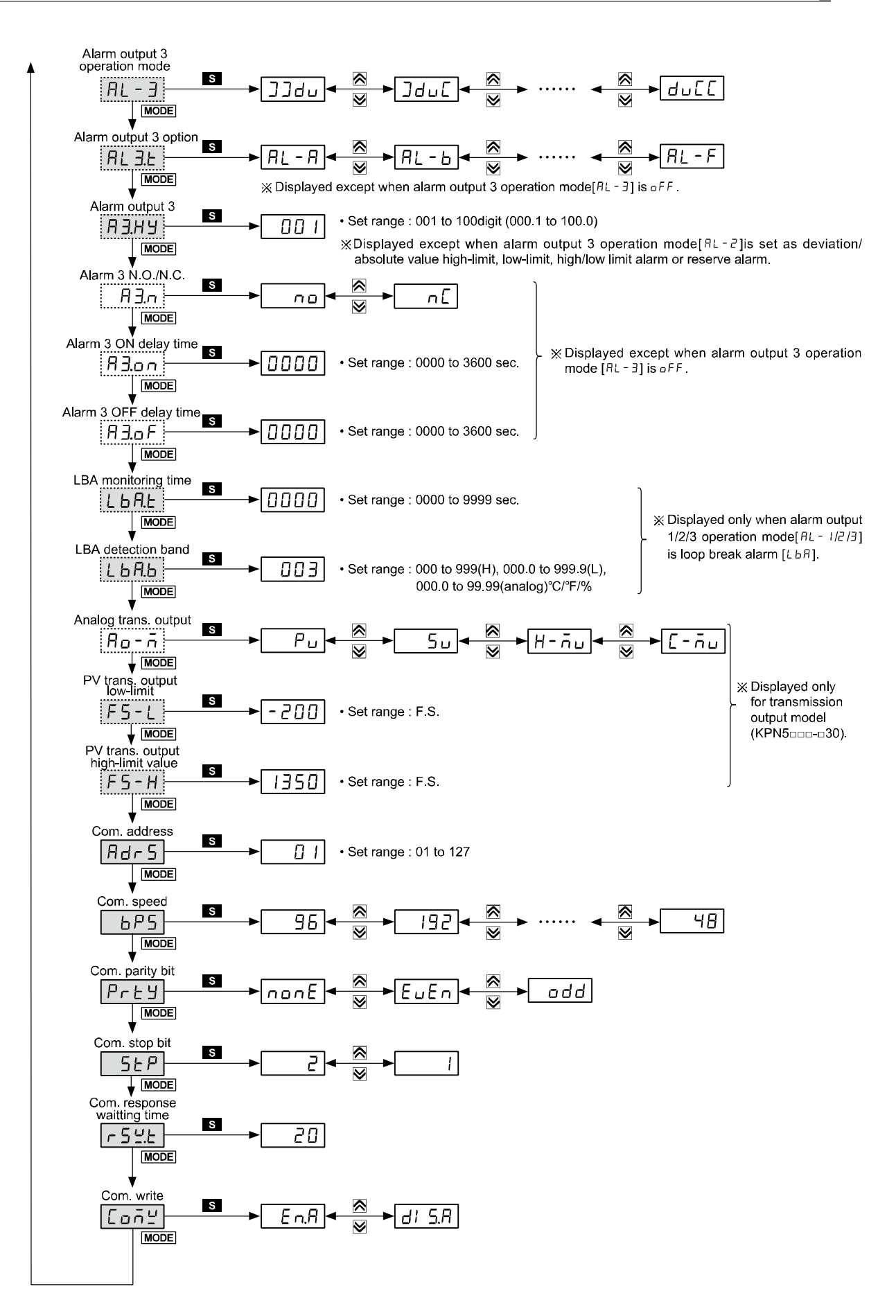

# 5.4.5 Parameter 5 Setting Group [PRr 5]

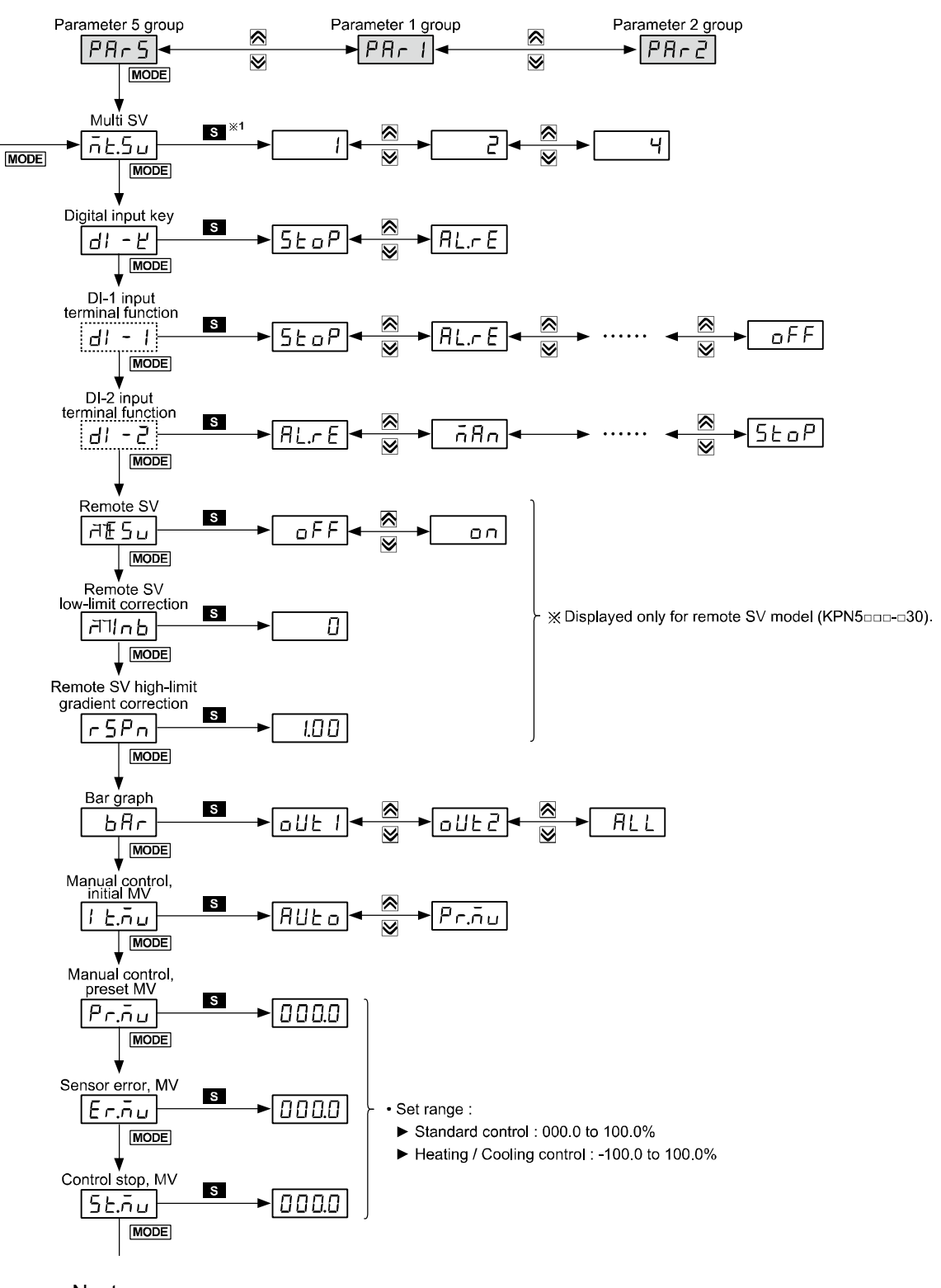

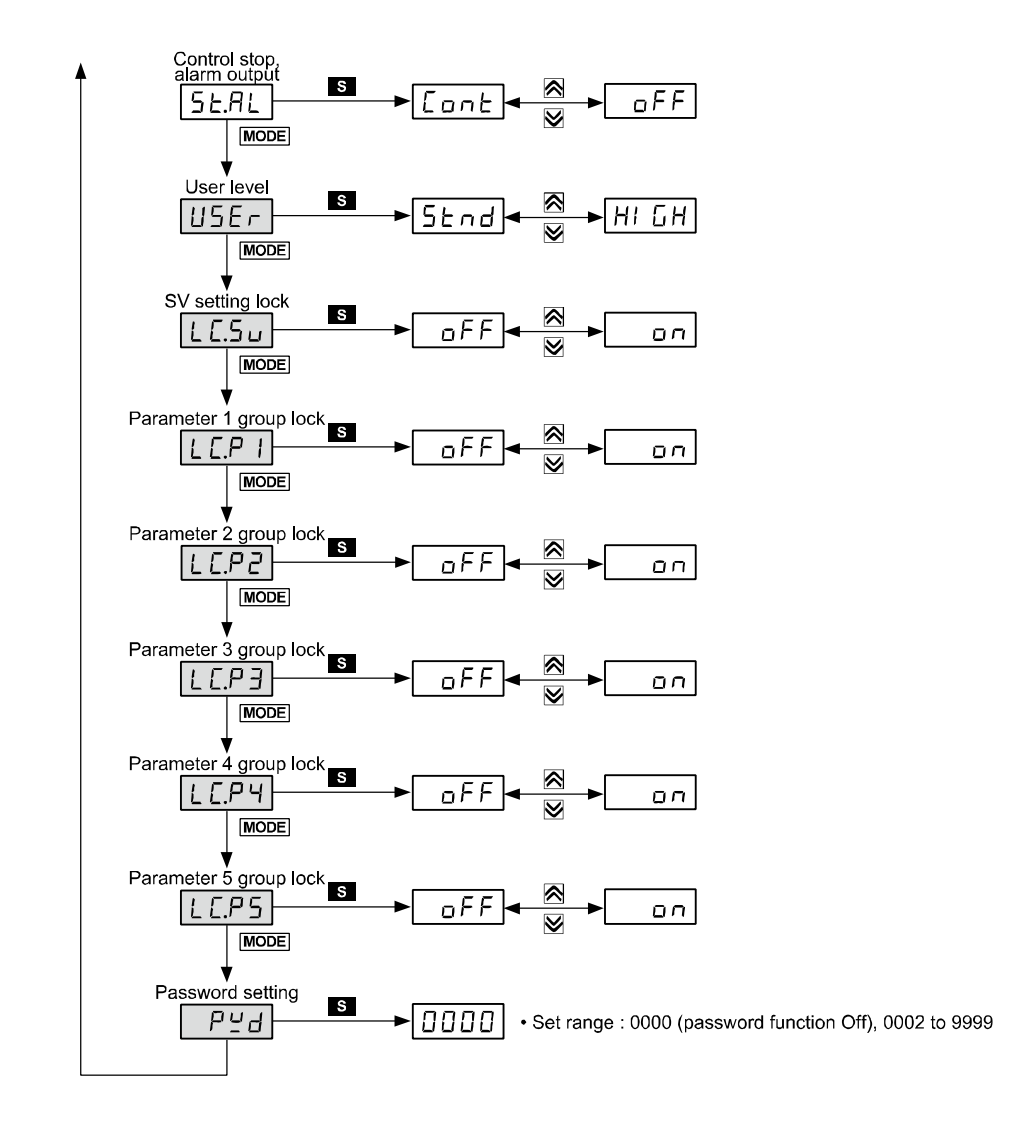

# **6** Parameter Settings and Functions

# 6.1 Input

# 6.1.1 Input types and temperature ranges

| Input type                 |                     |            | Display  | Temp. range(℃)     | Temp. range( (°F)                                                |  |  |
|----------------------------|---------------------|------------|----------|--------------------|------------------------------------------------------------------|--|--|
|                            | K(CA)               | 1          | E [.2] I | -200 to 1350       | -328 to 2463                                                     |  |  |
|                            | R(CA)               | 0.1        | £ [.22   | -199.9 to 999.9    | -199.9 to 999.9                                                  |  |  |
|                            |                     | 1          | E [.J    | -200 to 800        | -328 to 1472                                                     |  |  |
|                            | J(IC)               | 0.1        | F [.75   | -199.9 to 800.0    | -199.9 to 999.9                                                  |  |  |
|                            |                     | 1          | EC.EI    | -200 to 800        | -328 to 1472                                                     |  |  |
|                            |                     | 0.1        | £ C.E 2  | -199.9 to 800.0    | -199.9 to 999.9                                                  |  |  |
|                            | T(CC)               | 1          | EE.E I   | -200 to 400        | -328 to 752                                                      |  |  |
|                            | 1(00)               | 0.1        | £ [.£ 2  | -199.9 to 400.0    | -199.9 to 752.0                                                  |  |  |
| <b>T</b> he sum a second b | B(PR)               | 1          | ЕС-Б     | 0 to 1800          | 32 to 3272                                                       |  |  |
|                            | R(PR)               | 1          | EE-r     | 0 to 1750          | 32 to 3182                                                       |  |  |
| (10)                       | S(PR)               | 1          | £[-5     | 0 to 1750          | 32 to 3182                                                       |  |  |
|                            | N(NN)               | 1          | £[-n     | -200 to 1300       | -328 to 2372                                                     |  |  |
|                            | C(TT) <sup>≭1</sup> | 1          | FC-C     | 0 to 2300          | 32 to 4172                                                       |  |  |
|                            | G(TT) <sup>%₂</sup> | 1          | FC-0     | 0 to 2300          | 32 to 4172                                                       |  |  |
|                            | L(IC)               | 1          | EELI     | -200 to 900        | -328 to 1652                                                     |  |  |
|                            |                     | 0.1        | E [.L 2  | -199.9 to 900.0    | -199.9 to 999.9                                                  |  |  |
|                            |                     | 1          | E C.U I  | -200 to 400        | -328 to 752                                                      |  |  |
|                            | 0(00)               | 0.1        | E C.U 2  | -199.9 to 400.0    | -199.9 to 752,0                                                  |  |  |
|                            | Platinel II         | 1          | EC-P     | 0 to 1390          | 32 to 2534                                                       |  |  |
|                            | Cu 50Ω              | 0.1        | C U. 50  | -199.9 to 200.0    | -199.9 to 392.0                                                  |  |  |
|                            | Cu 100Ω             | 0.1        | C U. 10  | -199.9 to 200.0    | -199.9 to 392.0                                                  |  |  |
|                            |                     | 1          | JPE. I   | -200 to 650        | -328 to 1202                                                     |  |  |
|                            | JPt 100(2           | 0.1        | JPE.2    | -199.9 to 650.0    | -199.9 to 999.9                                                  |  |  |
| RID                        | DPt 50Ω             | 0.1        | dPŁ.S    | -199.9 to 600.0    | -199.9 to 999.9                                                  |  |  |
|                            |                     | 1          | dPE. I   | -200 to 650        | -328 to 1202                                                     |  |  |
|                            | DPt 10002           | 0.1        | dP£.2    | -199.9 to 650.0    | -199.9 to 999.9                                                  |  |  |
|                            | Nickel 120Ω         | 1          | nl.12    | -80 to 200         | -112 to 392                                                      |  |  |
|                            |                     | 0 to 10V   | 8-u I    |                    |                                                                  |  |  |
|                            | Voltage             | 0 to 5V    | 8-u2     | 1000 to 0000       |                                                                  |  |  |
| Analog                     | voltage             | 1 to 5V    | 8-u3     |                    |                                                                  |  |  |
| , alalog                   |                     | 0 to 100mV | 8.កំច 1  | decimal point posi | (Display range is variable according to decimal point position.) |  |  |
|                            | Current             | 0 to 20mA  | 8.58 1   |                    |                                                                  |  |  |
|                            | Guirent             | 4 to 20mA  | 8.582    |                    |                                                                  |  |  |

%1: C(TT) : Same as existing W5(TT) type sensor

%2: G(TT) : Same as existing W(TT) type sensor

# Note

Temperature sensors convert the subject temperature to electrical signals for the temperature controller allowing it to control output.

SV (Setting Value) can only be set within the input range.

## 6.1.2 Input type [P用r∃ → In-L]

This product supports multiple input types, making it possible for the user to choose from thermocouples, RTDs, and analog voltage/current.

If you change the input specification,

the SV's high/low limits are automatically set to the new specification's max/min values for temperature sensors. As for analog inputs, high/low input values are set to the max/min temperature range and the SV high/low limits set to high/low scale values.

| Setting group | Parameter | Set range      | Factory default | Unit |
|---------------|-----------|----------------|-----------------|------|
| PAr 3         | In-E      | Refer to 6.1.1 | LCU.H           | -    |

### 6.1.3 Sensor temperature unit [PRr∃ → Unit]

When selecting the input temperature sensor, you can set the desired units (°C, °F) of temperature value to be displayed.

| Setting group | Parameter | Set range | Factory default | Unit |
|---------------|-----------|-----------|-----------------|------|
| PAr 3         | Uni E     | °[ / °F   | ٥٢              | -    |

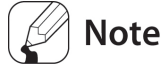

This parameter is not displayed for analog input.

# 6.1.4 Analog input/scale value

With analog input selected, you can set the analog input range (high/low limit input values) and the display scale (high/low limit scale values) within the designated input range.

The decimal point positions remain fixed when configuring the high/low limit input values. You can change the input values at Ru 1: 00.00, Ru2/Ru3: 0.000, Ruu 1: 000.0, RuR 1/ RuR2: 00.00 decimal points.

If the upper and lower limit scale settings are identical, *Err* flashes twice and setting mode is displayed.

For analog input,  $\pm 5\%$  of the set high/low limit input value is extended. Analog output is also extended compairing input value. (For temperature sensor input,  $\pm 5\%$  extension is applied within the temperature range.)

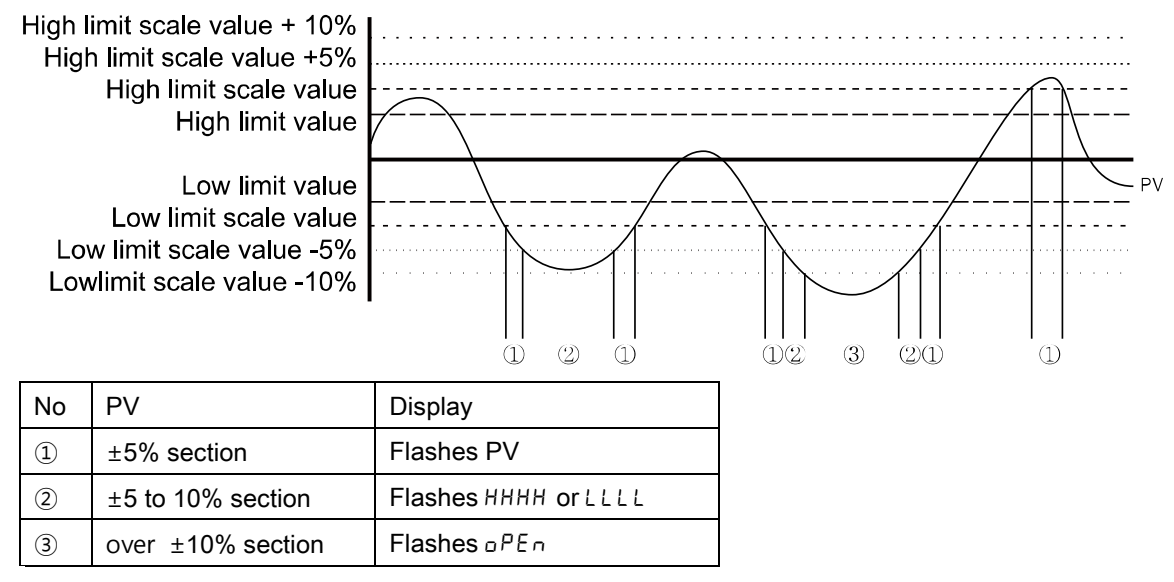

# 🖉 Note

This parameter is not displayed for temperature sensor input.

### **6.1.4.1** Analog low-limit input value [PAr $\exists \rightarrow L - r G$ ]

You can set the low limit input values for actual use within the analog input range.

| Setting group | Parameter | Set range                                                          | Factory<br>default | Unit |
|---------------|-----------|--------------------------------------------------------------------|--------------------|------|
| PAr 3         | LG        | Min. temperature range to high limit input value [メーヶႺ] – F.S. 10% | 00.00              | -    |

#### **6.1.4.2** Analog high-limit input value [PAr $\exists \rightarrow H - r \Box$ ]

You can set the high limit input values for actual use within the analog input range.

| Setting group | Parameter | Set range                                                      | Factory<br>default | Unit |
|---------------|-----------|----------------------------------------------------------------|--------------------|------|
| PAr 3         | HG        | Low limit input value [L] + F.S. 10% to Max. temperature range | 10.00              | -    |

#### **6.1.4.3** Decimal point [PAr $\exists \rightarrow dot$ ]

You can set the decimal point positions for PV (Present Value) and SV (Setting Value) within high and low limit scale values.

| Setting group | Parameter | Set range        | Factory<br>default | Unit |
|---------------|-----------|------------------|--------------------|------|
| PAr 3         | dot       | 0/0.0/0.00/0.000 | 0.0                | -    |

#### **6.1.4.4** Scale low-limit value [PRr $3 \rightarrow L - 5C$ ]

You can set the display scales of lower limit values for analog input [L - rG]. (Based on the decimal point position setting.)

| Setting group | Parameter | Set range     | Factory<br>default | Unit |
|---------------|-----------|---------------|--------------------|------|
| PAr 3         | L-5C      | -1999 to 9999 | 0.00.0             | -    |

#### **6.1.4.5** Scale high-limit value [PRr $3 \rightarrow H-5C$ ]

You can set the display scales of high limit values for analog input [H-rG]. (Based on the decimal point position setting.)

| Setting group | Parameter | Set range     | Factory<br>default | Unit |
|---------------|-----------|---------------|--------------------|------|
| PAr 3         | H-5C      | -1999 to 9999 | 100.0              | -    |

#### 6.1.4.6 Display unit [PAr∃ → d.Unt]

When you select analog input type, you can set the display units.

| Setting group | Parameter | Set range            | Factory<br>default | Unit |
|---------------|-----------|----------------------|--------------------|------|
| PAr 3         | d.Unt     | פנ /פּך /פּרם /פּרָק | 040                | -    |

| Setting | Parameter function                                                                   |
|---------|--------------------------------------------------------------------------------------|
| ٥٢      | Sets the display unit to $^\circ\!\!\!C$ and turns on the $^\circ\!\!\!C$ indicator. |
| ٥F      | Sets the display unit to °F and turns on the °F indicator.                           |
| 040     | Sets the display unit to % and turns on the % indicator.                             |
| oFF     | Sets the display unit to an undefined unit. The LED unit indicator does not turn on. |

# 6.1.5 Input correction [PAr∃→In-b]

This feature is used to compensate for input error caused by thermocouples, RTDs, or analog input devices, not by the controller itself.

This input correction function is mainly used when the sensor cannot be attached directly to controlled objects. It is also used to compensate for temperature error between the sensor's installation point and the actual measuring point.

| Setting group | Parameter | Set range                                     | Factory default | Unit    |
|---------------|-----------|-----------------------------------------------|-----------------|---------|
| PAr 3         | In-6      | -999 to 0999 (Temperature H, Analog),         | лллл            | °C/°F/- |
|               |           | <b>-199.9</b> to <b>999.9</b> (Temperature L) |                 |         |

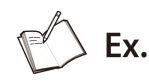

If the controller displays 78°C when the actual temperature is 80°C, set the input bias [I n-b] to 1002' in order to adjust the controller's display temperature to 80°C.

After input correction, the PV is out of the temperature range by each sensor, it displays 'HHHH' or 'LLLL'.

# 🖉 Note

Make sure that an accurate temperature error measurement is taken before setting values of input correction. An inaccurate initial measurement can lead to greater error.

Many of today's temperature sensors are graded by their sensitivity. Since higher accuracy usually comes at a higher cost, most people tend to choose sensors with medium sensitivity. Measuring each sensor's sensitivity correction for input correction function in order to ensure higher accuracy in temperature reading.

# 6.1.6 Input digital filter [PAr ∃ → āAu.F]

It is not possible to perform high accuracy control if the PV (Present Value) fluctuates because of noise elements, disturbance, or instabilities in the input signal. Using the input digital filter function can stabilize PV to realize more reliable control.

| Setting group | Parameter | Set range      | Factory default | Unit |
|---------------|-----------|----------------|-----------------|------|
| PAr 3         | កAu.F     | 000.1 to 120.0 | 000.1           | sec. |

# Ex.

If the input digital filter is set to 0.4 seconds, digital filtering is applied to a sampling value collected over 0.4 seconds (400 ms).

# 🖉 Note

When the input digital filter is used, PV (Present Value) can vary from the actual input value.

#### SV high/low limit value [PAr $3 \rightarrow H-5_{U}/L-5_{U}$ ] 6.1.7

You can limit the SV (Setting Value) range within the temperature range of the sensor or analog input type in order to prevent the system from controlling with improper SV.

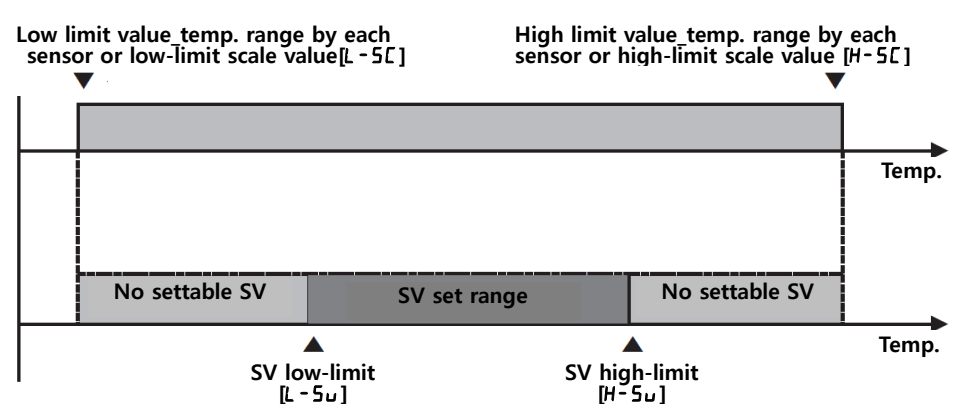

| Setting group | Parameter     | Set range                                     | Factory default      | Unit  |  |
|---------------|---------------|-----------------------------------------------|----------------------|-------|--|
| 8853          | H-5u          | SV low-limit [L - 5 ] ]+ 1digit to high limit | 1 <b>350</b> (Temp.) |       |  |
|               | SV high-limit | value by each sensor or high-limit scale      | 000.0(Analog)        | °C/°F |  |
|               | value         |                                               | (                    |       |  |
|               | L-5u          | SV low-limit [4 - 5] or low-limit scale value | -200(Temp.)          |       |  |
|               | SV low-limit  | [L-5[] to SV high-limit [H-5] or high-limit   |                      | °C/°F |  |
|               | value         | scale value [H-5[]                            | IUU.U(Analog)        |       |  |

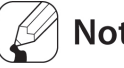

### Note

If setting over or below of high/low-limit input range of input temperature sensor type or high/lowlimit scale value of analog, the SV is not saved and the previous settings are retained.

SV is available to set within the 'SV low-limit [L-5u] to SV high-limit [H-5u]' range. You can not set SV as 'SV low-limit[L-5u] > SV high-limit[H-5u]'.

# 6.2 Control output

# **6.2.1** Control output mode [PAr $\exists \rightarrow a - Ft$ ]

Control output modes for general temperature control include heating [HERE], cooling [LooL], and heating and cooling [H-L].

Heating control and cooling control are mutually opposing operations with inverse outputs.

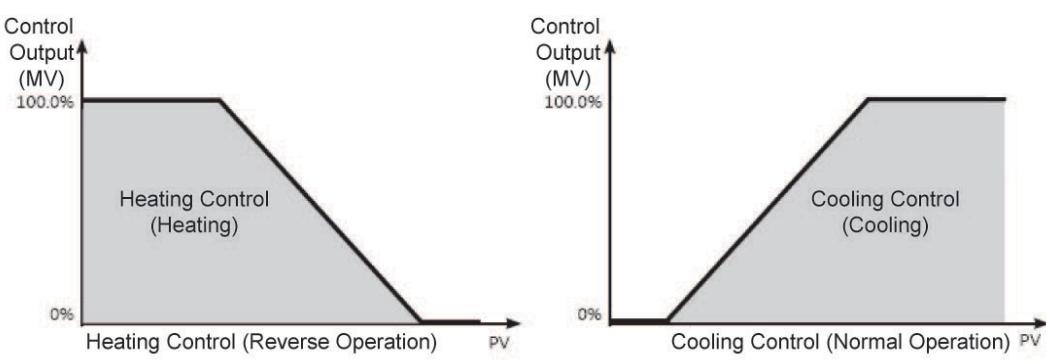

The PID time constant varies based on the controlled objects during PID control.

| Setting group | Parameter | Set range                                     | Factory<br>default | Unit |
|---------------|-----------|-----------------------------------------------|--------------------|------|
|               |           | Standard model: HEAL / [ool                   | HEAF               | -    |
| PAr 3         | o-Ft      | Heating & Cooling model: HEAL / LooL /<br>H-L | H-C                | -    |

#### 6.2.1.1 Heating control [PAr∃→o-Ft→HEAt]

As reverse operation, if PV is lower than SV, it is set the output to supply power to the load(heater).

#### **6.2.1.2** Cooling control [PAr $\exists \rightarrow a - F t \rightarrow [aat]$

As normal operation, if PV is higher than SV, it is set the output to supply power to the load (cooler).

#### **6.2.1.3** Heating & Cooling control [PAr $\exists \rightarrow a - F \vdash \rightarrow H - []$

Heating and cooling with a single temperature controller when it is difficult to control subject temperature with only heating or cooling.

Heating and cooling control mode controls the object using different PID time constants for each heating and cooling.

It is also possible to set heating and cooling control in both PID control or ON/OFF control mode. Heating/cooling output can be selected among Relay output, SSR output and current output depending on model types choosen according to your application environment. (Note that only standard SSR control is available for SSR output in OUT2.)

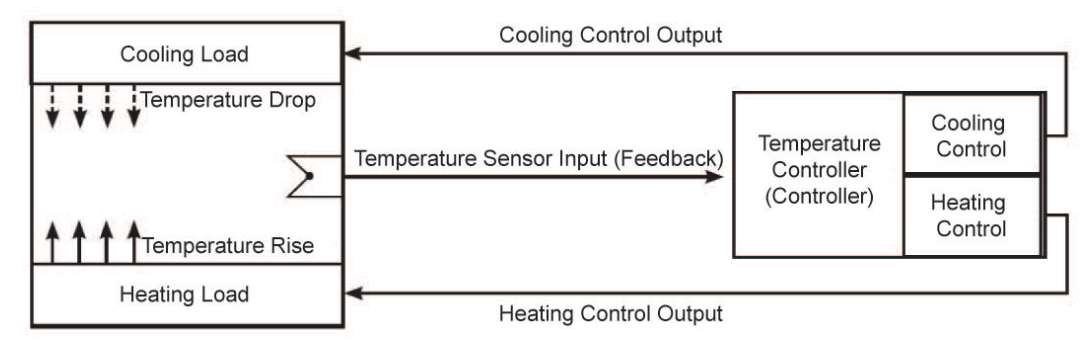

# 🖉 Note

For heating and cooling control, OUT1 control output is dedicated to heating control and OUT2 control output to cooling control.

#### 6.2.1.3.1. Dead band/Overlap band [PAr 2 $\rightarrow$ db]

In heating and cooling control, it is possible to designate a dead band between heating and cooling control bands based on SV (Setting Value).

A dead band forms around the SV when db is set to a positive value (+). No control occurs in the dead band area. Therefore, heating and cooling MVs become 0.0% in the formed dead band. An overlap band (simultaneous application of heating and cooling MVs) forms around the SV when db is set to a negative value (-).

Set **db** to **D** when a dead band or an overlap band is not used.

| Setting group | Parameter | Set range           | Factory default     | Unit |
|---------------|-----------|---------------------|---------------------|------|
| PAr 2         | dЬ        | Refer to the below. | Refer to the below. |      |

PID/PID, PID/ON-OFF, ON-OFF/PID control

- Set range (temperature): -(proportional band) to +( proportional band) (based on the lower value when proportional bands are different)
- Set range (analog): -99.9to 099.9
- Factory default: 0000(temperature H), 000.0(temperature L, analog), (unit: temperature °C/°F, analog % F.S.)
- ON-OFF/ON-OFF control
  - Set range (temperature):
     -999(overlap band) to 0000(not used) to 0999(dead band) (temperature H)
     199.9(overlap band) to 000.0(not used) to 999.9(dead band) (temperature L)
  - Set range (analog): -99.9(overlap band) to 000.0(not used) to 099.9(dead band)
  - Factory default: 0000(temperature H), 000.0(temperature L, analog), (Unit: temperature °C /°F, analog % F.S.)

#### (1) Using dead band

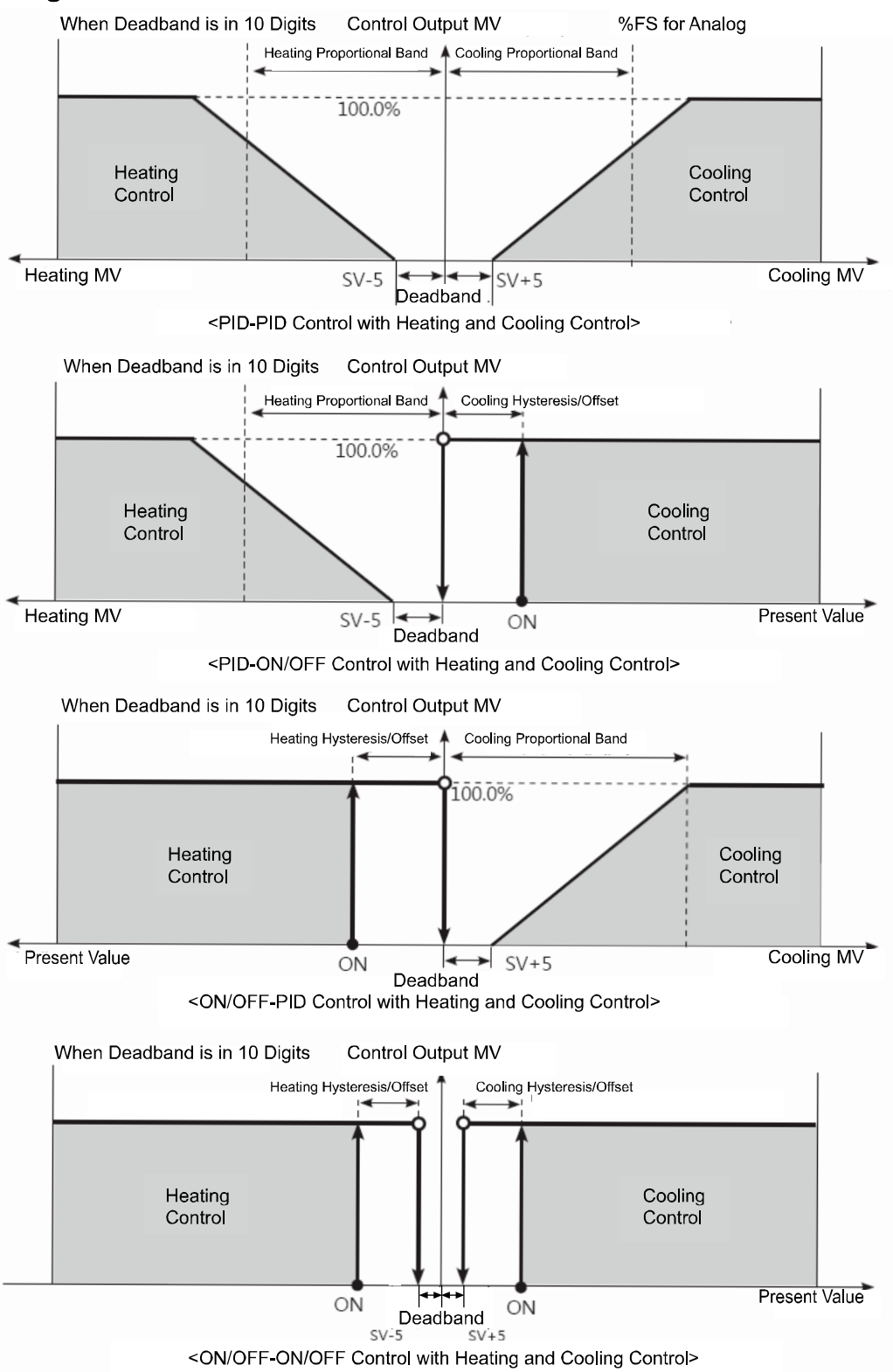

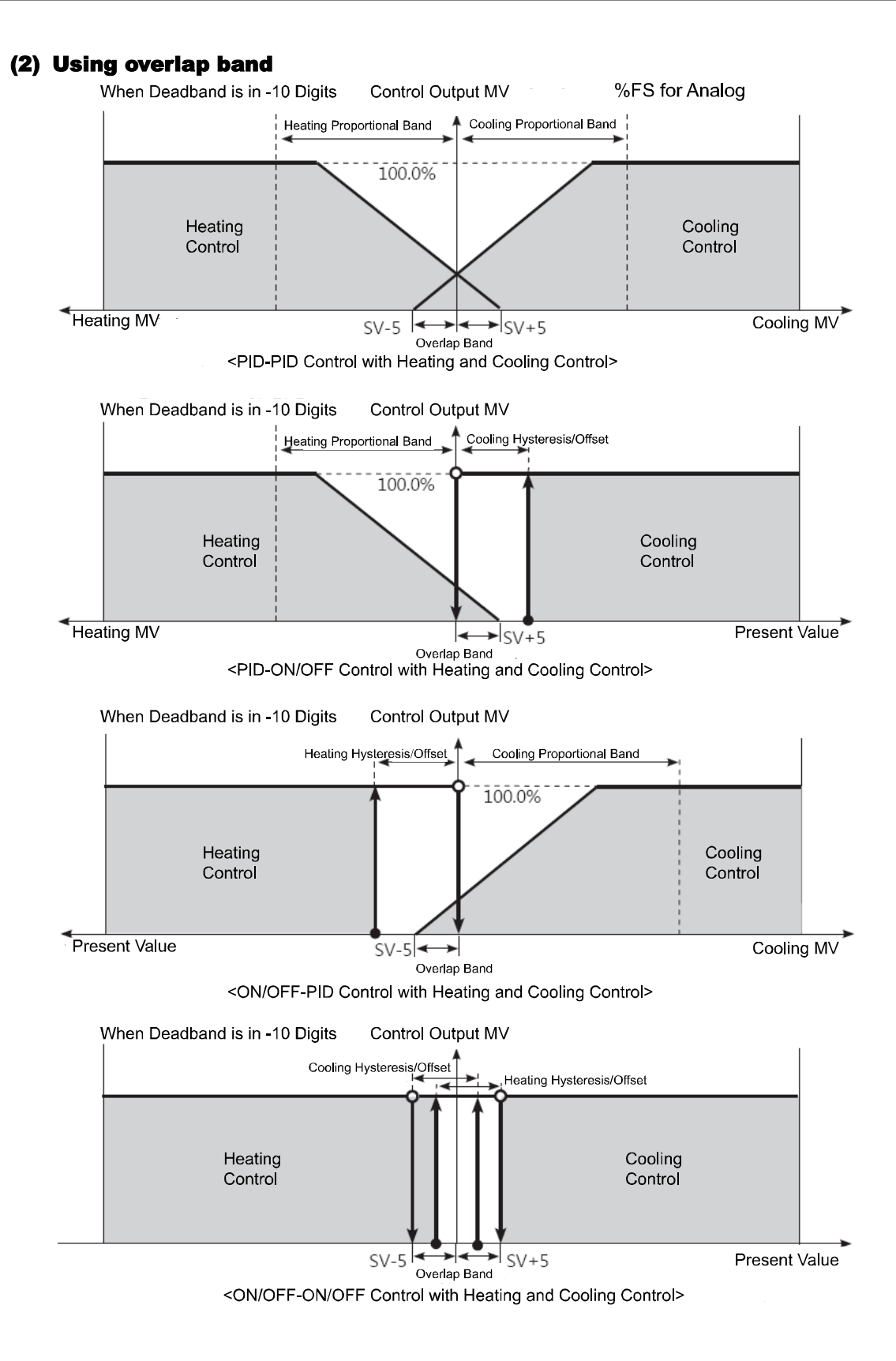

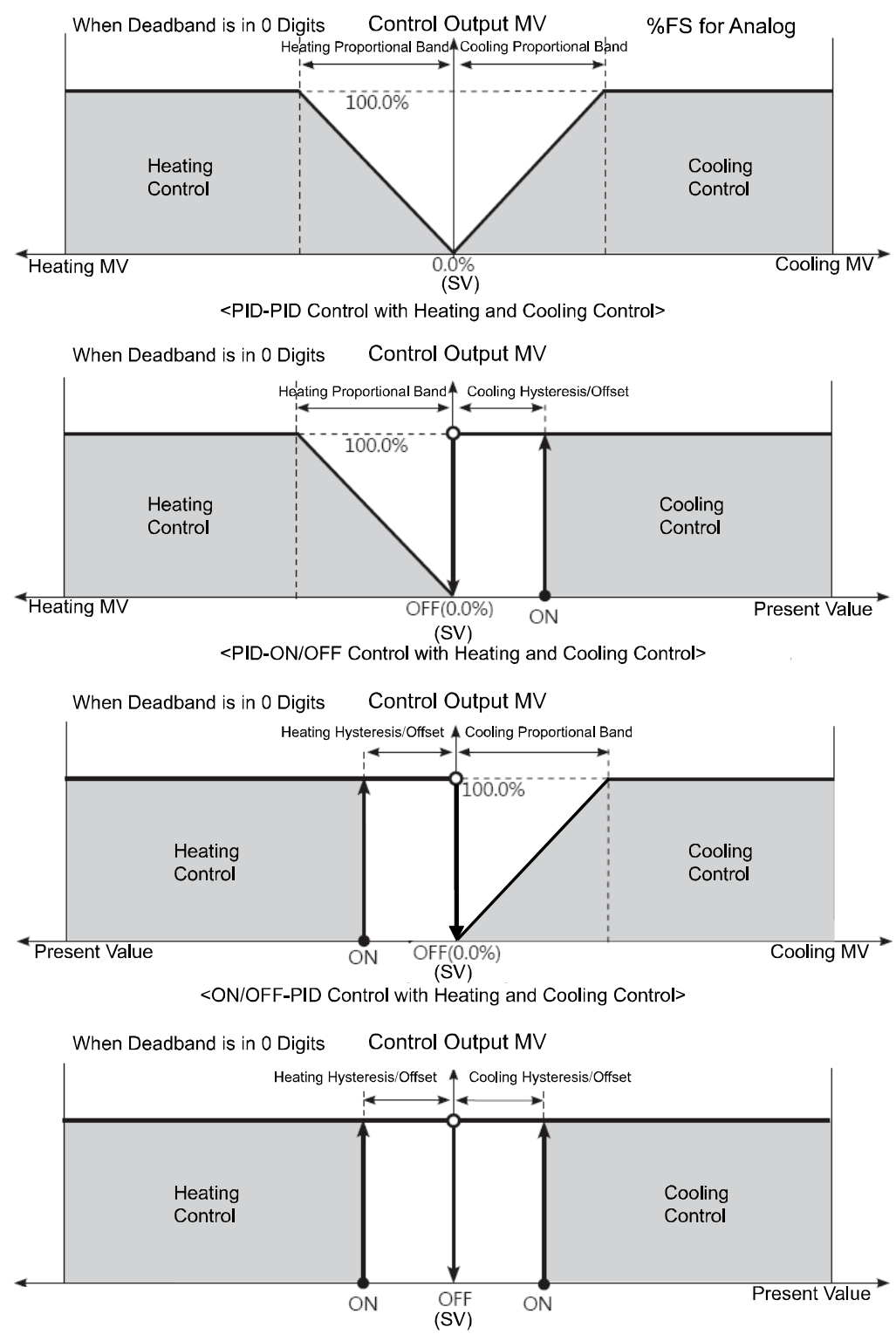

#### (3) Using neither dead band nor overlap band

<ON/OFF-ON/OFF Control with Heating and Cooling Control>

# 6.2.2 MV high/low-limit [P用r 2 → H-ñu / L-ñu]

MV high/low-limit values  $[H - \bar{n}u / L - \bar{n}u]$  for control output can be configured to the actual MV, provided the temperature controller's MV calculation exceeds the limits.

During heating and cooling control, cooling MV carries a "-" prefix. Therefore, the high-limit is expressed as a + value on the heating side and the lower limit as a - value on the cooling side.

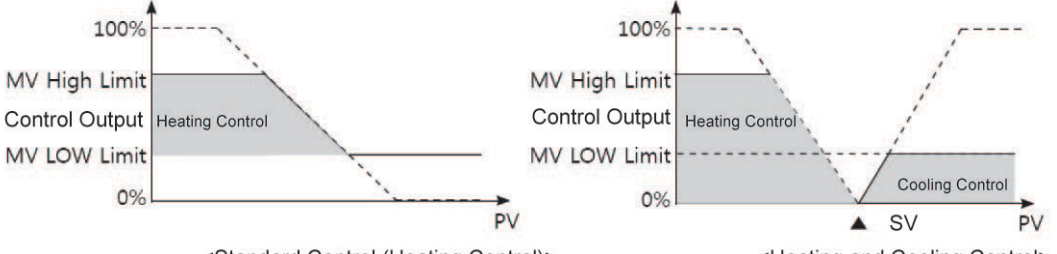

<Standard Control (Heating Control)>

<Heating and Cooling Control>

| Parameter | Description       |
|-----------|-------------------|
| L-ñu      | MV low-limit set  |
| H-ñu      | MV high-limit set |

| Setting group | Parameter | Set range                                                                                                | Factory default | Unit |
|---------------|-----------|----------------------------------------------------------------------------------------------------|-----------------|------|
|               | H-ōu      | Standard control:<br>MV low-limit value [L - กิน] + 0. I to IDD.D                                        | 100.0           | %    |
|               |           | Heating & Cooling control:<br>000.0 to 100.0 (PID control)<br>0.0 (OFF)/ 100.0 (ON) (ON/OFF control)     | 100.0           | %    |
| PHre          |           | Standard control:<br>DDD.D to MV high-limit value [H-กิน] – D. I                                         | 0.0             | %    |
|               | L-ñu      | Heating & Cooling control:<br>- 100.0 to 000.0 (PID control),<br>- 100.0 (ON)/0.0 (OFF) (ON/OFF control) | -100.0          | %    |

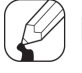

# Note

Same MV limits applied during auto-tuning.

MV limits are not applied to manual control, MV upon control stop, MV upon a sensor error, and initial manual control MV.

MV high/low-limit configuration is not available for ON/OFF control in standard control mode (heating or cooling control).

# 6.2.3 RAMP [PAr2 → rAnU/rAnd/r.Unt]

Ramp is a feature used to configure the slope toward SV (Setting Value). The feature limits change rate of SV and thereby restricts sudden temperature changes (increase and decrease) in the control subject.

Ramp is commonly used in applications where rapid temperature changes (increase and decrease) could impact negatively on the control subject.

| Parameter | Description           |
|-----------|-----------------------|
| rAñU      | RAMP-Up change rate   |
| rAñd      | RAMP-Down change rate |
| r.Unt     | RAMP time unit set    |

| Setting group | Parameter | Set range                              | Factory<br>default | Unit |
|---------------|-----------|----------------------------------------|--------------------|------|
|               | cAōU      | 000 to 999 (temperature H, analog),    | ппп                |      |
|               |           | 000.0 to 999.9 (temperature L)         | 555                |      |
| PAr 2         | rAñd      | 000 to 999(temperature H, analog),     |                    |      |
|               |           | 000.0 to 999.9 (temperature L)         | 000                |      |
|               | r.Unt     | 5EE (sec.), הּו ה (min.), אם שר (hour) | ñl n               | -    |

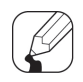

# Note

Activating the ramp feature when the ramp is not in operation limits the change rate of SV (Setting Value) based on PV (Present Value). Changing SV or ramp parameters while the ramp is in operation limits the change rate of SV based on SV at the point of the change. Control operates based on changed SV (hereinafter referred to as RAMP SV) - changed by preset change rate (slope). Set RAMP-Up change rate and RAMP-Down change rate independently.

During RAMP operation, Alarm operates based on the last SV.

Setting the rate of ramp change to 0 deactivates the ramp feature.

If the ramp feature has been activated, RAMP SV is displayed on SV display part.

#### RAMP feature by operation status

| Operation stauts                                                                | Ramp Up/Down        | RAMP feature |  |
|---------------------------------------------------------------------------------|---------------------|--------------|--|
| All operations                                                                  | When it is <b>D</b> | Inactive     |  |
| $oPE_n$ , HHHH, LLLL, Auto-Tuning, Auto $\rightarrow$ Manual, RUN $\rightarrow$ | Regardless of       | Incetive     |  |
| STOP                                                                            | conditions          | macuve       |  |
| oPEn, HHHH, LLLL, after completing Auto-Tuning, PV =                            | Regardless of       | Inactive     |  |
| SV                                                                              | conditions          | mactive      |  |
| Power ON, SV changing, STOP $\rightarrow$ RUN, Manual $\rightarrow$ Auto,       | When it is not D    | A ative      |  |
| Ramp Rate changing                                                              |                     | Active       |  |

#### RAMP feature operation graph

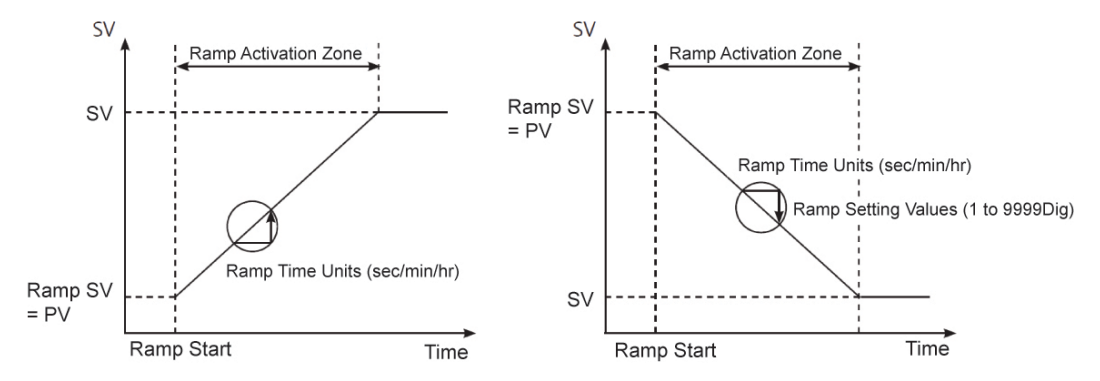

<Activating Ramp when Ramp is not in operation>

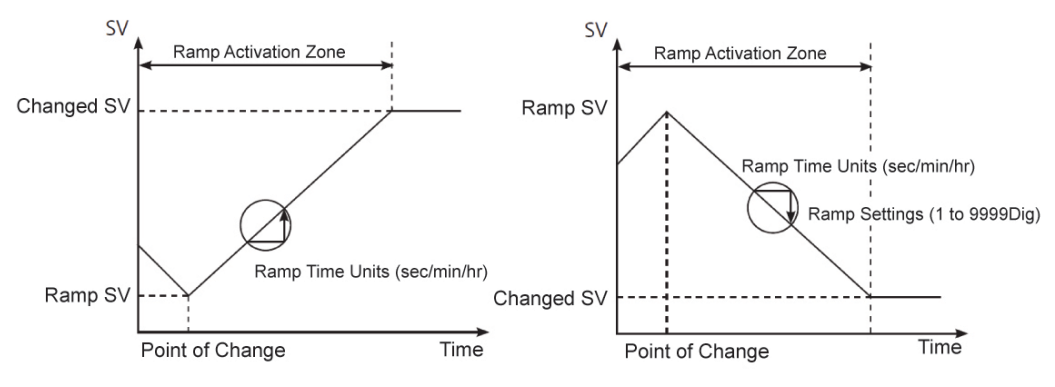

<Changing SV or Ramp Parameter when Ramp is in operation>

### 6.2.4 Auto/ Manual control

- Auto control: This mode is to make temperature reach SV with MV calculated by PID control.
- Manual control: This mode is to make temperature reach SV with user's defined MV.

### 🦉 Note

When in manual control mode, parameter settings can only be checked and cannot be modified (except for lock parameters).

When the unit is powered on following a power interruption or shutdown, the previous control mode (auto or manual) is maintained.

If switching to manual control during Auto-tuning, Auto-tuning is stopped. It is possible to switch to manual control mode while in STOP.

When sensor break alarm[5bA] occurs in standard control mode, the sensor error MV (Eרהֿם) is applied. In this state, manual and auto control MV settings can be modified.

It is still possible to switch auto/manual control mode while in controlling operation.

Operation priority: Manual Control > Stop > Open (sensor disconnection)

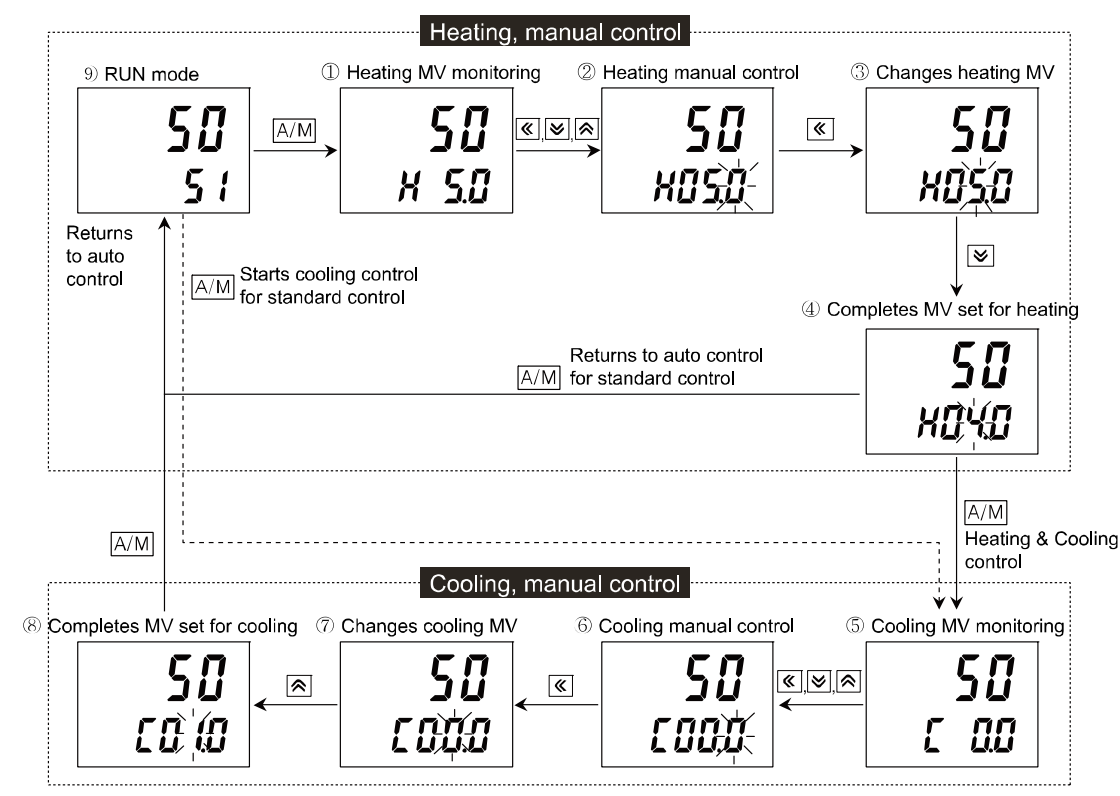

#### 6.2.4.1 Manual/Auto Control Switching

#### (1) In standard control(heating or cooling), manual control switching

- (1), (5): Press the (M) key once in RUN mode, it enters MV monitoring mode. The SV display part displays H (for heaing control) or *L* (for cooling control) and the current MV.
- ③, ⑦: Press the  $\bigotimes$  key to change the flashing digit.( $10^{0}$   $10^{1}$   $10^{2}$   $10^{3}$   $10^{0}$ )
- ④, ⑧: Press the ♥ ♠ key continuously, it moves as 0→1→2→3→4→5→6→7→8
   →9→0 and it is related with upper/lower digit.
   By ♥ ♥ ♠ keys, set the desired MV.
- (9): Press the (A) in (1) to (8) status, the MAN lamp turns OFF and the system returns to auto control mode.

#### (2) Heating & Cooling contro, manual control switching

- ①: Press the MM key once in RUN mode, it enters heating MV monitoring mode. The SV display part displays *H* and the current heating MV.
- ②: During monitoring heating MV, press any one of 🐼 🐼 keys, the last digit (10<sup>0</sup> Digit) flashes and it switches to manual control.
- ③: Press the  $\mathbf{()}$  key to change the flashing digit.( $10^0$   $10^1$   $10^2$   $10^3$   $10^0$ )
- (4): Press the () (key continuously, it moves as  $0 \rightarrow 1 \rightarrow 2 \rightarrow 3 \rightarrow 4 \rightarrow 5 \rightarrow 6 \rightarrow 7 \rightarrow 8$

 $\rightarrow$ 9 $\rightarrow$ 0 and it is related with upper/lower digit.

By  $\bigotimes \bigotimes \bigotimes keys$ , set the desired MV.

- (5): Press the IMM in (1) to (8) status, it enters cooling MV monitoring mode. The SV display part displays [ and the current cooling MV.
- 6: During monitoring cooling MV, press any one of keys, the last digit (10<sup>0</sup> Digit) flashes.

- (7): Press the ( key to change the flashing digit.(10 $^{\circ}$ 10<sup>1</sup> 10<sup>2</sup>  $10^{3}$  $10^{\circ}$ )
- (8): Press the  $(\bigotimes)$  key continuously, it moves as  $0 \rightarrow 1 \rightarrow 2 \rightarrow 3 \rightarrow 4 \rightarrow 5 \rightarrow 6 \rightarrow 7 \rightarrow 8$  $\rightarrow$ 9 $\rightarrow$ 0 and it is related with upper/lower digit. By  $(\bigstar)(\bigstar)(\bigstar)$  keys, set the desired MV.
- 9: Press the I in 5 to 8 status, the MAN lamp turns OFF and the system returns to auto control mode.

# Note

For heating and cooling control, the system returns to auto control after going through heating monitoring, manual heating control, cooling monitoring, and manual cooling control stages in sequence.

Heating MV remains in effect during cooling monitoring and manual cooling control.

When digital input terminal (DI-1, DI-2) function is set as AUTO/MANUAL, auto/manual control function by the front ( key and communication does not operate.

#### (3) By digital input terminal (DI), auto/manual switching

When digital input terminal (DI) is set as AUTO/MANUAL, it switches to manual control when digital input terminal (DI) is ON(Close) (MAN lamp turns ON). It returns to auto control when digital input terminal (DI) is OFF(Open).

For auto control stauts of digital input terminal, only monitoring is available. For manual control stauts, monitoring and changing MV are available.

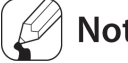

# Note

For more information of digital input terminal (DI), refer to '6.7.4.1 Digital input terminal function [PAr5 di - 1/di -2]".

#### 6.2.4.2 Manual control, initial MV [PRr 5 → I E.nu]

When switching from auto control to manual control, you can select the initial MV at the switching point.

RULD: Controls with the auto control MV at the before-switching point as initial MV.

 $P_{r}.\bar{n}_{u}$ : Controls with the set  $P_{r}.\bar{n}_{u}$  (preset manual MV) value as initial MV.

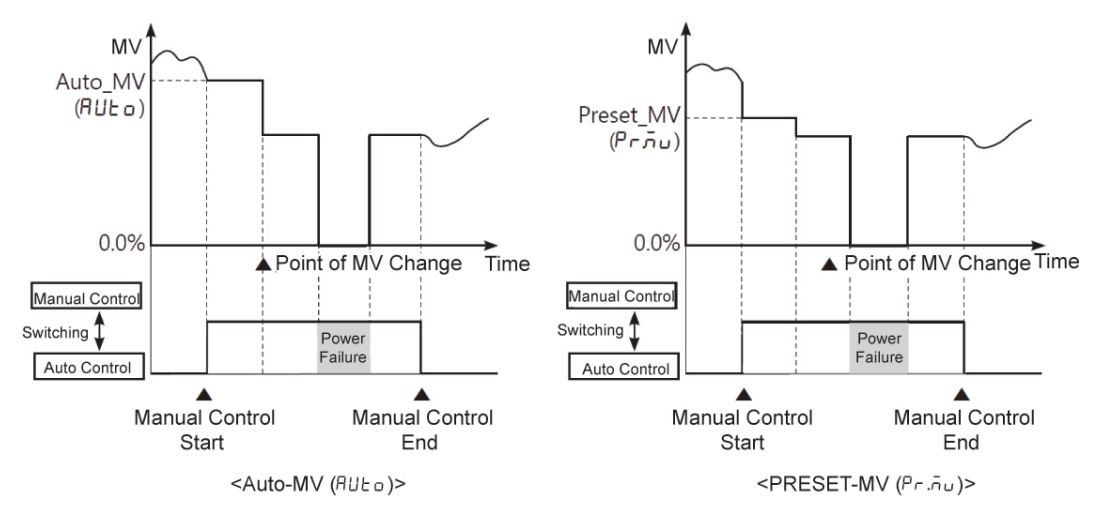

| Setting group | Parameter | Set range    | Factory default | Unit |
|---------------|-----------|--------------|-----------------|------|
| PAr 5         | 1 5.60    | AUto / Pr.ñu | AULo            | -    |

#### 6.2.4.3 Manual control, preset MV [PAr5 → Pr.nu]

For manual control, initial MV is set as Pr. . (preset manual MV), you can set the desired preset manual MV.

| Setting<br>group | Parameter           | Set range           |                   |                      | Factory<br>default | Unit |
|------------------|---------------------|---------------------|-------------------|----------------------|--------------------|------|
|                  |                     | Standard<br>control | ON/OFF<br>control | 000.0(OFF)/100.0(ON) |                    |      |
|                  | ר היש<br>Hea<br>Coo |                     | PID control       | 000.0 to 100.0       |                    |      |
|                  |                     |                     | ON/OFF            | - 100.0 (cooling ON) |                    |      |
| PAr S            |                     |                     |                   | / 000.0(OFF) /       | 0.00               | %    |
|                  |                     | Cooling             | control           | IDD.D (heating ON)   |                    |      |
|                  |                     | control             |                   | - 100.0(cooling) to  |                    |      |
|                  |                     | CONTROL             | PID control       | 000.0(OFF)           |                    |      |
|                  |                     |                     |                   | to IDD.D(heating)    |                    |      |

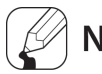

# Note

For heating & cooling control, when SV is within D.1 to IDD.D, it is applied to heating MV. When SV is within D.1 to -IDD.D, it is applied to cooling MV.

# 6.2.5 Output type

#### 6.2.5.1 Control output [PAr∃ → oUL 1]

#### (1) 1-output model

This model supports relay output, current output, and SSR drive voltage output. You can select the desired one output type.

<u>ult 1: Select control output of OUT1</u>

| Setting group | Parameter | Set range    | Factory default | Unit |
|---------------|-----------|--------------|-----------------|------|
| PAr 3         | oUE I     | rly/55r/[Urr | rLY             | -    |

#### (2) 2-output model

| No    | Model    | Control output                   | Factory default |
|-------|----------|----------------------------------|-----------------|
|       |          | OUT1: Current, SSR drive voltage | 55-             |
| 1     | KPN5□11- | selection output                 | ، <i>د</i> د    |
| 1     | □□0      | OUT2: Current, SSR drive voltage | 55-             |
|       |          | selection output                 | יבי             |
|       |          | OUT1: Current, SSR drive voltage | 55-             |
| 2     |          | selection output                 | ינינ            |
|       |          | OUT2: Relay output               | rLY             |
|       |          | OUT1: Relay output               | rLY             |
| 3     |          | OUT2: Current, SSR drive voltage | 55-             |
|       |          | selection output                 | יני             |
| 4     | KPN5[19- | OUT1: Relay output               | rLY             |
| т<br> | □□0      | OUT2: Relay output               | rly             |

#### 6.2.5.2 Current output range [PRr∃→olāR/o2āR]

When control output is set as current output, high/low-limit of current output is selectable between 4-20mA or 0-20mA.

- □ I.ਜ਼R: Current output range of OUT1
- D2.5A: Current output range of OUT2

## Note

When current output (oUL 1, oUL2) is current output model, this parameter is displayed.

# 6.3 Temperature control

# 6.3.1 Temperature control type [PAr∃→[-ād]

You can select the desired control type to control temperature.

| SV                |             | Description             |                |
|-------------------|-------------|-------------------------|----------------|
|                   |             | Heating                 | Cooling        |
| PId               |             | PID control             |                |
| Standard control  | onoF        | ON/OFF control          |                |
|                   | P.P         | PID control PID control |                |
| Heating & Cooling | P.on        | PID control             | ON/OFF control |
| control           | on.P        | ON/OFF control          | PID control    |
|                   | onon ON/OFF |                         | ON/OFF control |

| Sotting group Boroms |                       | Set range       | Factory                     | Linit   |      |
|----------------------|-----------------------|-----------------|-----------------------------|---------|------|
| Setting group        | Parameter             | Set range       |                             | default | Unit |
| PAr 3                | <b>F</b> - <b>E</b> - | Standard        | Pld/onoF                    | PId     |      |
|                      | 1-10                  | Heating&Cooling | P.P / P.on / on .P / on .on | P.P     | ] -  |

# 6.3.2 **ON/OFF control** [PAr $\exists \rightarrow [-nd \rightarrow anaF]$

Controls the temperature by comparing PV (Present Value) with SV (Setting Value) and turning power to the load on or off.

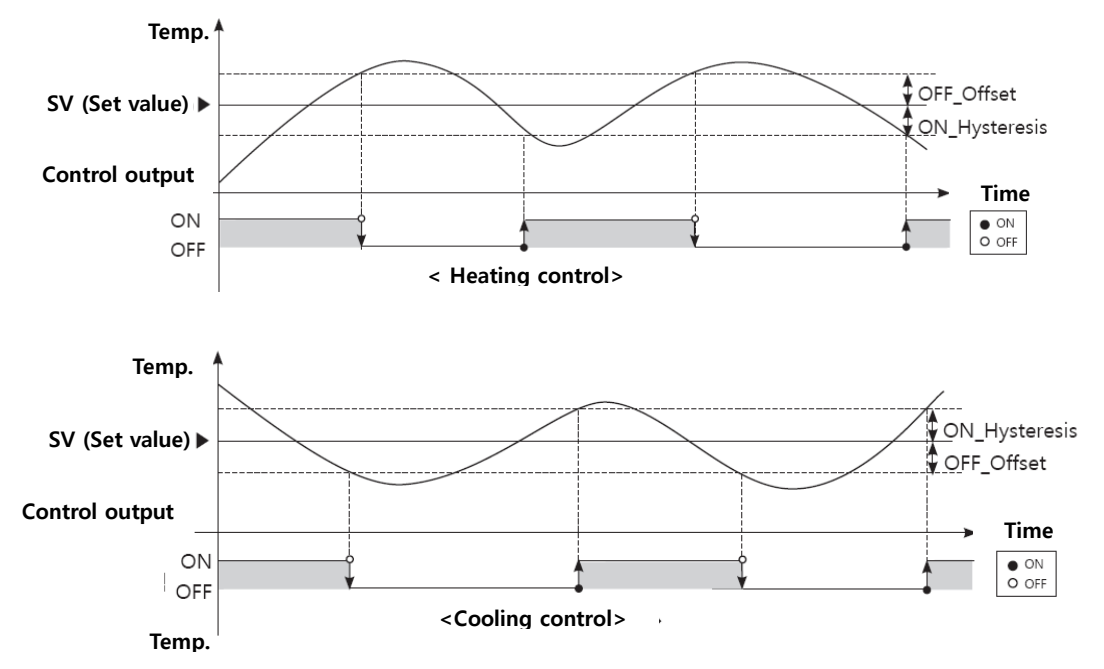

#### 6.3.2.1 Hysteresis [PAr 2 → H.H95/H.oFt/C.H95/C.oFt]

Hysteresis is to adjust control output ON/OFF point in ON/OFF control mode. ON\_Hysteresis sets the output on point and OFF\_Offset sets the off point.

Setting hysteresis too low can result in hunting induced by disturbance (noise, chattering, etc.). To minimize hunting, set ON\_Hysteresis and OFF\_Offset values with consideration to the heater or cooler's capacity and thermal characteristics, the control subject's response characteristics, the sensor's response characteristics and installation conditions, and other defining factors.

| Parameter | Description                           |
|-----------|---------------------------------------|
| н.нч5     | ON Hysteresis set for heating control |
| H.oFt     | OFF_Offset set for heating control    |
| С.НУ5     | ON Hysteresis set for cooling control |
| C.oFt     | OFF_Offset set for cooling control    |

| Setting group | Paramet<br>er | Set range                                                          | Factory default | Unit     |
|---------------|---------------|--------------------------------------------------------------------|-----------------|----------|
| PAr 2         | H.HY5         | Temperature H, analog: 00 I to 100002Temperature L: 00. I to 10.0  |                 | °C /°F / |
|               | C.H95         |                                                                    |                 |          |
|               | H.oFt         | Temperature H, analog: 00 I to 100<br>Temperature L: 00. I to 10.0 | 000             | C/ F/-   |
|               | C.oFt         |                                                                    |                 |          |

# **6.3.3 PID control [PAr 3** $\rightarrow$ [- $\bar{n}d$ $\rightarrow$ PI d]

PID control is a combination of proportional (P), integral (I), and derivative (D) controls and offers superb control over the control subjects, even with a delay time.

Proportional control (P) implements smooth, hunting-free control; Integral control (I) automatically corrects offsets; and Derivative control (D) speeds up the response to disturbance.

Through these actions, PID control realizes ideal temperature control.

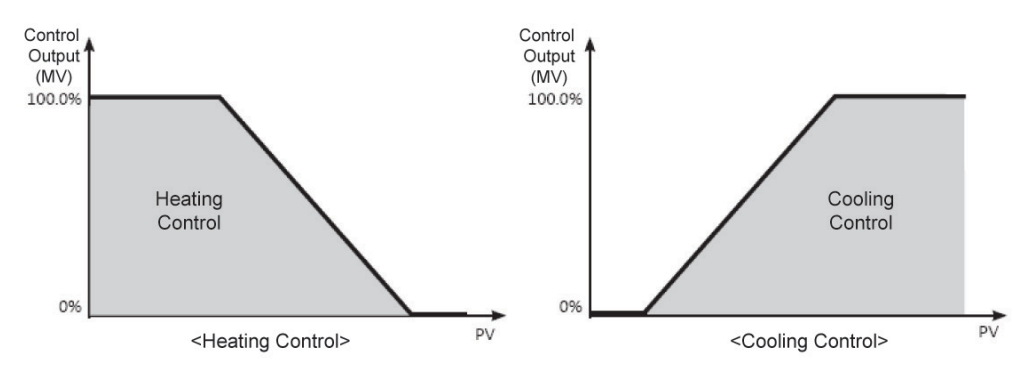

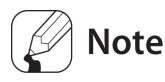

#### **Application of PID control**

- Proportional (P) control: Select PID control and set integral time and derivative time to 0000.
- Proportional Integral (PI) control: Select PID control and set derivative time to 0000.
- Proportional Derivative (PD) control: Select PID control and set integral time to 0000.

When using multi-SV function, PID time constants for 5uD to 5uB are applied same.

#### **6.3.3.1** Proportional band [PR-2 $\rightarrow$ H-P/[C-P]

When PV (Present Value) is within the Proportional Band (P), the ON/OFF ratio needs to be adjusted during the proportional period (T). The defined proportional control (time proportional control) section is called as the proportional band.

| Parameter | Description                   |
|-----------|-------------------------------|
| H-P       | Proportioanl band for heating |
| [-P       | Proportioanl band for cooling |

| Setting group | Parameter | Set range       | Factory<br>default | Unit         |
|---------------|-----------|-----------------|--------------------|--------------|
| PAr 2         | H-P       | 000. I to 999.9 | 0.01               | Temp.: °C/°F |
|               | [-P       |                 |                    | Analog: %    |

#### 6.3.3.2 Integral time [PAr 2 → H-1/[-1]

MVs from integral and proportional operation become the same when deviation is consistent. The time taken for the two MVs to match is called the integral time.

| Parameter | Description               |
|-----------|---------------------------|
| H-1       | Integral time for heating |
| [-1       | Integral time for cooling |

| Setting group | Parameter | Set range | Factory<br>default | Unit |
|---------------|-----------|-----------|--------------------|------|
| PAr 2         | H-1       |           | 0000               |      |
|               | [-I       |           |                    | sec. |

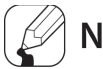

## Note

Integral control is not conducted if the integral time is set to 0. Setting the integral time too short can intensify Correction Movements and cause hunting.

#### **6.3.3.3** Derivative time [PAr $2 \rightarrow H - dI[C - d]$ ]

In accordance with the deviation of the ramp, the time taken for the MV gained from derivative operation to reach the MV gained from proportional control is called the derivative time.

| Parameter | Description                 |
|-----------|-----------------------------|
| H-d       | Derivative time for heating |
| [-d       | Derivative time for cooling |

| Setting group | Parameter | Set range | Factory<br>default | Unit |
|---------------|-----------|-----------|--------------------|------|
| PAr 2         | H-d       |           | 0000               |      |
|               | [-d       |           |                    | sec. |

# Note 🖉

Derivative control is not conducted if the derivative time is set to 0.

When using multi-SV function, PID time constants for  $5 \square \square$  to  $5 \square \exists$  are applied same.

### 6.3.3.4 Control time [PAr∃ → H-t/[-t]

If relay or SSR is used to output MV under proportional control, the output is on for a fixed amount of time (within the control period, as a percentage of the MV) and then remains off for the rest of the time. The preset period when output ON/OFF takes place is called the proportional control period.

Control with SSR drive voltage output has a faster response than that of relay output. Therefore, by configuring a shorter control period, more responsive temperature control is achieved.

| Parameter | Description              |
|-----------|--------------------------|
| H-F       | Control time for heating |
| C-E       | Control time for cooling |

| Setting group | Parameter | Set range | Factory default                 | Unit |
|---------------|-----------|-----------|---------------------------------|------|
| PAr 3         | H-F       |           | Relay output: 020.0             |      |
|               | [-E       |           | SSR drive voltage output: 002.0 | sec. |

# 🖉 Note

For heating & cooling control, set the control time for heating and the control time for cooling individually.

#### 6.3.3.5 Offset correction/manual reset [PRr 2 → r E5E]

When selecting P / PD control mode, there are certain temperature differences even after PV reaches stable status since heater's rising and falling time is inconsistent due to thermal characteristics of control objects, such as heat capacity and the heater capacity. This temperature difference is called OFFSET. Offset can be corrected using manual reset.

| Setting group | Parameter | Set range      | Factory<br>default | Unit |
|---------------|-----------|----------------|--------------------|------|
| PAr 2         | rESt      | 000.0 to 100.0 | 050.0              | %    |

Manual reset adjustment based on control result

Under stable control conditions, set the offset to 50% if PV and SV are identical, to over 50.0% if PV is lower than SV, and to below 50.0% if PV is higher than SV.

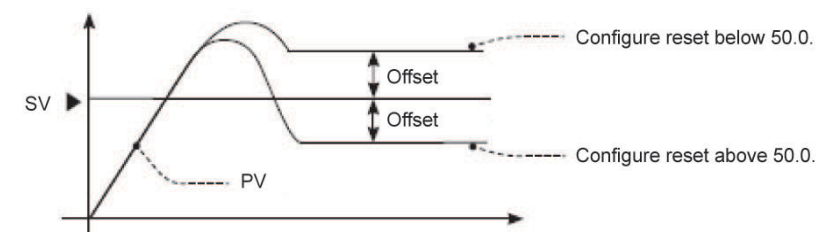

# 🖉 Note

The offset correction feature can only be used when proportional control is in effect. If setting the integral value to 0,the manual reset parameter is displayed.

The user cannot configure the manual reset setting during heating and cooling control. Instead, the setting is automatically set to 0% for both heating and cooling.

Applicable only when integral time is set to 0 (under P control or PD control only).

Switching from heating and cooling control to standard control (P, PD control) automatically configures the reset setting to 50%.

### 6.3.4 Auto-tuning

Auto-tuning measures the control subject's thermal characteristics and thermal response rate, and calculates and set the PID time constant for fast response characteristics and high stability. (Set control type  $[\underline{\Gamma} - \hat{n}d]$  as PID)

It stops the progress automatically when error [aPEn] occurs during operating auto-tuning. To stop auto-tuning, set as [aFF].

(Maintains the before P, I, D value before executing auto-tuning)

#### **6.3.4.1** Auto-tuning RUN/STOP [PRr $2 \rightarrow RL$ ]

Auto-tuning automatically stores PID time constants upon termination. These PID time constants can then be modified by the user to suit their usage environment.

When auto-tuning is in progress, the AT lamp located on the front of the controller flashes in 1-second intervals. When auto-tuning finishes, the AT lamp automatically goes off and the auto-tuning parameter will return to **\_***PF*.

When auto-tuning is in progress and digital input [d! - l, d! - 2] feature is RUN/STOP or AUTO/MANUAL, auto-tuning will be automatically ended, if concerned digital input is inputted or a sensor disconnection error occurs. (Restored the PID used prior to the auto-tuning session)

| Set value | Description     |
|-----------|-----------------|
| oFF       | Auto-tuning OFF |
| on        | Auto-tuning ON  |

| Setting<br>group | Parameter | Set range | Factory<br>default | Unit |
|------------------|-----------|-----------|--------------------|------|
| PAr 2            | AF        | oFF /on   | oFF                | -    |

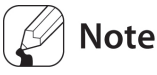

- Auto-tuning continues to run even if the temperature reading exceeds or falls below the input range.
- When auto-turning is in progress, parameters can only be referenced and not changed.
- Auto-tuning is not available in manual control.

### **6.3.4.2** Auto-tuning mode [PRr $\exists \rightarrow RE.E$ ]

Auto-tuning is available in Tun1 MODE (SV) or Tun2 MODE (70% of SV), depending on the baseline value used.

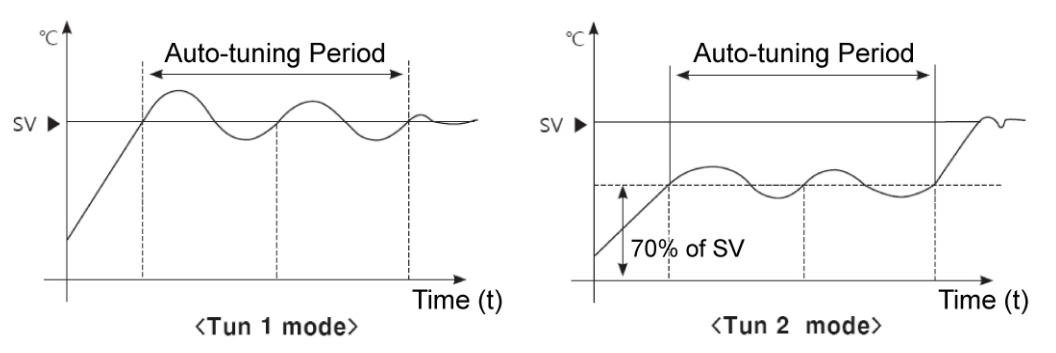

| Set value | Description                                                                      |
|-----------|----------------------------------------------------------------------------------|
| L 11 - 1  | Tun1 mode:                                                                       |
| בטחו      | Auto-tuning and calculates the PID time constant based on SV (set value).        |
| tUn2      | Tun2 mode:                                                                       |
|           | Auto-tuning and calculates the PID time constant based on 70% of SV (set value). |

| Setting group | Parameter | Set range  | Factory<br>default | Unit |
|---------------|-----------|------------|--------------------|------|
| PAr 3         | AF 'F     | tUn I/tUn2 | tUn I              | -    |

# 🖉 Note

In cooling control mode, TUN2 Mode calculates 70% based at 0°C. When SV=-100°C, TUN2 is performed at -70°C.

# 6.4 Alarm

This product has 3 alarms to operate individually when the value is too high or low. Alarm function is set by the combination of alarm mode and alarm option. To clear alarm, use digital input function (setting as BL r E) or turn the power OFF and ON.

# **6.4.1** Alarm operation [PArt $\rightarrow$ AL - 1/AL - 2/AL - 3]

You can set the alarm operation.

| Mode         | Name                                                | Operation                                                                                                    | Description                                                                                                    |  |
|--------------|-----------------------------------------------------|----------------------------------------------------------------------------------------------------|----------------------------------------------------------------------------------------------------|--|
| oFF          | -                                                   | -                                                                                                    | No alarm output                                                                                                    |  |
| du[[         | Deviation<br>high-limit<br>alarm                    | OFF         H         ON         OFF         H         ON           ▲         △         △         ▲         ▲         ▲         ▲         ▲         ▲         ▲         ▲         ▲         ▲         ▲         ▲         ▲         ▲         ▲         ▲         ▲         ▲         ▲         ▲         ▲         ▲         ▲         ▲         ▲         ▲         ▲         ▲         ▲         ▲         ▲         ▲         ▲         ▲         ▲         ▲         ▲         ▲         ▲         ▲         ▲         ▲         ▲         ▲         ▲         ▲         ▲         ▲         ▲         ▲         ▲         ▲         ▲         ▲         ▲         ▲         ▲         ▲         ▲         ▲         ▲         ▲         ▲         ▲         ▲         ▲         ▲         ▲         ▲         ▲         ▲         ▲         ▲         ▲         ▲         ▲         ▲         ▲         ▲         ▲         ▲         ▲         ▲         ▲         ▲         ▲         ▲         ▲         ▲         ▲         ▲         ▲         ▲         ▲         ▲         ▲         ▲< | If deviation between PV and SV as high-<br>limit is higher than set value of deviation<br>temperature, the alarm output will be ON.<br>Set deviation high-limit at RL I.H/RL 2.H<br>/RL 3.H.                                                                                                    |  |
| יפככ         | Deviation<br>Iow-limit<br>alarm                     | ON H         OFF         ON H           A         A         A           PV         SV         SV           90°C         100°C         100°C           Low deviation:         Low deviation:           Set as 10°C         Set as -10°C                                                                                                    | If deviation between PV and SV as low-<br>limit is higher than set value of deviation<br>temperature, the alarm output will be ON.<br>Set deviation low-temperature at RL 1.L<br>/RL 2.L /RL 3.L.                                                                                                 |  |
| <u>כ</u> קיר | Deviation<br>high/low-<br>limit<br>alarm            | ON H OFF H ON<br>A A A<br>PV SV PV<br>120°C<br>Low deviation:<br>Set as 10°C Set as 20°C                                                                                                    | If deviation between PV and SV as<br>high/low-limit is higher than set value of<br>deviation temperature, the alarm output<br>will be ON.<br>Set deviation high-limit at <i>RL 1.H/RL 2.H</i><br>/ <i>RL 3.H</i> .<br>Set deviation low-temperature at <i>RL 1.L</i><br>/ <i>RL 2.L /RL 3.L</i> . |  |
| [40]         | Deviation<br>high/low-<br>limit<br>reverse<br>alarm | OFF     H     ON     H     OFF       △     △     △     △       PV     SV     PV       90°C     100°C     120°C       Low deviation:     High deviation:       Set as 10°C     Set as 20°C                                                                                                    | If deviation between PV and SV as<br>high/low-limit is higher than set value of<br>deviation temperature, the alarm output<br>will be OFF.<br>Set deviation high-limit at RL 1.H/RL 2.H<br>/RL 3.H.<br>Set deviation low-temperature at RL 1.L<br>/RL 2.L /RL 3.L.                                |  |
| ₽⊔ℂℂ         | Absolute<br>value<br>high-limit<br>alarm            | OFF     ON     OFF     H     ON       PV     SV     SV     PV       90°C     100°C     100°C     100°C       Absoulte value:     Absoulte value:     Set as 90°C                                                                                                    | If PV is equal as or higher than the<br>absolute value, the output will be ON.<br>Set absolute high-limit at RL I.H/RL2.H<br>/RL3.H.                                                                                                    |  |
| JJPu         | Absolute<br>value<br>low-limit<br>alarm             | ON H     OFF     ON HOFF       A     A     A       PV     SV     SV       90°C     100°C     100°C       Absoulte value:     Absoulte value:       Set as 90°C     Set as 110°C                                                                                                    | If PV is equal as or lower than the<br>absolute value, the output will be ON.<br>Set absoulte low-limit at RL 1.L /RL2.L<br>/RL3.L.                                                                                                    |  |

| Mode | Name                     | Operation | Description                                        |
|------|--------------------------|-----------|----------------------------------------------------|
| LЬA  | Loop<br>break<br>alarm   | -         | It will be ON when it detects loop break.          |
| 56A  | Sensor<br>break<br>alarm | -         | It will be ON when it detect sensor disconnection. |
| нья  | Heater<br>break<br>alarm | -         | It will be ON when CT detects heater break.        |

※H: Alarm output □ hysteresis [A□.HY]

| Parameter | Description         |
|-----------|---------------------|
| AL-1      | Select alarm 1 mode |
| AL-2      | Select alarm 2 mode |
| AL-3      | Select alarm 3 mode |

| Setting group | Paramet<br>er | Set range                                         | Factory default | Unit |
|---------------|---------------|---------------------------------------------------|-----------------|------|
| PAr 4         | AL-I          | oFF/du[[/]]du/]du[/[du]/<br>Pu[[/]]Pu/S68//68//68 | du[[            | -    |
|               | AL-2          |                                                   | JJdu            | -    |
|               | AL-3          |                                                   | LЬA             |      |

# **6.4.2** Alarm option [PRr $4 \rightarrow RL$ I.E /RL 2.E /RL 3.E]

Users can select the desired alarm output options.

| Set value | Option                             | Description                                                                                                    |  |
|-----------|------------------------------------|----------------------------------------------------------------------------------------------------|--|
| AL-A      | Standard Alarm                     | If it is an alarm condition, alarm output is ON. If it is a clear alarm condition, alarm output is OFF.                                                                                                    |  |
| AL-6      | Alarm latch ×1                     | If it is an alarm condition, alarm output is ON and maintains ON status. (alarm output HOLD)                                                                                                    |  |
| AL-C      | Standby<br>sequence1 <sup>×2</sup> | First alarm condition is ignored and from second alarm<br>condition, standard alarm operates. When power is supplied and<br>it is an alarm condition, this first alarm condition is ignored and<br>from the second alarm condition, standard alarm operates.                                                                    |  |
| AL-d      | Alarm latch and standby sequence1  | If it is an alarm condition, it operates both alarm latch and<br>standby sequence. When power is supplied and it is an alarm<br>condition, this first alarm condition is ignored and from the<br>second alarm condition, alarm latch operates.                                                                                  |  |
| AL-E      | Standby<br>sequence2               | First alarm condition is ignored and from second alarm<br>condition, standard alarm operates. When re-supplied standby<br>sequence and if it is alarm condition, alarm output does not turn<br>ON. After clearing alarm condition, standard alarm operates.                                                                     |  |
| AL-F      | Alarm latch and standby sequence2  | Basic operation is same as alarm latch and standby sequence<br>1. It operates not only by power ON/OFF, but also alarm setting<br>value, or alarm option changing. When re-applied standby<br>sequence and if it is alarm condition, alarm output does not turn<br>ON.<br>After clearing alarm condition, alarm latch operates. |  |

 Condition of re-applied standby sequence for standby sequence 1, alarm latch and standby sequence 1: Powr ON

 Condition of re-applied standby sequence for standby sequence 2, alarm latch and standby sequence 2: Power ON, changing set temperature, alarm temperature (AL1, AL2, AL3) or alarm operation (AL-1, AL-2, AL-3), switching STOP mode to RUN mode

| Parameter | Description           |
|-----------|-----------------------|
| AL I.E    | Select alarm 1 option |
| AL2.E     | Select alarm 2 option |
| AL 3.E    | Select alarm 3 option |

| Setting group | Parameter | Set range                     | Factory<br>default | Unit |
|---------------|-----------|-------------------------------|--------------------|------|
|               | AL I.E    |                               |                    | -    |
| РАгч          | AL2.E     | AL-A/AL-6/AL-C/AL-d/AL-E/AL-F | AL-A               | -    |
|               | AL J.L    |                               |                    |      |

🖉 Note

When selecting alarm output mode as LbA, 5bA, HbA AL-L, AL-d options are not displayed.

## **6.4.3** Alarm output set value [PAr $I \rightarrow AL$ IL /AL I.H /AL 2.L /AL 2.H AL 3.L /AL 3.H]

You can set alarm output activation values. According to the selected alarm output mode, configuration parameters [AL .H/AL .L] will be activated for each setting.

| Parameter | Description                                                                      |
|-----------|----------------------------------------------------------------------------------|
| AL I.L    | Low limit value of alarm output 1. Reference value for determining heater break  |
| AL I.H    | High-limit value of alarm output 1.                                              |
| AL2.L     | Low limit value of alarm output 2. Reference value for determining heater break. |
| AL 2.H    | High-limit value of alarm output 2.                                              |
| AL 3.L    | Low limit value of alarm output 3. Reference value for determining heater break. |
| AL J.H    | High-limit value of alarm output 3.                                              |

| Setting group | Param<br>eter | Set range                                                                                                    | Factory<br>default | Unit |
|---------------|---------------|----------------------------------------------------------------------------------------------------|--------------------|------|
| PAr 1         | AL I.H        | <ul> <li>(temperature) high/low deviation: -F.S. to F.S. by</li> <li>each input type</li> <li>(temperature) alarm absolute value: within display</li> <li>range of each input type</li> <li>(analog) high/low deviation value: - 1999 to 9999</li> </ul> |                    |      |
|               | AL 2.H        |                                                                                                    | Temper-            |      |
|               | AL J.H        |                                                                                                    | ature              |      |
|               | AL I.L        |                                                                                                    | Analog             | -    |
|               | AL 2.L        | within -F.S. to F.S.<br>- (analog) alarm absolute value: within display range                                                                                                    | : 100.0            |      |
|               | AL J.L        | of each input type                                                                                                    |                    |      |

# Note

Changing the alarm output mode or options resets the settings to the highest or lowest values that will not trigger output in the new mode.

# 6.4.4 Alarm output hysteresis [PRr 4 → R LHY/R2HY/R3HY]

- 'H' of operation graoup of '6.4.1 Alarm operation [PAr 4 AL I/AL 2/AL 3]' is alarm output hysteresis. You can set the interval between ON and OFF of alarm output.
- You can select it (Alarm1 Hysteresis/ Alarm2 Hysteresis/ Alarm3 Hysteresis) by each alarm.

| Parameter | Description                                       |
|-----------|---------------------------------------------------|
| R 1.H9    | Set interval between ON and OFF of alarm output 1 |
| R5.H3     | Set interval between ON and OFF of alarm output 2 |
| AJ'HA     | Set interval between ON and OFF of alarm output 3 |

| Setting<br>group | Parameter | Set range                                                               | Factory<br>default | Unit          |
|------------------|-----------|-------------------------------------------------------------------------|--------------------|---------------|
| PAr 4            | A 1.HY    | Temperature H, analog: DD I to<br>IDD<br>Temperature L: DDD. I to IDD.D |                    | Temperature:  |
|                  | A5'HA     |                                                                         | 001                | °C/°F,        |
|                  | RJ.HY     |                                                                         |                    | Analog: Digit |

Note

Alarm output hysteresis is also applied as same during heater break alarm [HbR].

When alarm mode is loop break alarm [L b A] or sensor break alarm [5 b A], this parameter is not displayed.

## 6.4.5 Alarm output contact type [PAr $4 \rightarrow R \ln R 2 \ln R 3 \ln r$ ]

You can set realy contact type for alarm output.

| Set value | Description                                                                   |
|-----------|-------------------------------------------------------------------------------|
| по        | Normally Open: Stays open when normal and closes in the event of an alarm.    |
| n[        | Normally Closed: Stays closed when normal and opens in the event of an alarm. |

| Parameter | Description                            |
|-----------|----------------------------------------|
| A I.n     | Select contact type for alarm output 1 |
| A2.n      | Select contact type for alarm output 2 |
| A3.n      | Select contact type for alarm output 3 |

| Setting group | Parameter | Set range | Factory default | Unit |
|---------------|-----------|-----------|-----------------|------|
| PAr4          | A 1.n     |           | no              | -    |
|               | A2.7      | no / nC   |                 |      |
|               | A3.ñ      |           |                 |      |

#### Front indicator operations

| Set value            | Alarm | Alarm output | Front indicators |
|----------------------|-------|--------------|------------------|
| (Normally Open)      | OFF   | Open         |                  |
| nd (Normally Open)   | ON    | Close        | ■ ON             |
|                      | OFF   | Close        | □ OFF            |
| nL (Normally Closed) | ON    | Open         | ■ ON             |

## **6.4.6** Alarm output dealy time [PAr $\rightarrow A$ lon / A lor / A lon / A lor / A lor / A l

Alarm output delay can be set to prevent false alarms caused by erroneous input signals resulting from disturbances or noise.

With a preset delay time, alarm output does not turn on for the preset duration. Instead, the concerned alarm indicator on the front flashes in 0.5-second intervals.

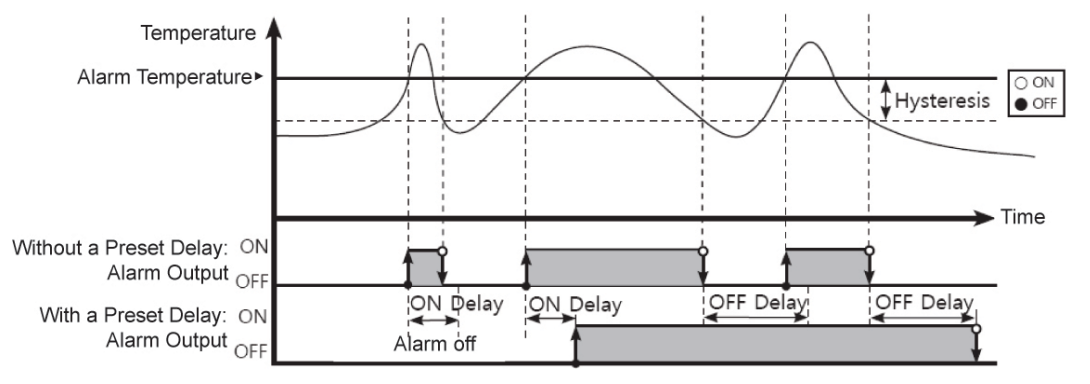

| Parameter | Description                                                                                                    |
|-----------|----------------------------------------------------------------------------------------------------|
| A I.on    | Alarm Output 1 On Delay: Stands by for the preset duration upon an alarm event, checks the alarm trigger conditions, and turns on the alarm output if the conditions are still present.                |
| A 1.0F    | Alarm Output 1 Off Delay. Stands by for the preset duration following alarm output off, checks the alarm trigger conditions, and turns off the alarm output if the clear conditions are still present. |
| A2.on     | Alarm Output 2 On Delay. Stands by for the preset duration upon an alarm event, checks the alarm trigger conditions, and turns on the alarm output if the conditions are still present.                |
| ₽2.oF     | Alarm Output 2 Off Delay. Stands by for the preset duration following alarm output off, checks the alarm trigger conditions, and turns off the alarm output if the clear conditions are still present. |
| A3.on     | Alarm Output 3 On Delay. Stands by for the preset duration upon an alarm event, checks the alarm trigger conditions, and turns on the alarm output if the conditions are still present.                |
| R3.oF     | Alarm Output 3 Off Delay. Stands by for the preset duration following alarm output off, checks the alarm trigger conditions, and turns off the alarm output if the clear conditions are still present. |

| Setting group | Parameter | Set range    | Factory<br>default | Unit |
|---------------|-----------|--------------|--------------------|------|
| РАг Ч         | Al.on     | 0000 to 3600 | 0000               | sec. |
|               | A 1.0F    |              | 0000               | sec. |
|               | A2.on     |              | 0000               | sec. |
|               | A5.0F     |              | 0000               | sec. |
|               | A3.on     |              | 0000               | sec. |
|               | A3.oF     |              | 0000               | sec. |
### **6.4.7** Loop break alarm (LBA) [PArt $\rightarrow$ AL - 1/AL - 2/AL - 3 $\rightarrow$ LBA]

Diagnoses the control loop by monitoring the control subject's temperature changes and sends out alarms if necessary.

- Heating control: When control output MV is 100% or high limit [H-āu] and PV is not increased over than LBA detection band [L bA.b]during LBA monitoring time [L bA.b], or when control output MV is 0% or low limit [L -āu] and PV is not decreased below than LBA detection band [L bA.b] during LBA monitoring time [L bA.b], alarm output turns ON.
- Cooling control: When control output MV is 0% or low limit [L nu] and PV is not increased over than LBA detection band [L b fl.b] during LBA monitoring time [L b fl.b], or when control output MV is 100% or high limit [H nu] and PV is not decreased below than LBA detection band [L b fl.b] during LBA monitoring time [L b fl.b], alarm output turns ON.

Main causes of LBA output ON

- Sensor error (disconnection, short)
- External controller error (magnet, auxiliary relay, etc)
- External load error (heater, cooler, etc)
- Wrong connection and disconnection of external devices

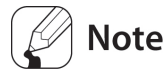

Set alarm output mode[AL - [] as loop break alarm [L bA] and you can use loop break alarm.

When executing auto-tuning, LBA detection band [L b R.b] and LBA monitoring time [L b R.E] are automatically set by auto-tuning value.

In case of AT (auto-tuning)/manual control/stop control, loop break alarm [L bA] does not operates. When alarm reset is input, it initializeds LBA monitoring start time.

#### **6.4.7.1** LBA monitoring time [PArt $\rightarrow$ LbA.t]

You can set the LBA monitoring time to check changes in the control subject's temperature. It is set automatically when executing Auto-tuning.

| Setting group | Parameter      | Set range    | Factory default | Unit |
|---------------|----------------|--------------|-----------------|------|
| PAr 4         | LЬ <b>A</b> .Ŀ | 0000 to 9999 | 0000            | sec. |

#### 6.4.7.2 LBA detection band [PArt → LbA.b]

You can set the minimum value of deviation change to decrease during LBA monitoring time. It is set automatically when executing Auto-tuning.

| Setting group | Parameter | Set range     |                | Factory<br>default | Unit  |
|---------------|-----------|---------------|----------------|--------------------|-------|
| РЯг Ч         | L Б.Я.Б   | Temperature H | 000 to 999     | 003                | °C/°F |
|               |           | Temperature L | 000.0to 999.9  | 003.0              | °C/°F |
|               |           | Analog        | 00.00 to 99.99 | 00.20              | %FS   |

# Ex.

For heating control(cooling control), when control output MV is 100%(0% for cooling control) and PV is not increased over than LBA detection band [L b R . b] during LBA monitoring time [L b R . c], or when control output MV is 0%(100% for cooling control) and PV is not decreased below than LBA detection band [L b R . b] during LBA monitoring time [L b R . c], alarm output turns ON.

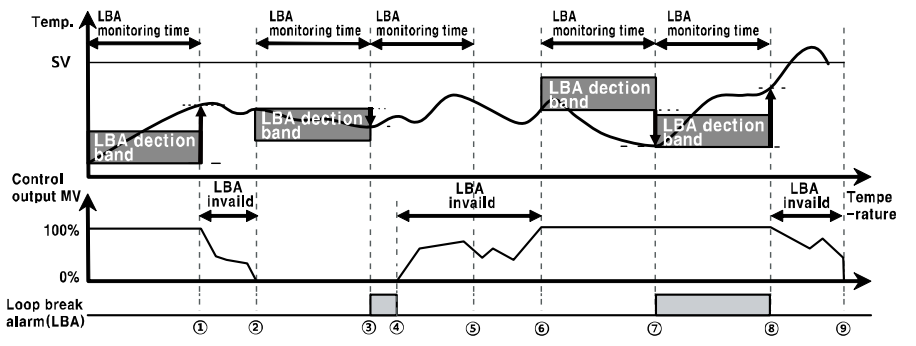

| Start to<br>control<br>to ① | When control output MV is 100%, PV is increased over than LBA detection band [L b用.b] during LBA monitoring time [L b用.b].                                                                                      |
|-----------------------------|----------------------------------------------------------------------------------------------------|
| 1) to 2)                    | The status of changing control output MV (LBA monitoring time is reset.)                                                                                                    |
| 2 to 3                      | When control output MV is 0% and PV is not decreased below than LBA detection band $[L \ bR \ b]$ during LBA monitoring time $[L \ bR \ b]$ , loop break alarm (LBA) turns ON after LBA monitoring time.        |
| 3 to 4                      | Control output MV is 0% and loop break alarm (LBA) turns and maintains ON.                                                                                                    |
| ④ to ⑥                      | The status of changing control output MV (LBA monitoring time is reset.)                                                                                                    |
| 6 to 7                      | When control output MV is 100% and PV is not increased over than LBA detection band $[L \ b \ R \ b]$ during LBA monitoring time $[L \ b \ R \ c]$ , loop break alarm (LBA) turns ON after LBA monitoring time. |
| ⑦ to ⑧                      | When control output MV is 100% and PV is increased over than LBA detection band $[L \ BR.b]$ during LBA monitoring time $[L \ BR.b]$ , loop break alarm (LBA) turns OFF after LBA monitoring time.              |
| 8 to 9                      | The status of changing control output MV (LBA monitoring time is reset.)                                                                                                    |

### 6.4.8 Sensor break alarm [PAr $4 \rightarrow AL - 1/AL - 2/AL - 3 \rightarrow 56A$ ]

You can set the controller to send out an alarm when a sensor is not connected or disconnected during temperature control. Sensor break can be confirmed through an external alarm output contact, such as a buzzer or similar devices.

Set alarm output mode [*AL* - ] as **5***bA*, sensor break alarm operates.

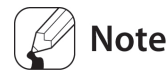

Alarm output option can be set to standard alarm [AL-A] or alarm latch [AL-b].

### **6.4.9** Heater break alarm [PAr $4 \rightarrow AL - 1/AL - 2/AL - 3 \rightarrow HbA]$

When using a heater to raise the temperature of the control subject, the temperature controller can be set to detect heater disconnection and send out an alarm by monitoring power supply to the heater.

Heater disconnection is detected by the controller using a current transformer (CT), which converts the current to the heater to a specific ratio (CT ratio) for monitoring. If the heater current value [L - A] measured by the C.T. is less than the heater detection setting value [ $RL \square L$ ], the heater break alarm operates.

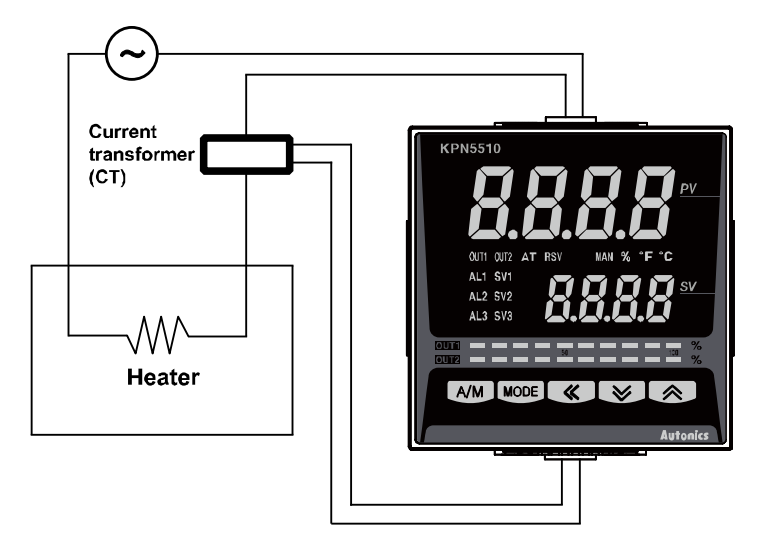

# 🖉 Note

- Heater break detection only takes place when the temperature controller's output is turned on. Otherwise, heater burnout will not be detected by the controller.
- Detection is only available in models with switching output (Relay contact output, SSR standard drive output). Models with linear output (current, SSR cycle/phase output) cannot detect.
- Current detection is not performed if OUT1's control output time is less than 250 ms.
- It is recommended to use the current transformer (CSTC-E80LN, CSTC-E200LN, sold separately).
- You can select the alarm option between standard alarm [AL A] or alarm latch [AL b].

#### **6.4.9.1** Heater break detection value [PRr $I \rightarrow RL I.L/RL2.L/RL2.L]$

Set the alarm output value [ $AL \square L$ ] as the reference value for heater burnout detection.

| Setting group | Parameter | Set range    | Factory default | Unit |
|---------------|-----------|--------------|-----------------|------|
| PAr I         | AL I.L    | 00.0 to 50.0 | 0.00 A          |      |
|               | AL2.L     |              |                 | А    |
|               | AL J.L    |              |                 |      |

# Note 🖉

Set to DD.D for OFF. Set to 5D.D for ON.

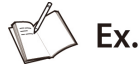

Heater break set value = {(Normal heater current) + (Heater break current)}/2

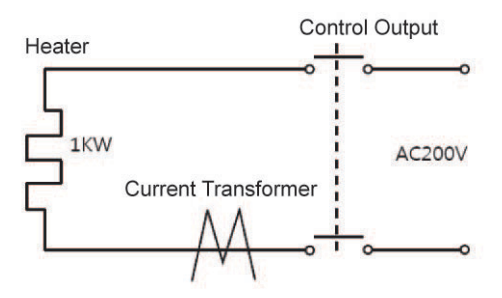

If using a single output heater (capacity: 200 VAC, 1 KW, 5 A), normal heater current is 5 A, and burnout heater current is 0 A, the setting value is calculated as (5 A + 0 A)/2 = 2.5 A. Therefore, heater current values less than 2.5 A will be deemed heater burnout and the alarm will activate.

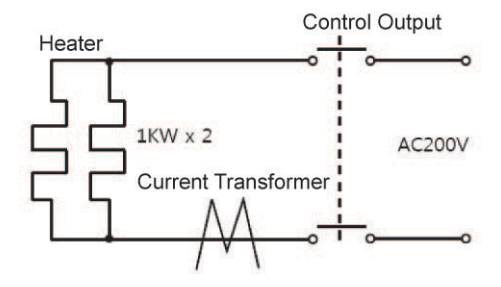

When two output heaters (capacity: 200 VAC, 1 KW, 5 A) are used, normal heater current is 10 A (5 A X 2 EA). If a single heater burns out, the heater current becomes 5 A. The setting value is calculated as (10 A + 5 A)/2 = 7.5 A). Heater current values of less than 7.5 A are deemed heater burnout and the alarm activates.

## **6.4.10** Alarm output clear [PAr $5 \rightarrow dl - \ell \rightarrow RL$ r E]

Available only if alarm output option is set to alarm latch or alarm latch and standby sequence1, alarm latch and standby sequence2. It can be set to turn off alarm output when alarm output is on, alarm output conditions have been removed, or an alarm output clear signal that is greater than the minimal signal band is received. (However, alarm output clear is unavailable when alarm conditions remain in effect.)

You can assign the front panel's digital input key or the digital input terminals (DI-1, DI-2) for the alarm output deactivation feature.

#### (1) Clear alarm output by digital input key

If the digital input key has been assigned for alarm output deactivation and the alarm output option is set to alarm latch or alarm latch and standby sequence, press and hold the front and keys when alarm output is on.

#### (2) Clear alarm output by digital input terminal (DI)

When the digital input (DI) terminal is assigned to forced alarm (output) off, the alarm output clears when digital input (DI) terminal goes into the on state (close). (MAN lamp on).

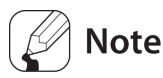

For more information of digital input key, refer to '6.7.4.2 Digital input key'.

For more information of digital input terminal(DI), refer to '6.7.4.1 Digital input terminal function  $[PRr5 \quad dI - I/dI - 2]$ '.

After clearing alarm output, alarm output operates normally at the next alarm output ON.

### 6.4.11 Alarm output operation

#### Temp. High-limit alarm SV▶ \_ <u></u>⊕ HYS (Absolute or deviation value) Power ON ► Time Standard alarm ON OFF Alarm latch ON OFF ON Standby sequence ON OFF OOFF Alarm latch and ON standby sequence Alarm reset signal ON OFF signa Alarm latch ON OFF Alarm latch and ON offer standby sequence

#### 6.4.11.1 Absolute value high-limit alarm and deviation high-limit alarm

#### 6.4.11.2 Absolute value low-limit alarm and deviation low-limit alarm

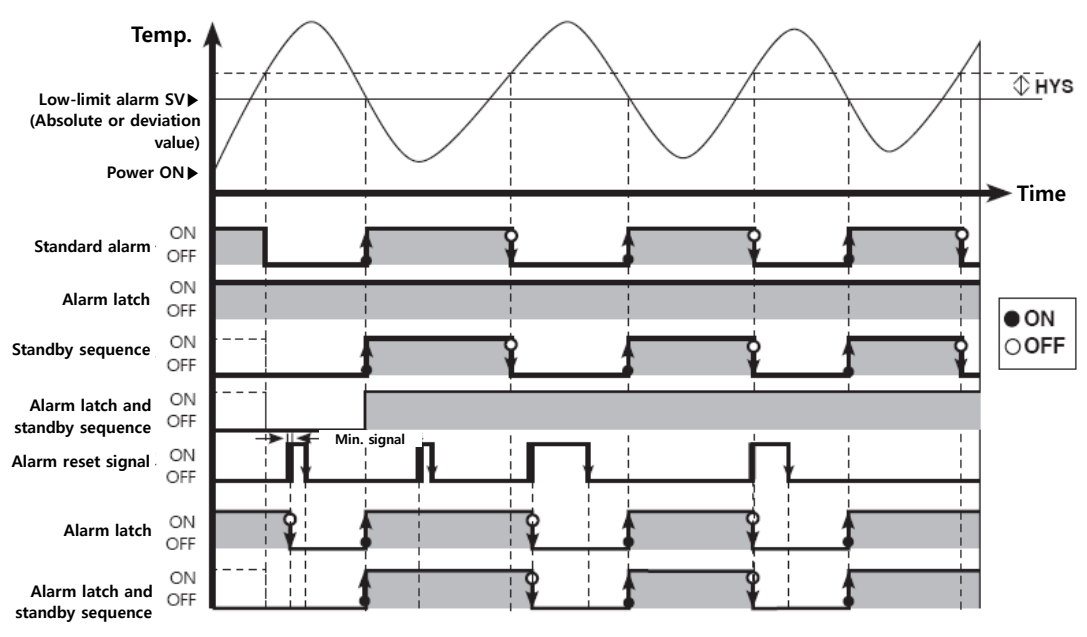

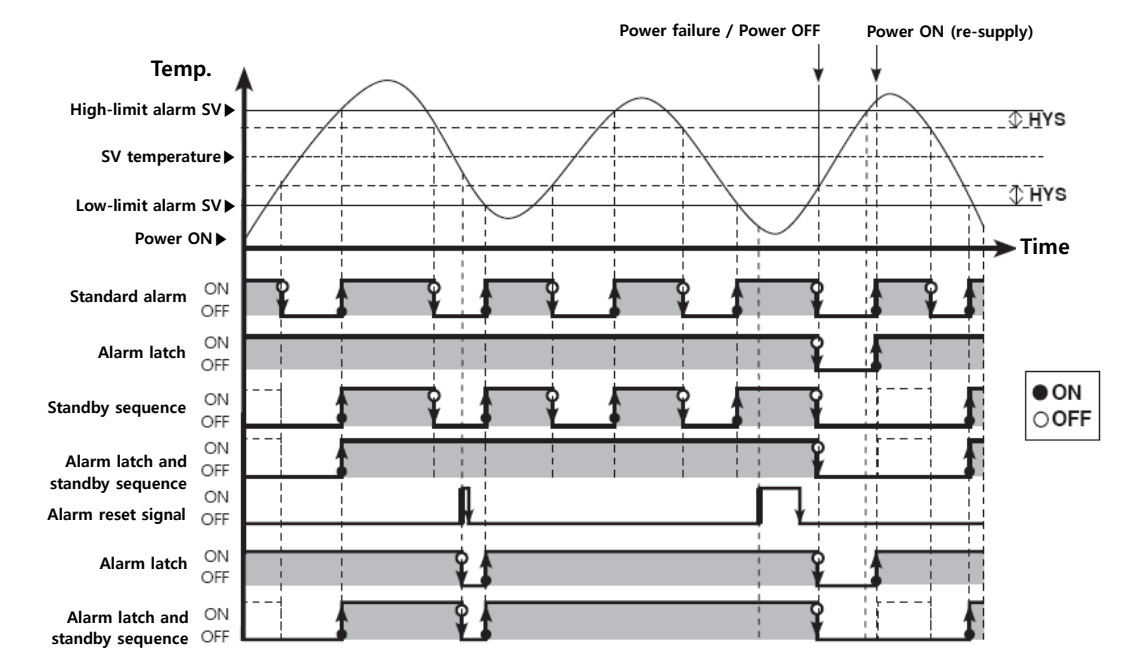

#### 6.4.11.3 Deviation high/low-limit alarm

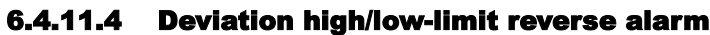

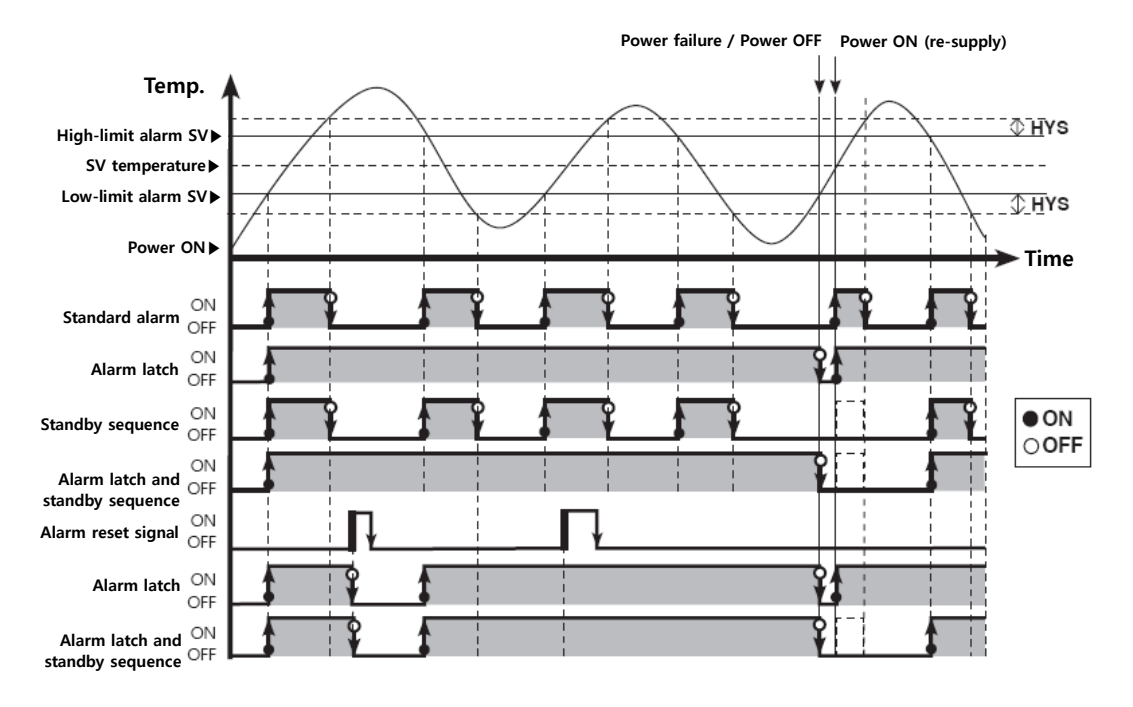

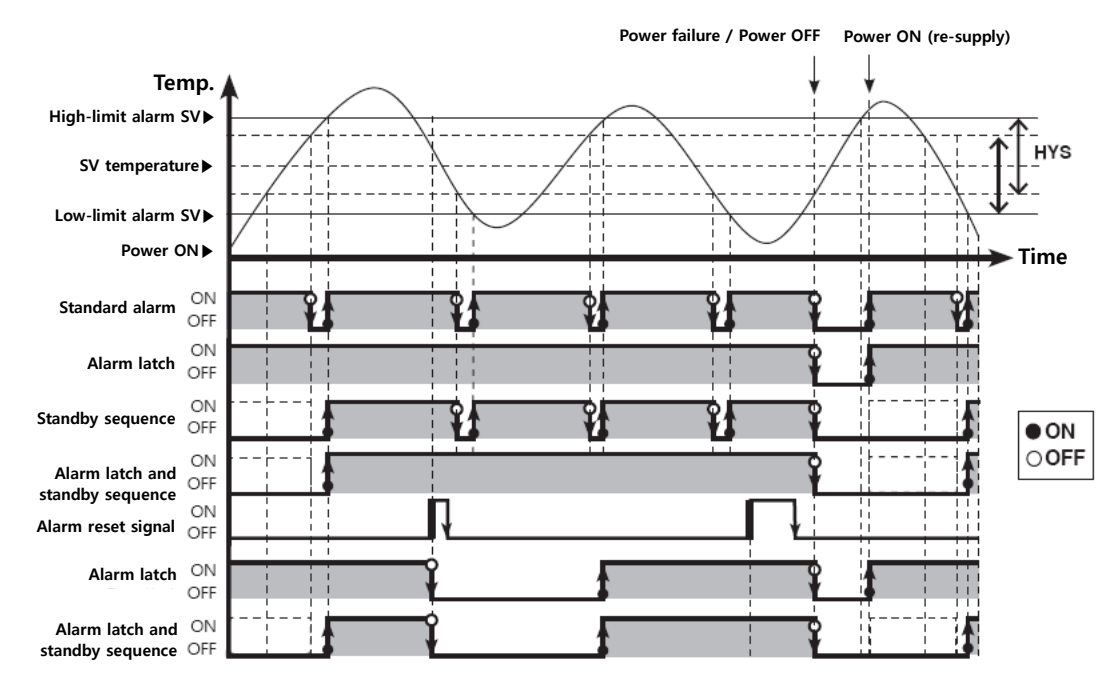

#### 6.4.11.5 Deviation high/low-limit alarm (hysteresis overlap)

# 6.5 Analog transmission

### **6.5.1** Analog transmission output value [PArt $\rightarrow R_{D} - \bar{n}$ ]

Transmission output is a type of auxiliary output that converts the controller's PV, SV, H-MV, and C-MV to analog current (DC 4 to 20 mA) for external transmission.

| Set value | Description                    |
|-----------|--------------------------------|
| Pu        | PV transmission output         |
| 5u        | SV transmission output         |
| H-ñu      | Heating MV transmission output |
| [-กีบ     | Cooling MV transmission output |

| Setting group | Parameter | Set range       | Factory<br>default | Unit |
|---------------|-----------|-----------------|--------------------|------|
| PAr 4         | Ao-ñ      | Pu/Su/H-ñu/[-ñu | Pu                 | -    |

🖉 Note

This parameter is displayed in transmission output models only..

Transmission output is constant current output. Too great a resistance from the load can cause the output value to change. There is no optional output below 4 mA or above 20 mA.

### 6.5.2 Transmission output high/low-limit value [P用r 4 → F5-L/F5-H]

If the transmission output value  $(\mathbf{F_0}-\mathbf{\bar{n}})$  is below the transmission output lower limit  $(\mathbf{F5-L})$ , 4 mA output will be provided. If the transmission output is between the lower limit  $(\mathbf{F5-L})$  and upper limit  $(\mathbf{F5-H})$ , a certain proportional output within the range 4 mA and 20 mA will be provided. If it is above the upper limit  $(\mathbf{F5-H})$ , 20 mA output will be provided.

| Set value | Description                                         |
|-----------|-----------------------------------------------------|
| F5-L      | Transmission output (4mA) low-limit value setting   |
| F5-H      | Transmission output (20mA) high-limit value setting |

| Setting<br>group | Parameter | Set range                                                      |                                                                  | Factory<br>default | Unit  |
|------------------|-----------|----------------------------------------------------------------|------------------------------------------------------------------|--------------------|-------|
| F5-L             | Pu        | Temperature: temperature range<br>Analog: High/Low scale range |                                                                  |                    |       |
|                  | F5-L      | 5u                                                             | SV low-limit value [L - 5 ال to<br>SV high-limit value [H - 5 ال | - 200              | Digit |
|                  |           | H-กีบ/E-กีบ                                                    | 000.0 to 100.0                                                   |                    |       |
| PHr4             | F5-H      | Pu                                                             | Temperature: temperature range<br>Analog: High/Low scale range   | 1350               |       |
|                  |           | 5u                                                             | SV low-limit value [L - 5 ມ] to                                  |                    |       |
|                  |           |                                                                | SV high-limit value [ <b>H - 5</b> ا                             |                    |       |
|                  |           | H-กับ/E-กับ                                                    | 000.0 to 100.0                                                   |                    |       |

# 🖉 Note

If transmission output high limit (F5-H) is transmission output low limit (F5-L), the transmission output is 4 mA.

#### (1) Present value (PV) transmission output

PV wthin sensor range or high/low limit scale can be converted and transmitted as current within the range of 4 mA and 20 mA.

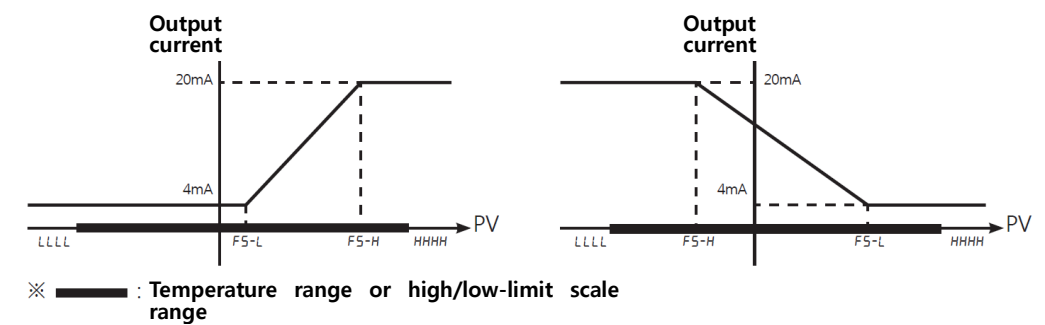

#### (2) Set value(SV) transmission output

SV within sensor range or high/low limit scale can be converted and transmitted as current within the range of 4 mA and 20 mA. When ramp is in effect, ramp SV is transmitted step by step.

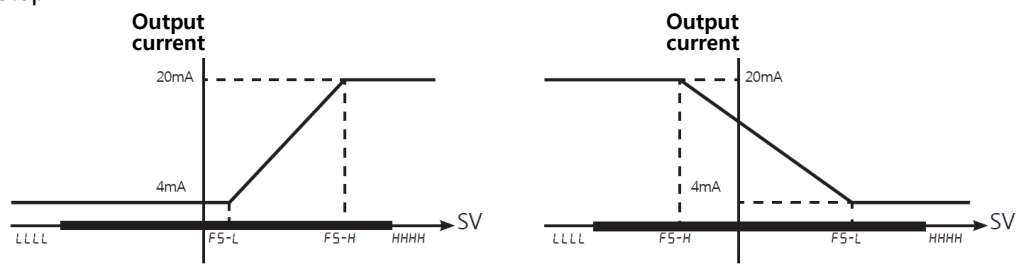

**SV** range (SV low-limit to SV high-limit)

#### (3) Heating MV/Cooling MV transmission output

You can convert 0 to 100% of heating [H - āu]/cooling MV [[ - āu] into 4 to 20 mA current.

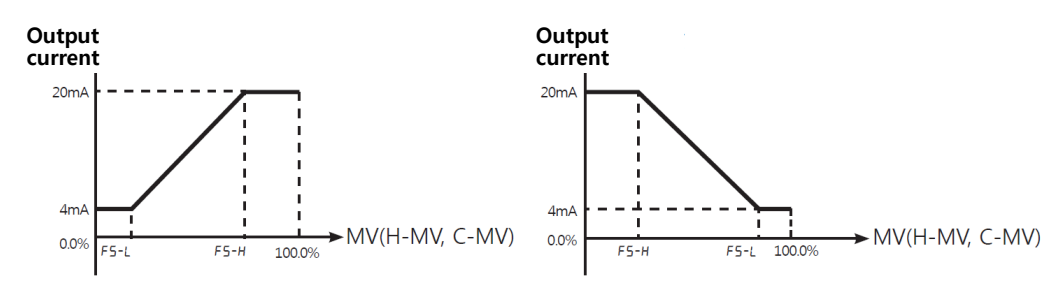

# 6.6 Communication

This feature is used for external higher systems (PC, GP, etc.) to set the controller's parameters and to monitor the controller. It can also be used to transmit data to external devices.

No redundant unit addresses may exist along the same communication line. The communication cable must be twisted pair that supports RS485.

#### Interface

| Item                   | Description                             |
|------------------------|-----------------------------------------|
| Standard               | Compliance with EIA RS485               |
| Max. connections       | 31 units (address: 01 to 127)           |
| Communication method   | 2-wire half duplex                      |
| Synchronization method | Asynchronous                            |
| Communication distance | Within max. 800m                        |
| Communication speed    | 2400, 4800, 9600, 19200, 38400 bps      |
| Response wait time     | 5 to 99ms                               |
| Start bit              | 1bit (fixed)                            |
| Data bit               | 8bit (fixed)                            |
| Parity bit             | None, Even, Odd                         |
| Stop bit               | 1, 2bit                                 |
| Protocol               | Modbus RTU (Character = 11Bit as fixed) |

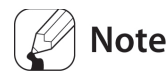

You could modify the parameter (first in, first out) using keys during communication connection, but this may lead to errors and malfunctions.

### **6.6.1** Communication address [PAr $4 \rightarrow Adr 5$ ]

Set the address for data communication.

| Setting group | Parameter | Set range  | Factory<br>default | Unit |
|---------------|-----------|------------|--------------------|------|
| PAr 4         | Adr 5     | ם ו to ובח | 01                 | -    |

### **6.6.2** Communication speed [PRr $4 \rightarrow bP5$ ]

Set the transmission speed (bps) for data communication.

| Setting group | Parameter | Set range                                                                  | Factory<br>default | Unit |
|---------------|-----------|----------------------------------------------------------------------------|--------------------|------|
| PAr 4         | 6Р5       | 24(2400bps) / 48(4800bps) / 95(9600bps)<br>/ 192(19200bps) / 384(38400bps) | 96                 | bps  |

### 6.6.3 Communication parity bit [P用r 4 → Pr ± 9]

Parity bit is a data communication method that adds one additional bit to each character in transmitted data as an indicator used to verify data loss and corruption. This parameter is used to enable or disable the parity bit option.

| Set value | Description                                            |
|-----------|--------------------------------------------------------|
| nonE      | Not set parity bit                                     |
| EuEn      | Set total bit with signal value of "1" as even numbers |
| odd       | Set total bit with signal value of "1" as odd numbers  |

| Setting group | Parameter | Set range     | Factory<br>default | Unit |
|---------------|-----------|---------------|--------------------|------|
| PAr 4         | Prty      | nonE/EuEn/odd | nonE               | -    |

### **6.6.4** Communication stop bit [PAr $4 \rightarrow 5 \pm P$ ]

You can set the number of bits to mark the end of a transmitted data string.

| Set value | Description                       |
|-----------|-----------------------------------|
| 1         | Set end of data string to 1 bit.  |
| 2         | Set end of data string to 2 bits. |

| Setting group | Parameter | Set range | Factory<br>default | Unit |
|---------------|-----------|-----------|--------------------|------|
| PAr 4         | SEP       | 1/2       | 2                  | bit  |

### **6.6.5** Communication response waiting time [PAr $4 \rightarrow r 5 \forall . t$ ]

Set a standby time to mitigate communication errors when communicating with a slow master device (PC, PLC, etc.). Once a standby time is set, the controller will respond after the defined standby time.

| Setting group | Parameter | Set range | Factory<br>default | Unit |
|---------------|-----------|-----------|--------------------|------|
| PAr 4         | r5Ľ.Ł     | 05 to 99  | 20                 | ms   |

### 🖉 Note

Shorter standby times can cause communication errors in the master device.

### **Autonics**

### 6.6.6 Enable/Disable communication write [P用r Ч→ [ on Ľ]

This feature can change parameter settings stored in memory through communication with PC, GP, PLC, etc., in order to permit or prohibit writing.

| Set value | Description                                                  |  |  |
|-----------|--------------------------------------------------------------|--|--|
| En.A      | Parameter set/change enable by communication.                |  |  |
| di 5.A    | Prohibit parameter setting or modification by communication. |  |  |
|           |                                                              |  |  |
|           |                                                              |  |  |

| Setting group | Parameter | Set range     | Factory default | Unit |
|---------------|-----------|---------------|-----------------|------|
| PAr 4         | Coñ¥      | En.A / dl 5.A | En.A            | -    |

# 🖉 Note

Reading parameter settings is always available even in disable communication write.

### 6.6.7 USB to Serial connection

Data can be transmitted by SCM-US(USB to Serial converter, sold separately). However, RS485 communication through a USB-to-serial connection is blocked by hardware.

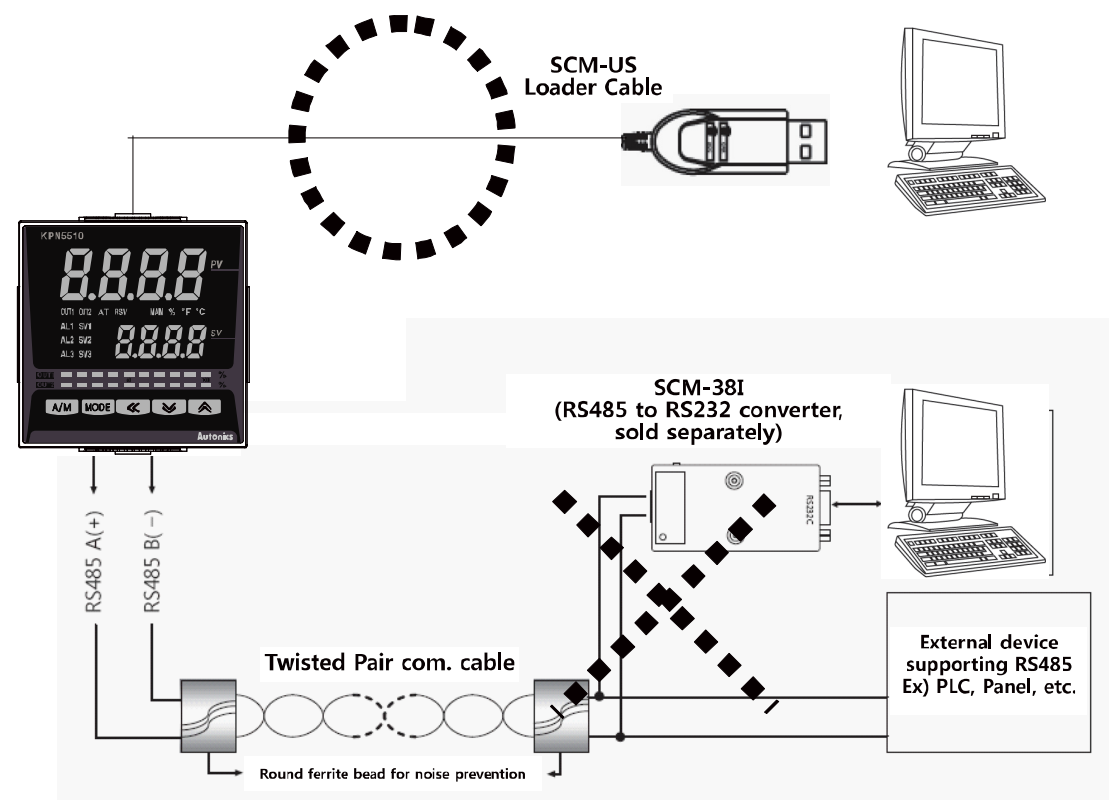

# 6.7 Additional Features

#### 6.7.1 Monitoring

Refer to the '5.2.3 MV Monitoring and Manual Control Setting'.

#### 6.7.1.1 Control output MV monitoring

Monitors and displays the current control output MV.

#### 6.7.1.1.1. Heating MV monitoring

Displays the current heating MV during heating control or heating and cooling control. Users may manually adjust the MV to control the temperature.

Measurement range: H 0.0 to H 100 (Unit%)

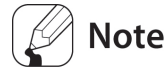

.

It can display MV with a moving decimal point [H99.9 H IDD].

#### 6.7.1.1.2. Cooling MV monitoring

Displays the current cooling MV during cooling control or heating and cooling control. Users may manually adjust the MV to control the temperature.

Measurement range: [ 0.0 to [ 100 (Unit%)

# Note

It can display MV with a moving decimal point [[99.9 [100]].

#### **6.7.1.2** Heater current value monitoring [PAr $1 \rightarrow [L-R]$ ]

A feature that monitors and displays the current of a heater (load) being controlled by control output.

| Setting group | Parameter | Measurement range | Unit |
|---------------|-----------|-------------------|------|
| PAr I         | CE-A      | 0.0 to 50.0       | А    |

### 🖉 Note

Heater (load) current value is measured by a current transformer (CT) and is displayed.

# 6.7.2 RUN/STOP [PRr 1 → r - 5]

Users can run or stop control output by force while in Run mode

The stop command stops control output. Auxiliary output, however, is not affected by the command.

This feature can be enabled by configuring parameters. In addition, the front panel's digital input keys () and digital input terminals (DI-1 and DI-2) can be assigned to the run/stop feature.

| Set value | Description                             |
|-----------|-----------------------------------------|
| rUn       | Forced control output run in Stop mode. |
| StoP      | Forced control output stop in Run mode. |

| Setting group | Parameter | Set range | Factory<br>default | Unit |
|---------------|-----------|-----------|--------------------|------|
| PAr I         | r-5       | rUn/StoP  | rUn                | -    |

# 🖉 Note

With stop enabled, the front panel's SV display indicates 5LoP.

The stop status will remain in effect after turning OFF the power and re-supplying the power. When stop is in effect, STOP MV [ $5t.\overline{n}u$ ] is output. In case of a sensor break occuring while in STOP, STOP MV [ $5t.\overline{n}u$ ] is output.

The run/stop setting remains in effect after re-supplying power. If the Digital Input [d - l, d - 2] feature has been set for RUN/STOP, RUN/STOP feature by modifying front keys or parameter is unable.

#### 6.7.2.1 STOP, control output [PAr 5 → 5Ł.āu]

This parameter sets the control output value when in the stop state. With ON/OFF control, select between IDD.D (ON) and DDD.D (OFF). With PID control, the user can adjust the MV between DDD.D and IDD.D.

| Setting<br>group | Parameter | Set range           |                   |                                                        | Factory<br>default | Unit |
|------------------|-----------|---------------------|-------------------|--------------------------------------------------------|--------------------|------|
| PAr5 5           | 5t.ñu     | Standard            | ON/OFF<br>control | 000.0(OFF)/100.0(ON)                                   | 0.000              |      |
|                  |           | control             | PID<br>control    | 000.0 to 100.0                                         | 0.000              |      |
|                  |           | Heating<br>&Cooling | ON/OFF<br>control | +□□.□(cooling ON)<br>/□□.□(OFF)<br>/ 1□□.□(heating ON) | 000.0              | %    |
|                  |           | control             | PID<br>control    | +00.0 (cooling)<br>to 100.0 (heating)                  | 0.000              |      |

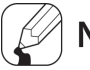

# Note

Ignores MV from ON/OFF control or PID control and sends out a control value based on the defined MV.

#### 6.7.2.2 **STOP, alarm output [PAr 5** $\rightarrow$ 51.AL]

You can set alarm output for STOP.

| Set value | Description                                                                                                    |
|-----------|----------------------------------------------------------------------------------------------------|
| oFF       | Alarm output ceases along with a stop under all conditions.<br>(However, reverting to Run mode after a stop in alarm latch or alarm latch and<br>standby sequence restores the alarm output to the previous state.) |
| Cont      | Alarm output continues regardless of control operation.                                                                                                    |

| Setting group | Parameter | Set range | Factory<br>default | Unit |
|---------------|-----------|-----------|--------------------|------|
| PAr 1         | r-5       | Cont /oFF | Cont               | -    |

#### 6.7.3 **Multi SV**

Multi SV function allows users to set multiple SVs  $[\bar{n}E.5_{u}]$  and save each setting in  $5_{u}D$  to  $5_{u}J$ . Users can change 5u-n or select desired SV using external DI (Digital Input, DI-1, DI-2) terminals.

This feature supports up to four SVs which can be independently configurable.

#### 6.7.3.1 Number of multi SV [PRr5 → nt.5u]

This parameter sets the number of Multi SVs. Select the number of Multi SVs required by the control subject.

| Number of SVs | SV set                  |
|---------------|-------------------------|
| IER           | SV-0                    |
| 2 E A         | SV-0, SV-1              |
| 4 ER          | SV-0, SV-1, SV-2, SV-3, |

| Setting<br>group | Parameter | Set range | Factory<br>default | Unit |
|------------------|-----------|-----------|--------------------|------|
| PAr S            | ñt.Su     | 1/2/4     | 1                  | EA   |

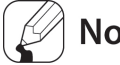

# Note

If the Digital Input [d/ - 1, d/ -2] feature has been set for multi SV [ā £ .5 u], the number of Multi SV[n ± 5 ] is not modified by pressing a key or communication.

#### **6.7.3.2** Multi SV number selection [PAr $1 \rightarrow 5u - n$ ]

You can set the SV(set value) number to be controlled.

| Setting group | Parameter | Set range           | Factory<br>default | Unit |
|---------------|-----------|---------------------|--------------------|------|
| PAr I         | 5u-n      | 50-0/50-1/50-2/50-3 | 5u-0               | -    |

# 🖉 Note

The range of figures assigned to each SV (SV No.) varies depending on the number of Multi SVs  $[\bar{n}E.5u]$  setting.

#### 6.7.3.3 Multi SV set value [PAr 1 → 5u-0/5u-1/5u-2/5u-3]

Set the desired set value of multi SV individually.

| Setting group | Parameter | Set range                                                  | Factory<br>default | Unit   |
|---------------|-----------|------------------------------------------------------------|--------------------|--------|
| PAr I         | 5u-D      | SV low-limit [ <b>L - 5</b> ม] to SV high-limit<br>[H- รม] | 0                  | ℃, ℉,- |
|               | 5u- I     |                                                            | 0                  |        |
|               | 5u-2      |                                                            | 0                  |        |
|               | 5u-3      |                                                            | 0                  |        |

### 6.7.4 Digital input

#### **6.7.4.1** Digital input terminal function [PRr $5 \rightarrow dl - 1/dl - 2$ ]

By connecting an external input to a digital input terminal, you can perform preset digital input terminal functions.

| Set value | Description                    |
|-----------|--------------------------------|
| oFF       | No function.                   |
| StoP      | Run/Stop                       |
| AL.rE     | Forced alarm output clear      |
| ñAn       | Auto/Manual control selection. |
| ñt.5u     | Multi SV selection.            |

In the case one of DI-1 or DI-2 being set for Multi  $SV[\overline{n}L.5u]$ , 5u-D is selected as the SV if the terminal's external contact signal is off and 5u-I is selected if the signal is on.

If both DI-1 and DI-2 are configured for Multi  $SV[\bar{n}E.5u]$ , you can select the SV using combinational logic of the terminals. If multi  $SV[\bar{n}E.5u]$  are changed from 4 to 2, DI-2 will be turned OFF automatically, changed from 4 to 1, both DI-1 and DI-2 will be turned OFF or changed from 2 to 1, concerned DI will be OFF.

| DI-1 | DI-2 | Multi SV NO |
|------|------|-------------|
| OFF  | OFF  | 5u-0        |
| ON   | OFF  | 5u- 1       |
| OFF  | ON   | 5u-2        |
| ON   | ON   | 5u-3        |

| Setting group | Parameter | Set range                        | Factory<br>default | Unit |
|---------------|-----------|----------------------------------|--------------------|------|
| 00 C          | dI - I    |                                  | StoP               | -    |
| PHC 5         | dI - 2    | off / Stof / HL.rt / nHn / nt.Su | AL.rE              |      |

# 🦉 Note

When powered on, digital input feature checks always the settings of terminal input.

Multi SV parameter will be activated only if Multi SV is more than 2.

This digital input terminal function operates regardless with lock and password set.

#### 6.7.4.2 Digital input key

With digital input key enabled in Run mode, press and hold  $\bigotimes$  keys at the same time for three seconds to activate the preset function.

#### 6.7.4.2.1. Digital input key function [PRr 5 → dl - ピ]

In order to use the digital input key feature, each function has to be first assigned to the keys.

| Set value | Description               |
|-----------|---------------------------|
| StoP      | Run/Stop                  |
| AL.rE     | Forced alarm output clear |

| Setting group | Parameter | Set range  | Factory default | Unit |
|---------------|-----------|------------|-----------------|------|
| PAr S         | dI - Ľ    | Stop/AL.rE | StoP            | -    |

### Note

If digital input key and digital input terminal set same, digital input key does not act.

#### 6.7.4.2.2. Digital input key usage

Press the digital input keys on the front panel to execute the function assigned to the keys. When in Run mode, press and hold  $\bigotimes$  keys to execute the assigned function (run/stop or alarm output deactivation).

# 🖉 Note

If the same function is assigned to a digital input key and the digital input terminal, activation takes place as an "or" function and deactivation as an "and" function. (except Multi SV feature of digital input terminals)

Digital input key functions operate irrespective of password set.

### 6.7.5 Error

The controller diagnoses input signals for errors and displays messages accordingly. These messages inform the user of device problems.

| Message | Input       | Description                                       | Output                     |
|---------|-------------|---------------------------------------------------|----------------------------|
|         |             |                                                   | Standard type:             |
|         | Temperature | Flashes at 0.5-second intervals if the input      | Heating: 0%, Cooling: 100% |
|         | sensor      | value is above the input range.                   | Heating&Cooling:           |
| НННН    |             |                                                   | Heating: 0%, Cooling: 100% |
|         |             | Flashes at 0.5-second intervals if the input      |                            |
|         | Analog      | value is over 5 to 10% of high limit or low limit | Normal output              |
|         |             | value.                                            |                            |
|         |             |                                                   | Standard type:             |
|         | Temperature | Flashes at 0.5-second intervals if the input      | Heating: 100%, Cooling: 0% |
|         | sensor      | value is below the input range.                   | Heating&Cooling:           |
| LLLL    |             |                                                   | Heating: 100%, Cooling: 0% |
|         |             | Flashes at 0.5-second intervals if the input      |                            |
|         | Analog      | value is over 5 to 10% of low limit or high limit | Normal output              |
|         |             | value.                                            |                            |
|         | Temperature | Flashes at 0.5-second intervals in the event of   |                            |
|         | sensor      | an input disconnection.                           |                            |
| OPEN    | Angles      | Flashes at 0.5-second intervals if F.S. is over   | Outputs the set MV at ErMV |
|         | Analog      | ±10%.                                             |                            |
|         | Temperature | Flashes at 0.5-second intervals if there is       |                            |
| ERR     | sensor      | error for setting and it returns to the error-    | -                          |
|         | Analog      | before screen.                                    |                            |

When input value returns to the input range, alarm is deactivated and it operates normally.

# Note

When supplying power or in standard control state,

for heating control, if HHHH is displayed, it outputs 0%. If LLLL is displayed, it outputs 100%. For cooling control, if HHHH is displayed, it outputs 100%. If LLLL is displayed, it outputs 0%.

When supplying power or in standard control state,

for heating & cooling contro, if HHHH is displayed, it outputs 0% for heating, 100% for cooling. If LLLL is displayed, it ouputs 100% for heating, 0% for cooling.

#### 6.7.5.1 MV for sensor break error [oPEn] [PAr5 → Er.nu]

In the event of a sensor open error you can set control output value to predefined MV instead of ON/OFF control or PID control.

Ignores MV by ON/OFF control or PID control, and sends out a control value based on the defined MV.

| Setting<br>group | Paramet<br>er             | Set range         |                       | Factory<br>default | Unit  |  |
|------------------|---------------------------|-------------------|-----------------------|--------------------|-------|--|
| PAr5 Er.ñu       | Standard<br>control PID c | ON/OFF<br>control | 000.0(OFF)/ 100.0(ON) | 0.000              |       |  |
|                  |                           | PID control       | 000.0 to 100.0        | 0.00               | 1     |  |
|                  |                           | ON/OFF            | -1□□.□(coolingON)     |                    | %     |  |
|                  | Heating & Cooling         |                   | /000.0(OFF)           | 0.00               | 70    |  |
|                  |                           | Control           | / I00.0 (heating ON)  |                    |       |  |
|                  |                           | control           | PID control           | -00.0 (cooling)    | 0000  |  |
|                  |                           |                   | PID control           | to IDD.D (heating) | 000.0 |  |

### 6.7.6 User level [PAr 5 → U5Er]

You can limit parameter display by setting user level (standard level or high level).

When you set as a standard level user, the main function parameters shaded on the entire parameter list(refer to the '5.4 Parameter Setting Groups') are only displayed.

| Parameter | Description                                                             |
|-----------|-------------------------------------------------------------------------|
| Stnd      | Displays main function parameters only.                                 |
| ні Бн     | Displays main function parameters and all advanced function parameters. |

| Setting group | Parameter | Set range    | Factory default | Unit |
|---------------|-----------|--------------|-----------------|------|
| PAr S         | USEr      | Stad / HI GH | Stad            | -    |

### 6.7.7 Lock

#### 6.7.7.1 SV group lock [PRr5 → L[.5]]

You can restrict SV parameter modification by locking SV group parameters, which include SV selection, digital input key (dl - l'), we for monitoring and manual control, parameter reset (l - l'), etc.

| Set value | Function                |
|-----------|-------------------------|
| on        | Lock SV setting group   |
| oFF       | Unlock SV setting group |
|           |                         |

| Setting group | Parameter | Set range | Factory default | Unit |
|---------------|-----------|-----------|-----------------|------|
| PAr 5         | L[.5u     | on/oFF    | oFF             | -    |

#### 6.7.7.2 Parameter group lock [PRr5 → LC.P I/LC.P3/LC.P3/LC.P4/LC.P5]

Lock or unlock individual parameter groups from *PAr I* (Parameter 1 group) to *PAr 5* (Parameter 5 group). Even if parameter group is locked, you can read parameter settings.

However, SV setting lock and parameter group lock [ $L L .5 u / L L .P \Box$ ] of Parameter 5 group [PAr 5] are available to change SV.

| Parameter | Description            |
|-----------|------------------------|
| on        | Parameter group lock   |
| oFF       | Parameter group unlock |

| Parameter | Description            |
|-----------|------------------------|
| LE.PI     | Parameter 1 group lock |
| LC.P2     | Parameter 2 group lock |
| LC.P3     | Parameter 3 group lock |
| L[.P4     | Parameter 4 group lock |
| LC.PS     | Parameter 5 group lock |

| Setting group | Parameter      | Set range | Factory default | Unit |
|---------------|----------------|-----------|-----------------|------|
| PAr S         | LC.PI to LC.P5 | on /oFF   | oFF             | -    |

### 6.7.8 Parameter initialization [I n l L]

This function is to initialize all parameters in memory to factory defaults. Press the front O O keys for 5 sec. in RUN mode, *I* nI *L* parameter is displayed. Select **JE5** and all parameters are initialized.

| Setting group | Parameter | Set range | Factory default | Unit |
|---------------|-----------|-----------|-----------------|------|
| -             | Init      | YES/no    | no              | -    |

# 🦉 Note

If the password feature is activated, it is required to enter the password to activate this function. Initizling the parameters also resets the password.

### 6.7.9 Password [PAr 5 → P⊻d]

Only the user who enters password can change and set SV setting group features (except by digital input key) and parameter 1 to 5 groups features. Password setting applies to SV setting group features (except by digital input key), and parameter 1 to 5 groups features comprehensively.

Changing the password setting automatically activates password function. Setting the password to **DDD**, however, it cannot use password. **DDD** I is a read-only password. Under this password, any users can check parameter settings without knowing the password. The user, however, cannot change parameter settings.

Accessing the Pud parameter with the read-only password displays a coded form of the setting.

#### Set method

1st Press the in RUN mode.

2nd Press the 🖾 key, select PAr 5 group and press the 📖 key.

3rd Press the More key and search Pud.

4th Press the 📧 key and select the desired digit.

5th Press the 🖾 key to set password (0000, 0002 to 9999) and press the 🔤 key.

6th Repeat step 4 and 5 and enter the set password.

7th Press the ime key or do not enter any keys for 3 sec. to save the password.

| Setting group | Parameter | Set range                                          | Factory default | Unit |
|---------------|-----------|----------------------------------------------------|-----------------|------|
| PAr 5         | ₽⊻а       | 0000 (Password OFF),<br>0002 to 9999 (Password ON) | 0000            | -    |

# Note

Digital input terminal feature and digital input key function are not related with password.

#### 6.7.9.1 Enter password [PR55]

When the password is set and entering SV setting group or parameter set groups in RUN mode, [PR55] parameter to check the set password appears. Enter the set password and you can enter the set parameters.

Set method

1st Enter SV setting group or parameter set groups.

2nd PR55 parameter appears. Press the 📧 key to select desired digit.

3rd Press the ⊠ ⊗ key and enter the password (0001 to 9999) and press the Imit key.

| Setting group | Parameter | Set range                                   | Factory default | Unit |
|---------------|-----------|---------------------------------------------|-----------------|------|
| PAr S         | PRSS      | 000 I (read-only password),<br>0002 to 9999 | 000 1           | -    |

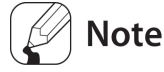

This parameter appears except DDDD password. If you do not know the password, DDD I password only can read parameters.

When entering wrong password, coded from of the set password SV and error message [Err] flash by 1 sec. in turns at the SV display part.

#### 6.7.9.2 Password recovery

Entering wrong password displays a coded form of the password on the SV display part.

Sumit this code to Autonics to recover your lost password.

When entering wrong password (the set password is 1234)

- 1st Enter SV setting group or parameter set groups.
- 2nd PR55 parameter appears. Press the < key and select the desired digit.
- 3rd Press the ▼/▲ key and enter the password and press the Imit key. When entering wrong password 4∃2 1.

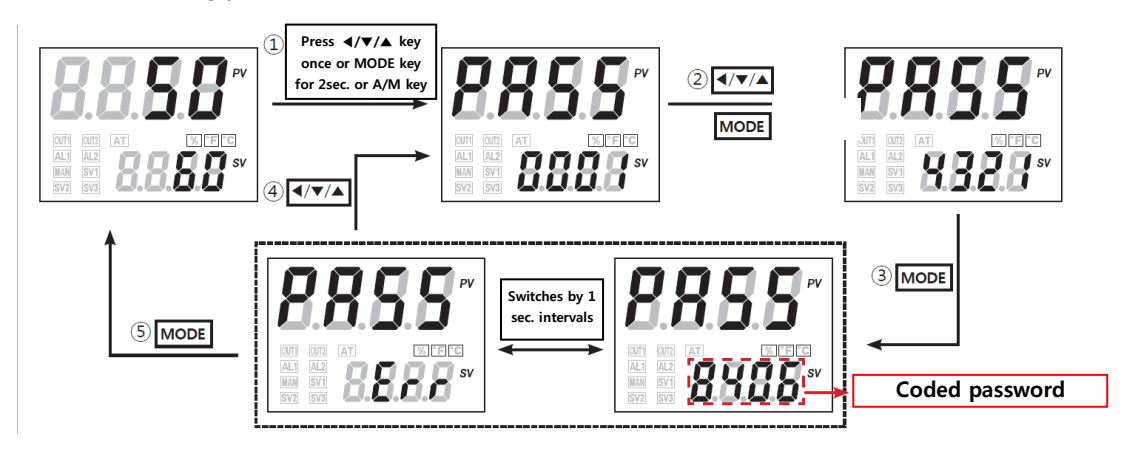

When entering wrong password, a coded form of the password and *Err* flash by 1 sec. in turns at the SV display part.

# 7 Parameter Description by Setting group

# **7.1 SV Setting group [**50 ]

| Parameter       |                                   | Description                              | Set range                    | Unit    | Factory<br>default |
|-----------------|-----------------------------------|------------------------------------------|------------------------------|---------|--------------------|
| 50              | Set Value                         | SVSet value                              | to H - 5 ت to H - 5 ت        | °C/°F/- | 0                  |
| <b>▲</b> +▼ key | Digital Input Key<br>Execute      | Digital input key                        | Press 🖾 🗟 keys for<br>3sec.  | -       | -                  |
| (A/M) key       | Auto_Manual<br>Monitoring/Control | MV monitoring<br>/Manual control key     | Press AM key for over 1 sec. | -       | -                  |
| Init            | Parameter Initialize              | Parameter factory default initialization | no/YES                       | -       | חח                 |

# 7.2 MV monitoring/Manual control setting group [ nu ]

| Parameter |            | Description | Set range      | Unit | Factory<br>default |
|-----------|------------|-------------|----------------|------|--------------------|
| H-กีบ     | Heating_MV | Heating MV  | H D.O to H 100 | %    | -                  |
| [-ñu      | Cooling_MV | Cooling MV  | C 0.0 to C 100 | %    | -                  |

 $\,\,$  X It monitors heating and cooling MV and controls manually.

# 7.3 Parameter 1 setting group [ PAr 1 ]

| Parameter |                              | Description                              | Set range                                     | Unit        | Factory default |
|-----------|------------------------------|------------------------------------------|-----------------------------------------------|-------------|-----------------|
| r-5       | RUN_STOP                     | Control output<br>RUN/STOP               | rUn/StoP                                      | -           | rUn             |
| 5u-n      | Multi SV No                  | Multi SV number                          | 50-0/50-1/50-2/<br>50-3                       | -           | 5u-0            |
| CE-A      | Heater Current<br>Monitoring | Heater current value monitoring          | 0.0 to 50.0<br>(display range)                | А           | 0.0             |
| AL I.L    | Alarm1_Low                   | Alarm output1<br>low-limit set<br>value  |                                               |             | 1550            |
| AL I.H    | Alarm1_High                  | Alarm output1<br>high-limit set<br>value |                                               |             | 1550            |
| AL 2.L    | Alarm2_Low                   | Alarm output2<br>low-limit set<br>value  | Deviation alarm:<br>-F.S. to F.S.             | °C/°F/      | 1550            |
| AL 2.H    | Alarm2_High                  | Alarm output2<br>high-limit set<br>value | Absoulte value alarm:<br>within display range | -           | 1550            |
| AL 3.L    | Alarm3_Low                   | Alarm output3<br>low-limit set<br>value  |                                               |             | 0000            |
| AL 3.H    | Alarm3_High                  | Alarm output3<br>high-limit set<br>value |                                               |             | 0000            |
| 50-0      | SV-0 Setting<br>Value        | SV-0 Set value                           | Within L - Su to H - Su                       | °C/°F/<br>- | 0000            |
| 5u- I     | SV-1 Setting<br>Value        | SV-1 Set value                           | Within L - Su to H - Su                       | °C/°F/<br>- | 0000            |
| 50-2      | SV-2 Setting<br>Value        | SV-2 Set value                           | Within L - 5u to H - 5u                       | °C/°F/<br>- | 0000            |
| 5u-3      | SV-3 Setting<br>Value        | SV-3 Set value                           | Within L - Su to H - Su                       | °C/°F/<br>- | 0000            |

# 7.4 Parameter 2 Setting group [PRr 2]

| Parameter  |                                                 | Description                                        | Set range                                                                                                    | Unit           | Factory<br>default |
|------------|-------------------------------------------------|----------------------------------------------------|----------------------------------------------------------------------------------------------------|----------------|--------------------|
| AF         | Auto-Tuning<br>Execute                          | Auto-tuning<br>RUN/STOP                            | oFF / on                                                                                                    | -              | ٥FF                |
| H-P        | Heating_<br>Proportinal Band                    | Heating,<br>proportional band                      |                                                                                                    | °C/°F,         | 0 10.0             |
| C - P      | Cooling_<br>Proportinal Band                    | Cooling,<br>proportional band                      |                                                                                                    | %              |                    |
| H-1        | Heating_Integral<br>Time                        | Heating, integral time                             |                                                                                                    |                |                    |
| [-I        | Cooling_Integral<br>Time                        | Cooling, integral time                             | 0000 to 9999                                                                                                    | sec.           | 0000               |
| H-d<br>С-d | Heating_Derivati<br>on Time<br>Cooling_Derivati | Heating, derivative<br>time<br>Cooling, derivative | 0000 to 9999                                                                                                    | sec.           | 0000               |
| dь         | Dead_Overlap<br>band                            | Heating&Cooling,<br>control deadband               | P/P, P/ONOFF,<br>ONOFF/P control :<br>-proportional band<br>to 0.0 to<br>+proportional band<br>(when proportional<br>bands are different, it is<br>based on the small<br>value)<br>ONOFF/ONOFF<br>control :<br>-999 to 09999<br>(temperature H)<br>+99.9 to 999.9<br>(temperature L)<br>-99.9 to 0999.9<br>(tanalog) | Digit<br>%F.S. | 0000               |
| rESt       | Manual Reset                                    | Proportional control,<br>manual reset              | 000.0 to 100.0                                                                                                    | %              | 050.0              |
| н.ну5      | Heating_ON<br>Hysteresis                        | Heating, hysteresis                                | 00   to 100<br>(000.1 to 100.0)                                                                                                    | Digit          | 500<br>( 0.500)    |
| H.o5t      | Heating_OFF<br>Offset                           | Heating, OFF point offset                          | 000 to 100<br>(000.0 to 100.0)                                                                                                    | Digit          | 000                |
| С.НУ5      | Cooling_ON                                      | Cooling, hysteresis                                | 00 I to 100                                                                                                    | Digit          | 200                |

| Parameter   |                 | Description        | Set range          | Unit  | Factory<br>default |
|-------------|-----------------|--------------------|--------------------|-------|--------------------|
|             | Hysteresis      |                    | (000.1 to 100.0)   |       | (0.500)            |
| C - 54      | Cooling_OFF     | Cooling, OFF point | 000 to 100         |       |                    |
| L.03C       | Offset          | offset             | (000.0 to 100.0)   | Digit | 000                |
|             |                 |                    | 000.0              |       |                    |
|             |                 |                    | to H - កับ - D. I  |       | -100.0             |
| L-ñu        | MV Low Limit    | MV low limit       | (Standard control) | %     |                    |
|             |                 |                    | -100.0 to 000.0    |       |                    |
|             |                 |                    | (Heating&Cooling)  |       |                    |
|             | MV High Limit   | MV high limit      | L-nu+0.1 to        |       |                    |
|             |                 |                    | 100.0              |       |                    |
| H-āu        |                 |                    | (Standard control) | %     | 100.0              |
|             |                 |                    | 0.001.0to          |       |                    |
|             |                 |                    | (Heating&Cooling)  |       |                    |
| 0-11        | Darran Lin Data | Ramp-Up change     | 000 to 999         | Divit | 000                |
| rHnU        | Ramp_Up Rate    | rate               | (000.0 to 999.9)   | Digit | 000                |
| <b>D-</b> ( | Ramp_Down       | Ramp-Down change   | 000 to 999         | Divit | 000                |
| rand        | Rate            | rate               | (000.0 to 999.9)   | Digit | 000                |
| r.Unt       | Ramp Time Unit  | Ramp time unit     | SEC / ñi n / HoUr  | -     | ñln                |

# **7.5 Parameter 3 Setting group [**PR-3 ]

| Parameter |                           | Description                        | Set range                                                     |                             | Unit        |        |
|-----------|---------------------------|------------------------------------|---------------------------------------------------------------|-----------------------------|-------------|--------|
| 1 n-t     | Input Type                | Input type                         | Refer to input<br>range chart                                 |                             | -           | LCU'H  |
| Uni E     | Unit                      | Sensor temperature<br>unit         | °C / °F                                                       |                             | -           | ٥٢     |
| L-rG      | Low Input<br>Range        | Analog low-limit<br>input value    | Min. range<br>- F.S.10%                                       | e to H-rG                   | Digit       | 00.00  |
| H-rG      | High Input<br>Range       | Analog high-limit<br>input value   | Lն+F.S<br>to Max. ra                                          | 5.10%<br>nge                | Digit       | 10.00  |
| dot       | Scaleing<br>Decimal Point | Scale value decimal point position | 0 / 0.0 / 0<br>0.000                                          | .00 /                       | -           | 0.0    |
| L-5C      | Low Scailing              | Scale low-limit<br>display value   | -1999 to 9                                                    | 999                         | -           | 0000   |
| H-5C      | High Scailing             | Scale high-limit<br>display value  | -1999 to 9                                                    | 999                         | -           | 0.00   |
| d.Unt     | Display Unit<br>Lamp      | Display unit                       | °[/°F/°~°/                                                    |                             | -           | ٥٢٥    |
| In-b      | Input Bias                | Input correction                   | -999 to 0999<br>(1999 to 9999)                                |                             | Digit       | 0000   |
| ñ Au.F    | Input Digital<br>Filter   | Input digital filter               | 000. I to I20.0                                               |                             | sec.        | 000. I |
| L-5u      | SV Low Limit              | SV low-limit                       | Input low-limit [L -<br>5[] to H-5u-1Digit                    |                             | ℃/°F/<br>%  | - 200  |
| H-5u      | SV High Limit             | SV high-limit                      | $L - 5_{u} + 1$ digit<br>to input high-limit<br>$[H - 5_{L}]$ |                             | °C/°F/<br>% | 1350   |
|           | Control                   |                                    | Standard                                                      | HEAL<br>/Cool               |             | HEAF   |
| o-Ft      | Operating Type            | operation mode                     | Heating& HEAL<br>Heating& /EooL<br>Cooling / H- E             |                             | HEHE<br>H-C | H-C    |
|           |                           |                                    | Standard                                                      | PId /<br>onoF               |             | Pid    |
| C-ād      | Control Method            | Temperature control<br>type        | Heating&<br>Cooling                                           | P.P/P.o<br>n/on.P<br>/on.on | РI d<br>Р.Р | P.P    |
| AFF       | Auto-Tuning<br>Type       | Auto-tuning mode                   | ±Un I/±U                                                      | n2                          | -           | EUn I  |
| oUE I     | Output1(SSR_C             | OUT1 control output                | Standar                                                       | rLY/                        | r L Y       | r L Y  |

| Parameter Desc |                            | Description                 | Set range               |              | Unit | Factory          |
|----------------|----------------------------|-----------------------------|-------------------------|--------------|------|------------------|
|                |                            |                             |                         |              |      | default          |
|                | urr) Type                  | type                        | d                       | 55r/<br>EUrr |      |                  |
|                |                            |                             | Heating<br>&<br>Cooling | 55r/<br>[Urr | 55r  | 55r              |
| o 1.7A         | OUT1 Current<br>Range      | OUT1 current output range   | 4-20/0-20               |              | -    | 4-20             |
| oUE2           | Output2(SSR_C<br>urr) Type | OUT2 control output<br>type | 55r/CUrr                |              | -    | 55r              |
| o2.ñA          | OUT2 Current<br>Range      | OUT2 current output range   | 4-20/0-20               |              | -    | 4-20             |
| Н-Е            | Heating_Conrol<br>Time     | Heating, control time       | 000.1 to 120.0          |              | sec. | 020.0<br>(Relay) |
| [-F            | Cooling_Conrol<br>Time     | Cooling, control time       | 000.1 to                | 120.0        | sec. | 000.0<br>(SSR)   |

# **7.6 Parameter 4 Setting group [***PR-*4 ]

| Parameter |                          | Description                     | Set range                                                   | Unit  | Factory<br>default |
|-----------|--------------------------|---------------------------------|-------------------------------------------------------------|-------|--------------------|
| AL-1      | Alarm1 Mode              | Alarm output1<br>operation mode | oFF /du[[/]]du<br>/]du[/[du]<br>/Pu[[/]]Pu<br>/LLA /SLA/HLA | -     | duCC               |
| AL I.E    | Alarm1 Type              | Alarm output1<br>option/type    | AL-A/AL-6<br>/AL-C/AL-8<br>/AL-E/AL-F                       | -     | AL - A             |
| A 1.HA    | Alarm1<br>Hysteresis     | Alarm output1<br>hysteresis     | 00   to  00<br>(000.   to  00.0)                            | Digit | 001                |
| A I.n     | Alarm1 NO/NC             | Alarm output1<br>contact type   | no / n[                                                     | -     | no                 |
| A I.on    | Alarm1 ON<br>Delay Time  | Alarm output1 ON delay time     | 0000 to 3600                                                | sec.  | 0000               |
| A 1.0F    | Alarm1 OFF<br>Delay Time | Alarm output1 OFF<br>delay time | 0000 to 3600                                                | sec.  | 0000               |
| AL-2      | Alarm2 Mode              | Alarm output2<br>operation mode | oFF/du[[/]]du<br>/]du[/[du]<br>/Pu[[/]]Pu<br>/L6A/56A/H6A   | -     | JJdu               |
| ALS'F     | Alarm2 Type              | Alarm output2<br>option/type    | AL-A/AL-&<br>/AL-C/AL-d<br>/AL-E/AL-F                       | -     | AL - A             |
| R5'HA     | Alarm2<br>Hysteresis     | Alarm output2<br>hysteresis     | 00   to  00<br>(000.   to  00.0)                            | Digit | 001                |
| A2.n      | Alarm2 NO/NC             | Alarm output2<br>contact type   | no / n[                                                     | -     | no                 |
| A2.on     | Alarm2 ON<br>Delay Time  | Alarm output2 ON delay time     | 0000 to 3600                                                | sec.  | 0000               |
| A2.oF     | Alarm2 OFF<br>Delay Time | Alarm output2 OFF delay time    | 0000 to 3600                                                | sec.  | 0000               |
| AL-3      | Alarm3 Mode              | Alarm output3<br>operation mode | oFF/du[[/]]du<br>/]du[/[du]<br>/Pu[[/]]Pu<br>/L6A/S6A/H6A   | -     | LBA                |
| AL 3.E    | Alarm3 Type              | Alarm output3<br>option/type    | AL-A/AL-&<br>/AL-C/AL-d<br>/AL-E/AL-F                       | -     | AL - A             |

| Parameter      |                          | Description                                | Set range                        | Unit  | Factory default |
|----------------|--------------------------|--------------------------------------------|----------------------------------|-------|-----------------|
| АЭ.НА          | Alarm3<br>Hysteresis     | Alarm output3<br>hysteresis                | 00   to  00<br>(000.   to  00.0) | Digit | 001             |
| A3.n           | Alarm3 NO/NC             | Alarm output3 contact type                 | no / n[                          | -     | no              |
| A3.on          | Alarm3 ON<br>Delay Time  | Alarm output3 ON delay time                | 0000 to 3600                     | sec.  | 0000            |
| A3.oF          | Alarm3 OFF<br>Delay Time | Alarm output3 OFF delay time               | 0000 to 3600                     | sec.  | 0000            |
| L b A.E        | LBA Time                 | LBA monitoring time                        | 0000 to 9999                     | sec.  | 0000            |
|                |                          |                                            | 0000 to 999(H)                   |       |                 |
| 1 686          | LBA Band                 | LBA detection band                         | 000.0 to 99.9.9(L)               | °C/°F | 002             |
| 20,00          |                          |                                            | 000.0 to 99.99                   | %     | 001             |
|                |                          |                                            | (analog)                         |       |                 |
| 8o.ñ l         | Analog Output            | Analog transmission                        | Pu/Su/H-ñu                       | -     | Pu              |
|                | Mode                     | output value                               | /[-īu                            |       |                 |
| F5.L           | Low Out Scale            | Transmission output<br>low-limit value     | F.S.                             | -     | - 200           |
| F5.H           | High Out Scale           | Transmission output<br>high-limit value    | F.S.                             | -     | 1350            |
| Adr5           | Unit Address             | Communication<br>address                   | 0 I to 127                       | -     | 01              |
| 685            | Bit Per Second           | Communication speed                        | 24 / 48 / 96 / 192<br>/ 384      | -     | 96              |
| Prty           | Parity Bit               | Communication parity bit                   | nonE/EuEn/odd                    | -     | nonE            |
| SEP            | Stop Bit                 | Communication stop bit                     | 1/2                              | -     | 2               |
| r 5 <u>L</u> E | Respons<br>Waiting Time  | Communication<br>response waitting<br>time | 5 to 99                          | ms    | 20              |
| Coñy           | Communication<br>Write   | Communication<br>write enable/disable      | En.A / dl 5.A                    | -     | EnA             |

# **7.7 Parameter 5 Setting group [***PRr***5**]

| Parameter |                               | Description                               | Set range                                                                    |                                | Set range |          | Unit | Factory<br>default |
|-----------|-------------------------------|-------------------------------------------|------------------------------------------------------------------------------|--------------------------------|-----------|----------|------|--------------------|
| ñt.5u     | Multi SV                      | Number of multi-SV                        | 1/2/4                                                                        |                                | EA        | 1        |      |                    |
| d1 - L    | Digital Input Key<br>Function | Front DI input key function               | 0:oFF 1:<br>5toP 3:A                                                         | AE 2:<br>L.rE                  | -         | StoP     |      |                    |
| dI - I    | Digital Input 1<br>Func       | DI-1 input terminal function              | oFF/Sto                                                                      | P /                            | -         | oFF      |      |                    |
| dI - 2    | Digital Input 2<br>Func       | DI-2 input terminal function              | ñt.5u /rE                                                                    | n /<br>. 5u                    | -         | ٥FF      |      |                    |
| r E.Su    |                               | Remote SV                                 | oFF/on                                                                       |                                | -         | oFF      |      |                    |
| rln.b     |                               | Remote SV low-<br>limit value correction  | -999 to 9<br>(1999 to 9                                                      | 99<br>199.9)                   | -         | 0000     |      |                    |
| r SPn     |                               | Remote SV high-<br>limit value correction | 0. 100 to 5.                                                                 | 000                            | -         | 1.000    |      |                    |
|           |                               |                                           | Standard control                                                             | oFF/<br>oUE I                  | oUE<br>I  | oUE I    |      |                    |
| ЬЯr       |                               | Bar graph                                 | Heating&<br>Cooling                                                          | oFF/<br>oUE I/<br>oUE2/<br>ALL | ALL       | ALL      |      |                    |
| 1 5.00    | Initial Manual MV             | Manual control,<br>initial manual         | AUto / Pr.ñu                                                                 |                                | -         | AULo     |      |                    |
| Pr.ñu     | Preset Manual<br>MV           | Manual control,<br>reset manual           | CDD.D to IDD.D<br>(Standard control)<br>IDD.D to IDD.D<br>(Heating&Cooling)  |                                | %         | 000.0    |      |                    |
| Er.ñu     | Error MV                      | Sensor error, MV                          | 000.0 to 100.0   (Standard control)   -100.0 to 100.0   (Heating&Cooling)    |                                | %         | 000.0    |      |                    |
| 5t.ñu     | Stop MV                       | Control stop, MV                          | □□□.0 to □□0.0<br>(Standard control)<br>-1□□.0 to □□0.0<br>(Heating&Cooling) |                                | %         | 000.0    |      |                    |
| SE.AL     | Stop AlarmOut                 | Control stop, Alarm<br>output             | Cont /off                                                                    |                                | -         | Cont     |      |                    |
| USEr      | User Level                    | User level                                | Stad / HI GH                                                                 |                                | -         | 5 t n.d. |      |                    |
| L[.5u     | Lock SV                       | SV lock setting                           | on/oFF                                                                       |                                | -         | oFF      |      |                    |
| LC.PI     | Lock Parameter 1              | Parameter1 group<br>lock                  | on/oFF                                                                       |                                | -         | oFF      |      |                    |

| Parameter |                  | Description              | Set range                                       | Unit | Factory<br>default |
|-----------|------------------|--------------------------|-------------------------------------------------|------|--------------------|
| LC.P2     | Lock Parameter 2 | Parameter2 group<br>lock | on/oFF                                          | -    | oFF                |
| LC.P3     | Lock Parameter 3 | Parameter3 group<br>lock | on/oFF                                          | -    | oFF                |
| L С .РЧ   | Lock Parameter 4 | Parameter4 group<br>lock | on/oFF                                          | -    | oFF                |
| LC.PS     | Lock Parameter 5 | Parameter5 group<br>lock | on/oFF                                          | -    | oFF                |
| PYd       | Password Setting | Password set             | DDDD : Password<br>function Off<br>DDD2 to 9999 | -    | 0000               |

# 7.8 Password input parameter

| Parameter |          | Description    | Set range                            | Unit | Factory<br>default |
|-----------|----------|----------------|--------------------------------------|------|--------------------|
| PASS      | Password | Password input | 000 I to 9999<br>(000 I for reading) | -    | 000 1              |

# 7.9 Initialized parameters by changing the related parameters

| Changed parameter     | Description         | Initialized parameters                                            |  |  |
|-----------------------|---------------------|-------------------------------------------------------------------|--|--|
|                       |                     | 5u-n, AL I.L, AL I.H, AL2.L, AL2.H, AL3.L, AL3.H,                 |  |  |
|                       |                     | 5u0~5u3,db,H.H45,H.o5t,C.H45,C.o5t,rAñU,                          |  |  |
| In-t                  | Input type          | rAñd,r.Unt,L-rG,H-rG,dot,L-5C,H-5C,                               |  |  |
|                       |                     | d.Unt,In-b,L-Su,H-Su,LbA.t,LbA.b,Ao-ñ,                            |  |  |
|                       |                     | F5-L,F5-H.                                                        |  |  |
|                       |                     | Except L - r G , H - r G , d o E , L - 5 C , H - 5 C , d .U n E , |  |  |
| Uni E                 | Temperature unit    | these are same as the initialized parameters of                   |  |  |
|                       |                     | when changing input type.                                         |  |  |
| H-5u                  | SV high-limit value | SV > $H$ - $5u$ , SV is initialized as $H$ - $5u$                 |  |  |
| L-5u                  | SV low-limit value  | SV < L - 5 ی , SV is initialized as L - 5 ی                       |  |  |
| <b>F</b> 1            | Control output      |                                                                   |  |  |
| 0-FC                  | operation mode      | L-NU, M-NU, L-NO, Er.NU, Fr.NU, 3E.NU                             |  |  |
| <b>r</b> - <b>-</b> - | Temperature         |                                                                   |  |  |
|                       | control type        | L-nu, H-nu, Er.nu, Pr.nu, 5E.nu                                   |  |  |
| AL- I, AL-2, AL-3     | Alarm mode/option   | AL I.L, AL I.H, AL2.L, AL2.H, AL3.L, AL3.H                        |  |  |

# 8 DAQMaster

### 8.1 **Overview**

DAQMaster is a comprehensive device management program that can be used with Autonics thermometers, panel meters, pulse meters, counters, recorders, and indicators, etc.

DAQMaster provides GUI control for easy and convenient management of parameters and multiple device data monitoring.

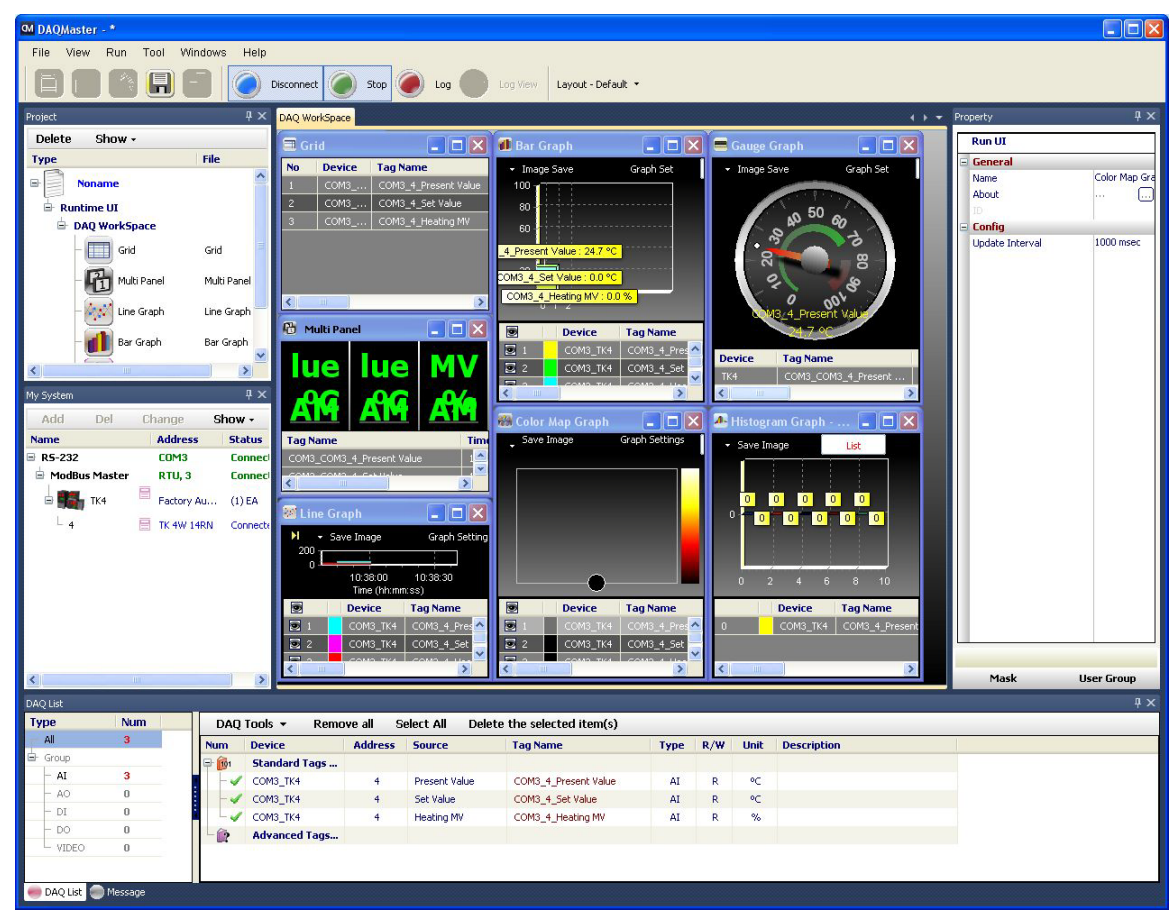

# Note

For more descrptions, visit our web site (<u>www.autonics.com</u>) and download 'DAQMaster user manual'.

# 8.2 Features

DAQMaster has the following features.

#### (1) Supports multi-device

- Simultaneously monitor multiple devices and set parameters.
- Simultaneously connect units with different addresses in a single device.
- Use Modbus Remote Terminal Unit (RTU) to enable the use of multiple RS232 ports.

#### (2) Device scan

In cases of multiple units (with different addresses) connected together, use unit scan to automatically search for units.

#### (3) Convenient user interface

Freely arrange the windows for data monitoring, attributes, and projects. Saving a project also saves the screen layout.

#### (4) Project management

You can save added device information, data monitoring screen layouts, and I/O source selection as project files. Open project files to load the saved settings. Provides a project list for simple and easy project file management.

#### (5) Monitoring data log

When monitoring, save data log files as either DAQMaster data files (.ddf) or CSV (.csv) files. Open files saved in the .csv format directly from Microsoft Excel. Define log data file naming/saving rules and destination folders to make file management convenient.

#### (6) Data analysis

Perform spreadsheet and graph analyses of .ddf data files using DAQMaster's data analysis feature. Save spreadsheet data as .rtf, .txt, .html, or .csv files.

#### (7) Modbus map table reporting

Print address map reports of registered Modbus devices. Modbus map table reports can be saved in .html and .pdf formats.

#### (8) Supports multi-langauge

Supports Korean, English, Japanese and Simplified Chinese. To add a different language, modify the files in the Lang folder, rename, and save.

#### (9) Supports script

Uses the Lua Script language and deals with different I/O processes for individual devices.
## 8.3 KPN series special features

Parmaeter mask and user parameter group is available by DAQMaster. Visit our website (<u>www.autonics.com</u>) to download DAQMaster program and the user manual.

#### 8.3.1 Parameter mask

This feature is able to hide unnecessary parameters to user environment or less frequenctly used parameters in parameter group. Masked parameters are not only displayed. The set value of masked parameters are applied.

| 1                                        |                                                                                                    |                                                                                                    |                                                                                                    |                                                                                            |                    |  |  |  |  |  |  |
|------------------------------------------|----------------------------------------------------------------------------------------------------|----------------------------------------------------------------------------------------------------|----------------------------------------------------------------------------------------------------|--------------------------------------------------------------------------------------------|--------------------|--|--|--|--|--|--|
| -                                        | Parameter 1 PAr 1                                                                                                  | Parameter 2 PAr 2                                                                                                    | Parameter 3 PAr 3                                                                                                    | Parameter 4 <mark>PAr 4</mark> 📤                                                           | 🕜 Device Name      |  |  |  |  |  |  |
|                                          | Heating MV H-Gu                                                                                                    | Auto-Tuning Execute                                                                                                    |                                                                                                    | Alarm1 Mode 8L - 1                                                                         | KPN                |  |  |  |  |  |  |
|                                          | Cooling MV E-Qu                                                                                                    | Heating Propotional Band H-P                                                                                                    | Unit Linit E                                                                                                    |                                                                                            |                    |  |  |  |  |  |  |
|                                          |                                                                                                    | Cooling_Propotional band [-P                                                                                                    | Low Input Range L_rG                                                                                                    | Alarm1 Hysteresis R I.HY                                                                   | Unit Address       |  |  |  |  |  |  |
|                                          | Multi SV No Su - n                                                                                                 | Heating_Integral band H-1                                                                                                    | High Input Range HG                                                                                                    | Alarm1 NO/NC R I.n                                                                         |                    |  |  |  |  |  |  |
| leater                                   | Current Monitoring                                                                                                 | Cooling_Integral Time [- ]                                                                                                    | Scailing dot                                                                                                    | Alarm1 ON Delay Time 🖁 1.0 n                                                               | 1                  |  |  |  |  |  |  |
|                                          | Alarm1_Low <mark>RL I.L</mark>                                                                                     | Heating_Derivation Time H=d                                                                                                    | Low Scailing L = 5 E                                                                                                    | Alarm1 OFF Delay Time R 1.0F                                                               | Model              |  |  |  |  |  |  |
|                                          | Alarm1_High <mark>月上 I.H</mark>                                                                                    | Cooling_Derivation Time                                                                                                    | High Scailing H-5[                                                                                                    | Alarm2 Mode <mark>RL-2</mark>                                                              |                    |  |  |  |  |  |  |
|                                          | Alarm2_Low <mark>RL 2.L</mark>                                                                                     | Dead_Overlap Band 🛛 🖒                                                                                                    | Display Unit Lamp d.Unt                                                                                                    | Alarm2 Type <mark> 吊上 2 と</mark>                                                           |                    |  |  |  |  |  |  |
|                                          | Alarm2_High <mark> 吊上2.H</mark>                                                                                    | Manual Reset <b>「ES</b> と                                                                                                    | Input Bias / n=b                                                                                                    | Alarm2 Hysteresis <mark> 月2H当</mark>                                                       |                    |  |  |  |  |  |  |
|                                          | Alarm3_Low <mark>RL 3.L</mark>                                                                                     | Heating_ON Hysteresis H.H.Y.S                                                                                                    | Input Digital Filter <u> </u>                                                                                                    | Alarm2 NO/NC                                                                               | Version            |  |  |  |  |  |  |
|                                          | Alarm3_High <mark>月上子.H</mark>                                                                                     | Heating_OFF Offset H.o5E                                                                                                    | SV Low Limit L - Su                                                                                                    | Alarm2 ON Delay Time R2.00                                                                 | H/W : -1           |  |  |  |  |  |  |
|                                          | SV-0 Setting Value                                                                                                 | Cooling_ON Hysteresis                                                                                                    | SV High Limit H-5u                                                                                                    | Alarm2 OFF Delay Time H2.0F                                                                |                    |  |  |  |  |  |  |
|                                          | SV-1 Setting Value                                                                                                 | Cooling_OFF Offset                                                                                                    | Operating Type                                                                                                    | Alarm3 Mode HL-C                                                                           | S/W :-1            |  |  |  |  |  |  |
|                                          | SV-2 Setting Value うして                                                                                             | MV Low Limit                                                                                                    |                                                                                                    | Alarm 3 Type HLCL                                                                          |                    |  |  |  |  |  |  |
|                                          | SV-3 Setting Value ししこう                                                                                            | MV High Limit HTOU                                                                                                    | Auto-Tuning Type HEE                                                                                                    | Alarm 3 Hysteresis HCHS                                                                    | 2 Download         |  |  |  |  |  |  |
|                                          |                                                                                                    | Ramp_Up Rate                                                                                                    | Output1(SSR_Curr) Type DUE T                                                                                                    |                                                                                            |                    |  |  |  |  |  |  |
|                                          |                                                                                                    | Ramp_Down Rate                                                                                                    |                                                                                                    | Alarm3 ON Delay Time R2 oF                                                                 | (3 5ave)           |  |  |  |  |  |  |
|                                          |                                                                                                    | Namp time onic 7.0/12                                                                                                    | Output2(SSK_Curr) Type DDEE                                                                                                    |                                                                                            |                    |  |  |  |  |  |  |
|                                          |                                                                                                    |                                                                                                    | Heating Control Time H-F                                                                                                    |                                                                                            | 4 Open             |  |  |  |  |  |  |
|                                          |                                                                                                    |                                                                                                    |                                                                                                    | Analog Output Mode 80-0                                                                    | Initialize factory |  |  |  |  |  |  |
|                                          |                                                                                                    |                                                                                                    |                                                                                                    | Low Out Scale E5-1                                                                         | default            |  |  |  |  |  |  |
|                                          |                                                                                                    |                                                                                                    | High Out Scale F5-H                                                                                                    |                                                                                            |                    |  |  |  |  |  |  |
|                                          |                                                                                                    |                                                                                                    |                                                                                                    | High Out Scale F5-H                                                                        |                    |  |  |  |  |  |  |
|                                          |                                                                                                    |                                                                                                    |                                                                                                    | High Out Scale F5-H<br>Unit Address Rdr5                                                   |                    |  |  |  |  |  |  |
|                                          |                                                                                                    |                                                                                                    |                                                                                                    | High Out Scale F5-H<br>Unit Address Rdr5<br>Bit Per Second bP5                             |                    |  |  |  |  |  |  |
|                                          |                                                                                                    |                                                                                                    |                                                                                                    | High Out Scale F5-H<br>Unit Address 유급도<br>Bit Per Second bP5<br>Parity Bit FF 눈보 🗸        | 6 Close            |  |  |  |  |  |  |
|                                          |                                                                                                    | 11                                                                                                    |                                                                                                    | High Out Scale F5-H<br>Unit Address Rdr5<br>Bit Per Second bP5<br>Parity Bit Prby          | 6 Close            |  |  |  |  |  |  |
| lo                                       | Item                                                                                                    | Description                                                                                                    |                                                                                                    | High Out Scale FS-H<br>Unit Address Rdr5<br>Bit Per Second bPS<br>Parity Bit Pr 上 J        | 6 Close            |  |  |  |  |  |  |
| 10                                       | <b>Item</b><br>Parameter mas                                                                                       | Description<br>k Select the to-be r                                                                                                    | nasked parameters.                                                                                                    | High Out Scale F5-H<br>Unit Address Rdr5<br>Bit Per Second bP5<br>Parity Bit Pr 눈 날 오      | Close              |  |  |  |  |  |  |
| ]<br>]<br>]                              | Item<br>Parameter mas<br>selection                                                                                 | Description         k       Select the to-be r         Right-click the to-                                                                                                    | nasked parameters.<br>be masked parameter                                                                                                    | High Out Scale F5-H<br>Unit Address Rdr5<br>Bit Per Second bP5<br>Parity Bit Pr 55         | Close              |  |  |  |  |  |  |
| <b>1</b> 0<br>1)<br>2)                   | <b>Item</b><br>Parameter mas<br>selection<br>Download                                                              | Description         k       Select the to-be r         Right-click the to-         Applies the set m                                                                                                    | nasked parameters.<br>be masked parameter<br>asked parameters to t                                                                                                    | Ts and they turn gray.<br>he device.                                                       | Close              |  |  |  |  |  |  |
| 1<br>1)<br>2)<br>3)                      | Item<br>Parameter mas<br>selection<br>Download<br>Save                                                             | Description         k       Select the to-be r         Right-click the to-         Applies the set main         Saves the set main                                                                                                    | nasked parameters.<br>be masked parameter<br>asked parameters to t                                                                                                    | rs and they turn gray.<br>he device.<br>mask information file.                             | 6 Close            |  |  |  |  |  |  |
| 1)<br>1)<br>2)<br>3)<br>4)               | Item<br>Parameter mas<br>selection<br>Download<br>Save<br>Open                                                     | Description         k       Select the to-be r         Right-click the to-         Applies the set main         Saves the set main         Opens the saved                                                                                                    | nasked parameters.<br>be masked parameter<br>asked parameters to t<br>isked parameters as a<br>mask information file                                                                                  | rs and they turn gray.<br>he device.<br>mask information file.                             | 6 Close            |  |  |  |  |  |  |
| 1<br>1<br>2<br>3<br>4                    | Item<br>Parameter mas<br>selection<br>Download<br>Save<br>Open                                                     | Description         k       Select the to-be r         Right-click the to-         Applies the set may         Saves the set may         Opens the saved         Clears the set for                                                                             | nasked parameters.<br>be masked parameter<br>asked parameters to t<br>isked parameters as a<br>mask information file.                                                                                 | rs and they turn gray.<br>he device.<br>mask information file.                             | Close              |  |  |  |  |  |  |
| 1<br>2<br>3<br>4<br>5                    | Item<br>Parameter mas<br>selection<br>Download<br>Save<br>Open<br>Initialize factory                               | Description         k       Select the to-be r         Right-click the to-         Applies the set may         Saves the set may         Opens the saved         Clears the set for         Description                                                         | nasked parameters.<br>be masked parameter<br>asked parameters to t<br>isked parameters as a<br>mask information file.<br>the masked parameter                                                         | rs and they turn gray.<br>he device.<br>mask information file.                             | 6 Close            |  |  |  |  |  |  |
| <b>l</b> o<br>1)<br>2)<br>3)<br>4)<br>5) | Item<br>Parameter mas<br>selection<br>Download<br>Save<br>Open<br>Initialize factory<br>default                    | Description         k       Select the to-be r         Right-click the to-         Applies the set may         Saves the set may         Opens the saved         Clears the set for         Download this set                                                   | nasked parameters.<br>be masked parameters<br>asked parameters to t<br>sked parameters as a<br>mask information file.<br>the masked parameter<br>tting to apply it to the o                           | rs and they turn gray.<br>he device.<br>mask information file.                             | Close              |  |  |  |  |  |  |
| 10<br>1)<br>2)<br>3)<br>4)<br>5)         | Item<br>Parameter mas<br>selection<br>Download<br>Save<br>Open<br>Initialize factory<br>default<br>Close           | Description         k       Select the to-be r         Right-click the to-         Applies the set may         Saves the set may         Opens the saved         Clears the set for         Download this se         Closes the Parant                          | nasked parameters.<br>be masked parameter<br>asked parameters to t<br>isked parameters as a<br>mask information file.<br>the masked parameter<br>tting to apply it to the o<br>neter Mask Settings di | rs and they turn gray.<br>he device.<br>mask information file.<br>ers.<br>device.<br>alog. | Close              |  |  |  |  |  |  |
|                                          | Item<br>Parameter mas<br>selection<br>Download<br>Save<br>Open<br>Initialize factory<br>default<br>Close<br>Device | Description         k       Select the to-be r         Right-click the to-         Applies the set may         Saves the set may         Opens the saved         Clears the set for         Download this se         Closes the Paran         Displays device r | nasked parameters.<br>be masked parameters<br>asked parameters to t<br>isked parameters as a<br>mask information file.<br>the masked parameter<br>tting to apply it to the on<br>the mask Settings di | rs and they turn gray.<br>he device.<br>mask information file.<br>ers.<br>device.<br>alog. |                    |  |  |  |  |  |  |

| Parameter 1 PAr          | Parameter 2 PAr 2                  | Parameter 3 PAr 3                      | Parameter 4 | PAry |       | Device N |
|--------------------------|------------------------------------|----------------------------------------|-------------|------|-------|----------|
| Heating_MV H-A           | Auto-Tuning Execute 82             |                                        |             |      |       | KPN      |
| Cooling_MV               | Heating_Propotional Band H-P       |                                        |             |      | Digit |          |
|                          | 5 Cooling_Propotional band         | Low Input Range L G                    |             |      |       | Unit Add |
| Multi SV No 50           | Heating_Integral band H=1          | High Input Range H-r G                 |             |      |       |          |
| Current Monitoring       | - R Cooling_Integral Time [ - ]    | Scailing dob                           |             |      |       | 1        |
|                          | Heating_Derivation Time H=d        | Low Scailing L = 5 E                   |             |      |       |          |
|                          | LH Cooling_Derivation Time E = d   | High Scailing H-5[                     |             |      |       |          |
|                          | Dead_Overlap Band db               | Display Unit Lamp <mark>d. Un E</mark> |             |      |       |          |
|                          | Nanual Reset <b>~ ESE</b>          | Input Bias / ი-ხ                       |             |      |       |          |
|                          | Heating_ON Hysteresis H.H.J.5      | Input Digital Filter 🦷 🦷 🔐 F           |             |      |       | Versio   |
|                          | Heating_OFF Offset H.o5b           | SV Low Limit <mark>とっちぃ</mark>         |             |      |       | нам -    |
| SV-0 Setting Value 5 u - | Cooling_ON Hysteresis <b>[.Hy5</b> | SV High Limit <mark>H-5</mark> u       |             |      |       | 11/ **   |
|                          | Cooling_OFF Offset                 | Operating TypeE                        |             |      |       | S/W :    |
|                          | - 2 MV Low Limit ไรกับ             | Control Method 🗧 – 🗖 🚽                 |             |      |       |          |
|                          | - 3 MV High Limit H= ñu            | Auto-Tuning Type REE                   |             |      |       | Davida   |
|                          | Ramp_Up Rate _ RoU                 | Output1(SSR_Curr) Type                 |             |      |       | Downio   |
|                          | Ramp_Down Rate <mark>r Rod</mark>  | 0UT1 Current Range 🛛 158               |             |      |       |          |
|                          | Ramp Time Unit <mark>「.Un</mark> E | Output2(SSR_Curr) Type                 |             |      |       | Save     |
|                          |                                    | Out2 Current Range 02하위                |             |      |       | Oper     |
|                          |                                    | Heating Control Time H-E               |             |      |       |          |
|                          |                                    | Cooling_Control Time                   |             |      |       | defau    |
|                          |                                    |                                        |             |      |       |          |
|                          |                                    |                                        |             |      |       |          |
|                          |                                    |                                        |             |      |       |          |

Example of masking alarm, SV setting parameters of parameter 1 group, input type, unit of parameter 3 group, and all of parameter 4 group.

### 8.3.2 User parameter group [PRr U]

This feature is able to set the frequently used paramters to the user paramter group. You can quickly and easily set parameter settings.

User parameter group can have up to 30 parameters. You can set this by the integrated device management program, DAQMaster. For more information, refer to the DAQMaster user manual.

Visit out webpage (<u>www.autonics.com</u>) to download DAQMaster program and the user manual.

| M User Group Settings    |                  |                         |                                                                         |                         |          |                         |          |                               |  |  |
|--------------------------|------------------|-------------------------|-------------------------------------------------------------------------|-------------------------|----------|-------------------------|----------|-------------------------------|--|--|
| ① User Group Settings Pa |                  | Parameter 1             | PAr 1                                                                   | Parameter 2             | PAr 2    | Parameter 3             | PAr 3    | B Device Name                 |  |  |
| S                        |                  | Set_Value               | Su                                                                      | Auto-Tuning Execute     | RĿ       | Input Type              | Int /    | KPN                           |  |  |
|                          |                  | Heating_MV              | H-ñu                                                                    | Heating_Proportional B  | H-P      | Unit                    | Unit /   |                               |  |  |
|                          |                  | Cooling_MV              | [-ñu                                                                    | Cooling_Proportional B  | [-P      | Low Input Range         | L-rG /   | Unit Address                  |  |  |
|                          |                  | RUN_STOP                | r-5                                                                     | Heating_Integral Time   | H-I      | High Input Range        | Н-сб и   |                               |  |  |
|                          |                  | Multi SV No             | 50-0                                                                    | Cooling_Integral Time   | [-1      | Scaleing Decimal Point  | dot /    | 1                             |  |  |
|                          |                  | Heater Current Monitori | EE-A                                                                    | Heating_Derivation Time | H-d      | Low Scailing            | L-50 /   |                               |  |  |
|                          |                  | Alarm1_Low              | AL IL                                                                   | Cooling_Derivation Time | C-d      | High Scailing           | H-5C /   |                               |  |  |
|                          |                  | Alarm1_High             | AL IH                                                                   | Dead_Overlap band       | db       | Display Unit Lamp       | dUnt /   |                               |  |  |
|                          |                  | Alarm2_Low              | AL ST                                                                   | Manual Reset            | rESt     | Input Bias              | lo-b /   |                               |  |  |
|                          |                  | Alarm2_High             | AL SH                                                                   | Heating_ON Hysteresis   | ннуб     | Input Digital Filter    | nRuF ≠   | Version                       |  |  |
|                          |                  | Alarm3_Low              | RL 3L                                                                   | Heating_OFF Offset      | HoSt     | SV Low Limit            | L-Su /   | HAN :-1                       |  |  |
|                          |                  | Alarm3_High             | AL 3H                                                                   | Cooling_ON Hysteresis   | CHYS     | SV High Limit           | H-Su /   | 1 J VV . 1                    |  |  |
|                          |                  | SV-0 Setting Value      | 50-0                                                                    | Cooling_OFF Offset      | CoSt     | Operating Type          | o-Ft /   | S/W : -1                      |  |  |
|                          |                  | SV-1 Setting Value      | 50-1                                                                    | MV Low Limit            | L-ñu     | Control Method          | E-ñd /   |                               |  |  |
|                          |                  | SV-2 Setting Value      | 50-2                                                                    | MV High Limit           | H-ñu     | Auto-Tuning Type        | REE /    |                               |  |  |
|                          |                  | SV-3 Setting Value      | 50-3                                                                    | Ramp_Up Rate            | - AñU    | Output1 (SSR_Curr) Type | oUt I /  | 3 Download                    |  |  |
|                          |                  |                         |                                                                         | Ramp_Down Rate          | - Añd    | OUT1 Current Range      | o lõß v  |                               |  |  |
|                          |                  |                         |                                                                         | Ramp Time Unit          | - Añd    | Output2(SSR_Curr) Type  | oUt2 /   | 4 Save                        |  |  |
|                          |                  |                         |                                                                         |                         |          | OUT2 Current Range      | 0268 1   | 6 (Deep                       |  |  |
|                          |                  |                         |                                                                         |                         |          | Heating_Conrol Time     | H-E I    | 5 open                        |  |  |
|                          |                  |                         |                                                                         |                         |          | Cooling_Conrol Time     | E-E /    | Initialize factory<br>default |  |  |
| 2 All ini                | tialize          | <                       |                                                                         |                         |          |                         |          | Close                         |  |  |
| No Item Description      |                  |                         |                                                                         |                         |          |                         |          |                               |  |  |
|                          |                  | Displays                | s the se                                                                | lected paramet          | ters as  | user group par          | rameter  |                               |  |  |
|                          | User group       | Double-                 | Double-click the parameters for the user group, and these parameters tu |                         |          |                         |          |                               |  |  |
| 1                        | parameters       | grav.                   | grav.                                                                   |                         |          |                         |          |                               |  |  |
|                          |                  | To delet                | To delete the parameters at the user group, double-click the parameters |                         |          |                         |          |                               |  |  |
|                          | llser group      | _ ΔII initi             | alize: In                                                               | itializes the se        | tusero   |                         |          |                               |  |  |
| (2)                      | oser group       |                         | - An milianze. milianzes the set user group.                            |                         |          |                         |          |                               |  |  |
| <u> </u>                 | selection        | - ↑,↓:                  | - ↑, ↓: Changes the selected parameter order up/down.                   |                         |          |                         |          |                               |  |  |
| 3                        | Download         | Applies                 | Applies the set user group to the device.                               |                         |          |                         |          |                               |  |  |
| 4                        | Save             | Saves t                 | he set u                                                                | ser group as a          | user g   | roup informatio         | on file. |                               |  |  |
| 5                        | Open             | Opens t                 | he save                                                                 | ed user group f         | ile.     |                         |          |                               |  |  |
|                          | Initialize facto | ory Clears t            | Clears the set for the user group.                                      |                         |          |                         |          |                               |  |  |
| (6)                      | default          | Downloa                 | ad this s                                                               | setting to apply        | it to th | e device.               |          |                               |  |  |
|                          | Close            | Closes                  | tha I lea                                                               | r Group Setting         | oleih ar | a                       |          |                               |  |  |

Device Displays device name, unit address, model name, and version.

(8)

| E E | x. |
|-----|----|
|-----|----|

| User Group Setti   | ings  |                         |       |                         |       |                         |              |                       |           |                 |
|--------------------|-------|-------------------------|-------|-------------------------|-------|-------------------------|--------------|-----------------------|-----------|-----------------|
| User Group Setti   | ngs   | Parameter 1             | PAr I | Parameter 2             | PAr 2 | Parameter 3             | PAr3         | Parameter 4           | РЯгч ^    | Device Name     |
| Set_Value          | Su    |                         |       | Auto-Tuning Execute     | 8F    | Input Type              | Lo-F         |                       |           | KDNI            |
| RUN_STOP           | r-5   | Heating MV              | H-āu  | Heating Proportional B  | H-P   | Linit                   | Hol E        |                       |           | INFIN           |
| SV-0 Setting Value | 50-0  | Cooling MV              | E-āu  | Cooling Proportional B  | E-P   | Low Input Bange         | 1-65         |                       |           | Unit Address    |
| SV-1 Setting Value | Su- 1 | BUN STOP                | c-5   | Heating Integral Time   | H-1   | High Input Bange        | H-cG         |                       |           |                 |
| SV-2 Setting Value | 50-2  | Multi SV No             | 5000  | Cooling Integral Time   | 5-1   | Scaleing Decimal Point  | dot          |                       |           | 1               |
| V-3 Setting Value  | 50-3  | Heater Current Monitori | EE-R  | Heating Derivation Time | H-d   | Low Scailing            | L-5E         |                       |           |                 |
| /lanual Reset      | rESt  | Alarm1 Low              | BL IL | Cooling Derivation Time | E-d   | High Scailing           | H-SE         | Alarm2 Mode           | 81-2      | Model           |
| nput Bias          | In-b  | Alarm1 High             | AL IH | Dead Overlap band       | db    | Display Unit Lamp       | dUnt         | Alarm2 Type           | RL-2      |                 |
| larm1 Mode         | AL-1  | Alarm2 Low              | AL 2L | Manual Reset            | r ESt | Input Bias              | I n=b        | Alarm2 Hysteresis     | RSHA      |                 |
| larm1 Type         | AL IE | Alarm2 High             | RL 2H | Heating ON Hysteresis   | нну5  | Input Digital Filter    | <b>AR</b> UF | Alarm2 NO/NC          | 82n       | Version         |
| larm1 Hysteresis   | R IHY | Alarm3 Low              | AL 3L | Heating OFF Offset      | HoSt  | SV Low Limit            | L-5u         | Alarm2 ON Delay Time  | RZan      |                 |
| larm1 NO/NC        | fl In | Alarm3 High             | AL 3H | Cooling ON Hysteresis   | CHHS  | SV High Limit           | H-Su         | Alarm2 OFF Delay Time | R2oF      | H/W : -:        |
| alarm1 ON Delay    | A lon | SV-0 Setting Value      |       | Cooling OFF Offset      | EaSt  | Operating Type          | a-Ft         | Alarm3 Mode           | RL-3      | SAN · -1        |
| larm1 OFF Delay    | HIOF  | SV-1 Setting Value      |       | MV Low Limit            | L-ñu  | Control Method          | C-ñd         | Alarm 3 Type          | RL3E      | 0,171           |
|                    |       | SV-2 Setting Value      |       | MV High Limit           | H-ñu  | Auto-Tuning Type        | AFF          | Alarm3 Hysteresis     | АЗНУ      |                 |
|                    |       | SV-3 Setting Value      |       | Ramp_Up Rate            | - 85U | Output1 (SSR_Curr) Type | oUE I        | Alarm3 NO/NC          | RBn       | Download        |
|                    |       |                         |       | Ramp_Down Rate          | r Rād | OUT1 Current Range      | o lāß        | Alarm3 ON Delay Time  | RBon      |                 |
|                    |       |                         |       | Ramp Time Unit          | r Añd | Output2(SSR_Curr) Type  | oUE2         | Alarm3 OFF Delay Time | RBoF      | Save            |
|                    |       |                         |       |                         |       | OUT2 Current Range      | 8650         | LBA Time              | L.5RE     |                 |
|                    |       |                         |       |                         |       | Heating_Conrol Time     | H-E          | LBA Band              | LBRB      | Open            |
|                    |       |                         |       |                         |       | Cooling_Conrol Time     | E-E          | Analog Output Mode    | Roñ I     | Initialize fact |
|                    |       |                         |       |                         |       |                         |              | Low Out Scale         | FSL I     |                 |
|                    |       |                         |       |                         |       |                         |              | High Out Scale        | FSH I     |                 |
|                    |       |                         |       |                         |       |                         |              | Unit Address          | Rdr5      |                 |
|                    |       |                         |       |                         |       |                         |              | Bit Per Second        | 6P5       |                 |
| All initialize     | 1 🗋 🏺 | <                       |       |                         |       |                         |              |                       | · · · · > | Close           |

Example of the set user group with SV setting, control output RUN/STOP, alarm output 1 low/high-limit, SV-0/1/2/3 set value, manual reset, input correction, alarm output 1 mode/option/hysteresis/contact type/ON delay time/OFF delay time parameters.

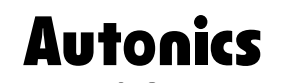

**Sensors & Controllers** 

# Distributor

#### Major products

- Major products Photoelectric sensors Fiber optic sensors Door sensors Door side sensors Area sensors Proximity sensors Pressure sensors Rotary encoders Connectors/Sockets Temperature controllers Temperature/Humidity transducers SSR/Power controllers Counters Timers Panel meters Tachometer/Pulse(Rate) meters Display units Sensor controllers Switching mode power supplies Control switches/Lamps/Buzzers I/O Terminal Blocks & Cables Stepper motors/drivers/motion controllers Graphic/Logic panels Field network devices Laser marking system(Fiber, CO<sub>2</sub>, Nd;YAG) Laser welding/soldering system Recorders Indicators Converters Controllers Thyristor units Pressure transmitters Temperature transmitters Any proposal for a product improvement and development: Product@autopics.com

- Any proposal for a product improvement and development: Product@autonics.com

Dimensions or specifications on this catalogue may be changed without prior notice,

Headquarters

- China Autonics electronic(Jiaxing) Corporation Tel: 86-573-8216-1900 / Fax: 86-573-8216-1917 / E-mail: china@autonics.com India Autonics Corporation India Liaison Office
- Tel : 91-22-2781-4305 / Fax : 91-22-2781-4518 / E-mail: india@autonics.com Indonesia PT. Autonics Indonesia Tel: 62-21-658 66 740 / Fax: 62-21-658 66 741 / E-mail: indonesia@autonics.com
- Japan Autonics Japan Corporation Tel: 81-265-79-8570 / Fax: 81-265-79-2442 / E-mail: support@autonicsjp.co.jp Malaysia Mal-Autonics Sensor Sdn. Bhd.
- Tel : 60-3-7805-7190(Hunting) / Fax : 60-3-7805-7193 / E-mail: malaysia@autonics.com Mexico Autonics Mexico Sales Office Tel : 52-55-5207-0019 / Fax : 52-55-1663-0712 / E-mail: ventas@autonics.com

- Full
   1.52-35-3207-0019 / Fax: 52-35-1665-0712 / E-mail: veritas@autonics.com

   Russia
   Autonics Corp. Russia Representative Office

   Tel/Fax: 7-495-660-10-88 / E-mail: russia@autonics.com

   Turkey
   Autonics Otomasyon Ticaret Ltd. Sti.

   Tel: 90-216-365-9117 / Fax: 90-216-365-9112 / E-mail: info@autonics.com.tr

   USA
   Autonics USA, Inc.

   Tel: 1-847-680-8150 / Fax: 1-847-680-8155 / E-mail: sales@autonicsusa.net
- Vietnam Autonics Vietnam Representative Office Tel : 84-8-3771-2662 / Fax: 84-8-3771-2663 / E-mail: vietnam@autonics.com

www.autonics.com